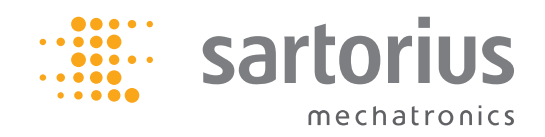

**Operating Instructions** 

# Sartorius Midrics<sup>®</sup> 1 | Midrics<sup>®</sup> 2

Models MW1 | MW2 Complete Scales

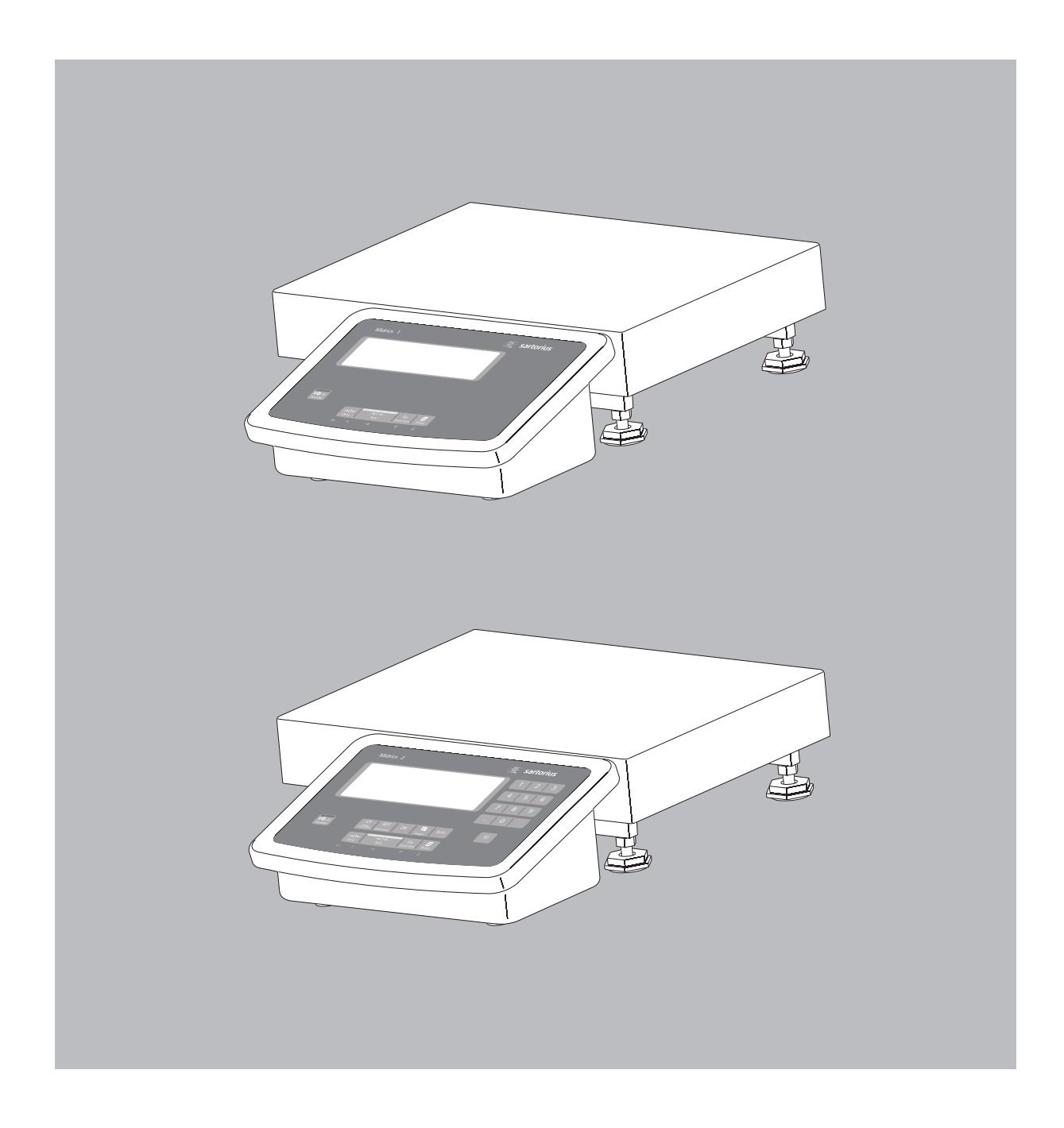

98648-014-94

## **Intended Use**

Midrics<sup>®</sup> 1 and 2 are rugged complete scales for the demanding area of daily quality control. They meet the highest requirements placed on the accuracy and reliability of weighing results:

- in the food industry
- in the pharmaceutical industry
- in the chemical industry
- in the electronics and metal-working industries

Midrics<sup>®</sup> complete scales are: Rugged and durable

- (stainless steel housing)
- Easy to clean and disinfect
- Easy to operate, thanks to:
  - large, backlit display segments
- large keys with positive click actionIndependent of the weighing platform
- location – Equipped with a range of interfaces
- for flexible use
- Password-protected from unauthorized changes in the operating menu

Additional characteristics (Midrics<sup>®</sup> 2):

- Input functions for tare values through numeric keypad
- Option for 4 alphanumeric lines to identify samples
- Fast response times
- Designation of weight values with up to 4 lines of alphanumeric text
- Built-in application programs for:
  - Counting
  - Neutral measurement
  - Weighing in percent
  - Averaging
  - Checkweighing
  - Classification
  - Net-total formulation
  - Totalizing
- Automatic initialization when the
- Midrics is switched on
- Automatic taring when the first load
- is placed on the weighing platform
- Optional remote control using an external computer

## Symbols

The following symbols are used in these instructions:

- denotes general operating instructions
- indicates instructions for exceptional cases
- > describes the outcome of an operating step
- $\underline{\wedge}$  indicates a hazard

## **Contents**

- **Intended Use** 2
- 4 Warnings and Safety Precautions
- 4 **Getting Started**
- 4 Unpacking the Midrics
- **Equipment Supplied** 4
- 4 Installation
- Conditioning the Scale 4
- Connecting the Scale to AC Power 5
- Leveling the Weighing Platform 6
- Operating Limits 6

#### 7 **General View of the Equipment**

- 7 Display and Keypad
- 7 Back Panel
- 7 Weighing Platform

#### 8 **Operating Design**

- 8 Keypad
- 8 Keypad Input
- Input Through the Digital 9 Control Port
- 10 Measured Value Display
- Display of Measured and 10 Calculated Values
- Saving Data in Weighing Mode 11
- Operating Menu Navigation 12
- 12 Error Codes
- Data Output 12
- Saving Data 12
- 13 Configuration
- 13
- Setting the Language 14 Entering or Changing the Password
- Operating Menu Overview 15
- 32 Operation
- Basic Weighing Function 32
- 32 Weighing **D**
- 32 **Device** Parameters
- Tare Function in Weighing 33
- Numeric Input for Weighing 34
- 35 Weighing with Variable Tare Values
- 36 Calibration and adjustment
- Data 1D Codes 38
- 40 **Application Programs**
- Counting 41
- Neutral Measurement 44
- 47 Averaging
- Weighing in Percent 50
- Checkweighing 53
- 56 Classification
- 59 Totalizing
- Net-total Formulation 62

- 65 **Configuring Printouts**
- 66 Configuring the Data Interface as a Printer Port
- Configuring the Layout 66
- 67 **GMP-compliant** Printouts
- 68 Sample Printouts

#### 71 **Interface Port (Optional)**

- 71 COM1
- UniCOM 71
- **External Keyboard Functions** 71 (Computer Keyboard)
- 72 **Error Codes**

#### **Care and Maintenance** 73

#### 73 Instructions for Recycling

- 74 **Overview**
- 74 **Common Specifications**
- 74 Model-specific Specifications
- 75 Dimensions
- 76 Accessories
- Declarations of Conformity 80
- 83 EC Type-Approval Certificate
- **Test Certificate** 84
- 85 Plates and Markings
- 87 Index

## Appendix

General Password

## Warnings and Safety Precautions

## **Getting Started**

## **Safety Information**

- To prevent damage to the equipment, please read these operating instructions carefully before using your scale.
- ▲ Do not use this equipment in hazardous areas. If you use electrical equipment in installations and under ambient conditions subject to stricter safety standards than those described in this manual, make sure you comply with the provisions specified in the applicable regulations for installation in your country.
- ▲ Disconnect the equipment from the power supply before connecting or disconnecting peripheral devices.
- ▲ The display and control unit may be opened only by trained service technicians.
- ▲ If there is visible damage to the equipment or power cord, turn off the power and disconnect the equipment from AC power immediately. Lock the equipment in a secure place to ensure that it cannot be used for the time being.
- ▲ If the equipment is exposed to excessive electromagnetic interference, it can affect the value displayed. Once the disturbance has ceased, the instrument can be used again in accordance with its intended purpose.

## Installation

- ▲ Always wear gloves, safety boots and protective clothing when lifting the load plate with suction lifting equipment.
   Warning: Danger of personal injury! This work must be carried out by authorized and properly trained personnel.
- Weighing platforms with dimensions of 1 × 1 m or larger are provided with suspension supports. Do not stand beneath the weighing platform/load plate when it is being transported or lifted with a crane. Always comply with the applicable safety regulations. Make sure to avoid damaging the junction box or the load cells during transport.

- The operator shall be solely responsible for installation and testing of any modifications to Sartorius equipment, including connection of cables or equipment not supplied by Sartorius.
- Contact Sartorius for detailed operating specifications in accordance with the applicable standards for immunity to interference.
   If Option L8 (24-volt module) for connection to low-voltage sources is used, be sure to comply with the requirements for safety extra low voltage (SELV) and protective extra low voltage (PELV).
- Do not expose the equipment to aggressive chemical vapors or to extreme temperatures, moisture, shocks, or vibration.
- Clean your Midrics scale only in accordance with the cleaning instructions (see "Care and Maintenance").

## **IP Rating**

Industrial protection ratings for the housing:

- Models MW1P/MW2P are rated to IP65
- Models MW1S/MW2S:
- Display and control unit: IP65
- Weighing platform: IP67
- The IP65 protection rating for the display and control unit is ensured only if the rubber gasket is installed and all connections are fastened securely (including the caps on unused sockets). Weighing platforms must be installed and tested by a certified technician.
- If you install an interface port after setting up your display and control unit, keep the protective cap in a safe place for future use. The cap protects the interface connector from vapors, moisture and dust or dirt.

### Use in Legal Metrology

- If the scale is to be verified, make sure to observe the applicable regulations regarding verification.
- If any of the verification seals are damaged, make sure to observe the national regulations and standards applicable in your country in such cases.
   In some countries, the equipment must be re-verified.

The complete scale is available in various versions. If you have ordered special options, the display and control unit is equipped with the required features at the factory.

## **Storage and Shipping Conditions**

- Allowable storage temperature: 10°C to +40°C (+14°F to 104°F)
- Once the equipment has been removed from the packaging, it may lose accuracy if subjected to strong vibration.
   Excessively strong vibration may compromise the safety of the equipment.
- Do not expose the equipment unnecessarily to aggressive chemical vapors or to extreme temperatures, moisture, shocks, or vibration.

## **Unpacking the Equipment**

- After unpacking the equipment, please check it immediately for any external damage.
- If you detect any damage, proceed as directed in the chapter entitled "Care and Maintenance," under "Safety Inspection."
- Save the box and all parts of the packaging for any future transport. Unplug all connected cables before packing the equipment.

## **Equipment Supplied**

- Complete scale
- Operating instructions (this manual)
- Special accessories as listed on the bill of delivery, if ordered

### Installation

Choose a location that is not subject to the following negative influences:

- Heat (heater or direct sunlight)
- Drafts from open windows or doors
- Excessive vibration during weighing
- Excessive moisture

## **Conditioning the Scale**

Moisture in the air can condense on cold surfaces whenever the equipment is moved to a substantially warmer place. To avoid the effects of condensation, condition the scale for about 2 hours at room temperature, leaving it unplugged from AC power.

## **Equipment Not in Use**

Switch off the equipment when not in use.

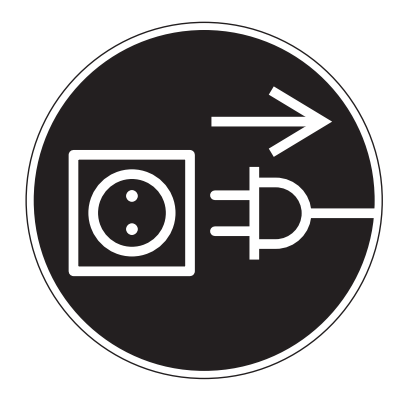

## Connecting the Scale to AC Power

- Check the voltage rating and the plug design.
- The scale is powered through the pre-installed power cord. The power supply is built into display and control unit, which can be operated with a supply voltage of 100V to 240V. Make sure that the voltage rating printed on the manufacturer's ID label is identical to that of your local line voltage. If the voltage specified on the label or the plug design of the AC adapter do not match the rating or standard you use, please contact your Sartorius office or dealer.

The power connection must be made in accordance with the regulations applicable in your country.

- To power a device of protection class 1, plug the power cord into an electrical outlet (mains supply) that is properly installed with a protective grounding conductor (protective earth = PE). The power plug or a different, suitable disconnecting device for the power must be easily accessible.
- ▲ NOTE: This equipment has been tested and found to comply with the limits pursuant to part 15 of FCC Rules. These limits are designed to provide reasonable protection against harmful interference. This equipment generates, uses and can radiate radio frequency energy and, if not installed and used in accordance with these instructions, may cause harmful interference to radio communications. For information on the specific limits and class of this equipment, please refer to the Declaration of Conformity. Depending on the particular class, you are either required or requested to correct the interference. If you have a Class A digital device, you need to comply with the FCC statement as follows: "Operation of this equipment in a residential area is likely to cause harmful interference in which case the user will be required to correct the interference at his own expense."

If you have a Class B digital device, please read and follow the FCC information given below:

"[...]However, there is no guarantee that interference will not occur in a particular installation. If this equipment does cause harmful interference to radio or television reception, which can be determined by turning the equipment off and on, the user is encouraged to try to correct the interference by one or more of the following measures: Reorient or relocate the receiving antenna.

- Increase the separation between the equipment and receiver.
- Connect the equipment into an outlet on a circuit different from that to which the receiver is connected.
- Consult the dealer or an experienced radio/TV technician for help."

Before you operate this equipment, check which FCC class (Class A or Class B) it has according to the Declaration of Conformity included. Be sure to observe the information of this Declaration.

## **Safety Precautions**

If you use an electrical outlet that does not have a protective grounding conductor, make sure to have an equivalent protective conductor installed by a certified electrician as specified in the applicable regulations for installation in your country. Make sure the protective grounding effect is not neutralized by use of an extension cord that lacks a protective grounding conductor.

### Warmup Time

To deliver exact results, the scale must warm up for at least 30 minutes after initial connection to AC power or after a relatively long power outage. Only after this time will the scale have reached the required operating temperature.

- Using Equipment Verified as a Legal Measuring Instrument in the EU:
- Allow the equipment to warm up for at least 6 hours after initial connection to AC power.

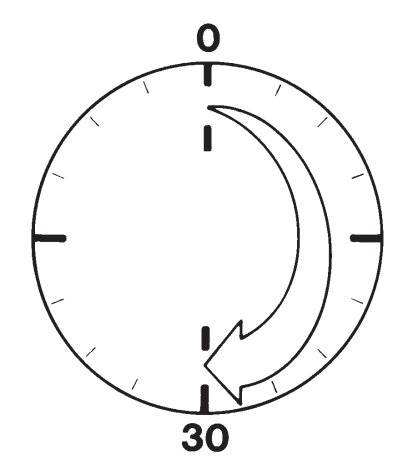

## **Getting Started**

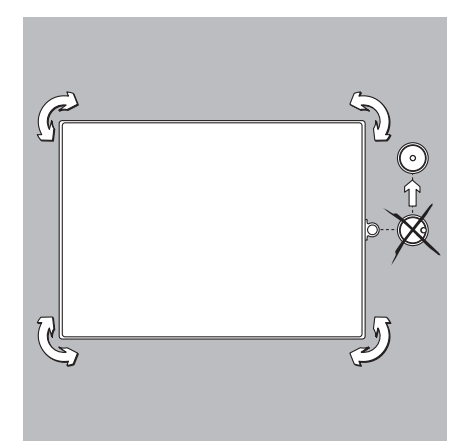

## Leveling the Weighing Platform (Verified Models Only) Purpose:

- To compensate for uneven areas at the place of installation
- To ensure that the equipment is placed in a perfectly horizontal position for consistently reproducible weighing results
   Always level the weighing platform again any time after it has been moved to a different location.
- Level the weighing platform using the four leveling feet. Turn the feet until the air bubble is centered in the level indicator.
- Check to ensure that all leveling feet rest securely on the work surface. > Each of the leveling feet must support an equal load.
- > Each of the leveling feet must support an equal load.
- Loosen the locknuts on the leveling feet using an open-end wrench (spanner).
   > Adjusting the leveling feet:
- To raise the weighing platform, extend the leveling feet (turn counterclockwise). To lower the weighing platform, retract the leveling feet (turn clockwise).
- After leveling the weighing platform, tighten the lock nuts as follows: Small platforms (1 load cell): tighten the locknuts against the platform frame Large platforms (4 load cells): tighten the locknuts against the platform foot

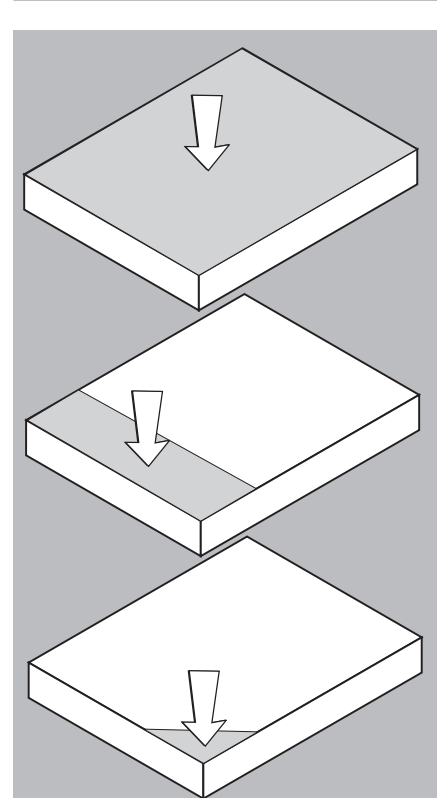

## **Operating Limits**

Never exceed the maximum capacity of the weighing platform. The maximum loading capacities of the weighing platforms in this series are listed in the table below, and depend on the position of the load on the platform:

| Model | Width (mm) | Length (mm) | Center* | Side | Corner |
|-------|------------|-------------|---------|------|--------|
| DC    | 240        | 320         | 50      | 35   | 20     |
| ED    | 300        | 400         | 130     | 85   | 45     |
| FE    | 400        | 500         | 300     | 200  | 100    |
| GF    | 500        | 650         | 600     | 400  | 200    |
| 1G    | 600        | 800         | 450     | 300  | 150    |
| 11    | 800        | 800         | 1200    | 800  | 400    |
| LI    | 800        | 1000        | 900     | 600  | 300    |
| ԼԼ    | 1000       | 1000        | 4500    | 3000 | 1500   |
| NL    | 1000       | 1250        | 4500    | 3000 | 1500   |
| NN    | 1250       | 1250        | 4500    | 3000 | 1500   |
| RN    | 1250       | 1500        | 4500    | 3000 | 1500   |
| RR    | 1500       | 1500        | 4500    | 3000 | 1500   |
| WR    | 1500       | 2000        | 4500    | 3000 | 1500   |

overload capacity of the platform

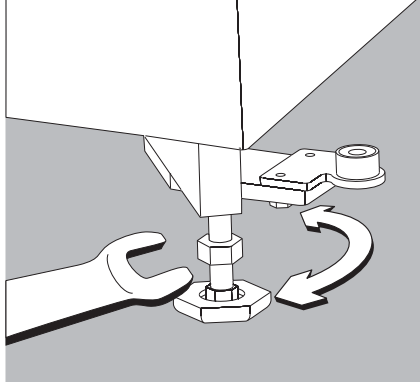

## **General View of the Equipment**

Midrics 1

Midrics 2

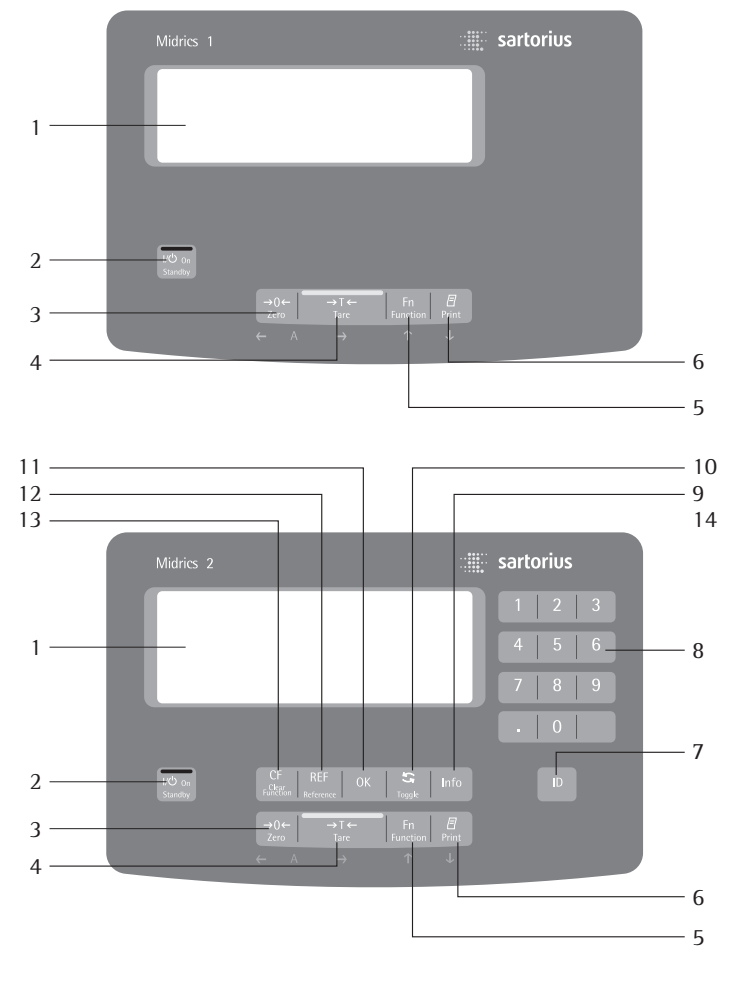

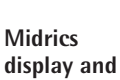

Midrics

control unit

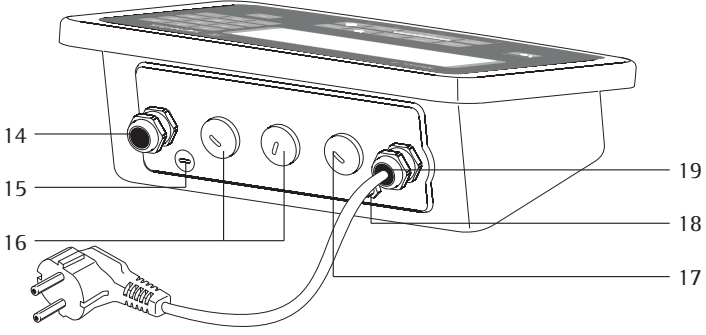

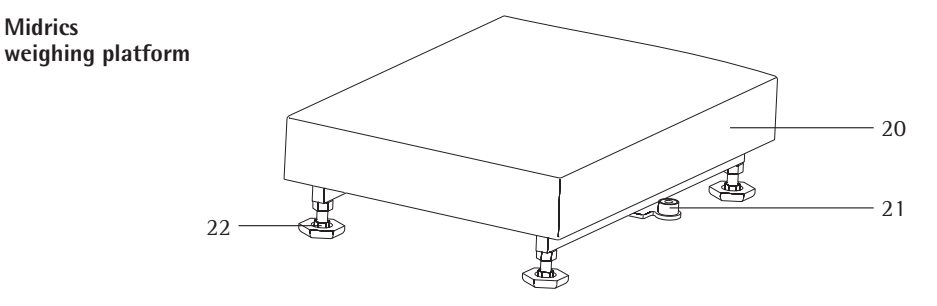

## **Display and Keypad**

- Display 1 (for details, see the chapter entitled "Operating Design")
- On/standby key 2
- 3 Zero key
- 4 Tare key
- Function key (e.g., toggle between 5 gross and net values)
- Print key (data output) 6
- 7 1D key (for entering product information)
- Numeric keypad 8
- Info key (for viewing ID codes 9 and manual tare values)
- 10 Toggle key (function depends on application)
- OK key 11 (function depends on application)
- Reference value key 12 (function depends on application)
- 13 Clear-function key (function depends on application)

## **Back Panel of Display and Control Unit**

- Connector for weighing platform 14
- 15 Menu access switch
- 16 **Optional:** 
  - Second interface (UniCOM)
- 17 Optional: RS-232C interface (COM1)
- Ground terminal 18 (equipotential bonding)
- Power cord 19

## Weighing Platform

- 20 Load plate
- 21 Level indicator (verified models only)
- 22 Leveling feet

## **Operating Design**

## Keys

Operation of the Midrics<sup>®</sup> 1 or Midrics<sup>®</sup> 2 scale involves just a few keys. These keys have one function during measurement and another during configuration. Some of the keys have one function when pressed briefly and another activated by pressing and holding the key for longer than 2 seconds.

If a key is inactive, this is indicated as follows when it is pressed: The error code "----" is displayed for 2 seconds. The display then returns to the previous screen content.

Configure the operating menu for the desired application program first (printer settings, etc.). Then you can begin weighing.

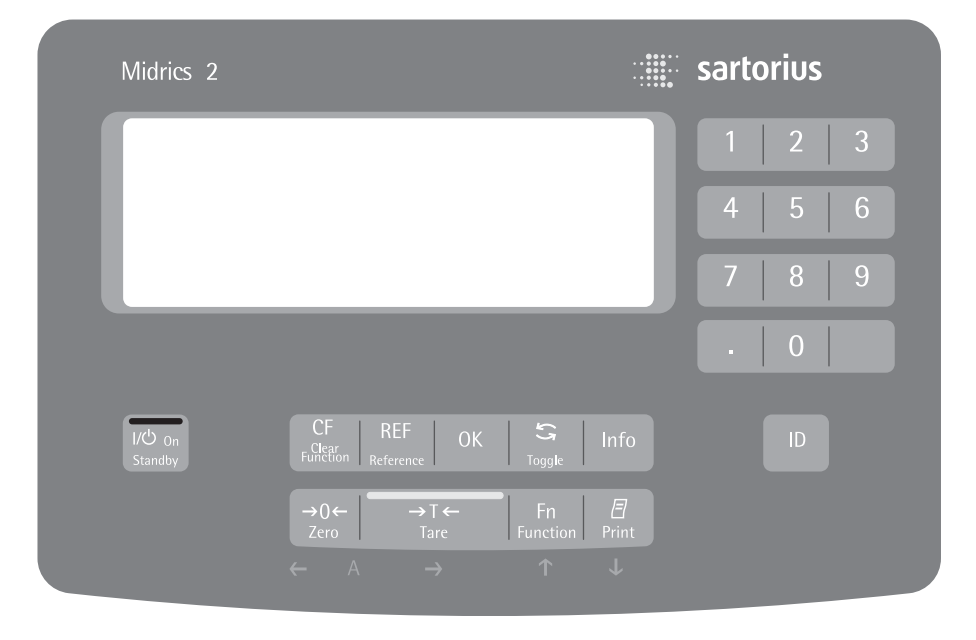

Operating elements: Midrics® 2

## Input

## **Keypad Input**

Labeled Keys Some keys have a second function, activated by pressing and holding the key for at least 2 seconds. Whether a function is available depends on the operating state and menu settings.

- →0← Zero the scale – Cancel calibration/adjustment
- $\rightarrow T \leftarrow$  Tare the scale
- Fn Toggle between 1<sup>st</sup> and 2<sup>nd</sup> weight unit, or gross and net values, or normal and 10-fold higher resolution, depending on operating menu settings
- (=) To print: press briefly (< two seconds).</li>

Midrics 2 only:

ID lD key for entering product information

Midrics 2 only:

Info View application data or manual tare values, depending on the key pressed subsequently (e.g., →T←)

Midrics 2 only:

Toggle between display modes within an application program

Midrics 2 only:

- OK Save a value or start an application program.
- Midrics 2 only: (REF) Modify a reference value

Midrics 2 only: <u>CF</u> – Quit an application or delete an input character

> Midrics 2 only: (0), (1), (2) ... (9) Enter numbers, letters and other characters

Numeric Input Through the Keypad (Midrics 2 only)

- To enter numbers (one digit at a time): Press 0, 1, 2 ... 9
- To save input: press the required key (e.g., →T← to save manual tare input)
- To delete a digit: Press CF

# Loading a Tare Value from the Weighing Platform

You can store the weight on the weighing platform; for example, as a tare weight, by pressing the  $\ominus T \in$  key

# Input Through the Digital Input Port

You can connect a remote hand switch or foot switch to the input control line, for use with all application programs. Assign one of the following functions to this switch in the operating menu, under "CONTROL IO/ -> Control input":

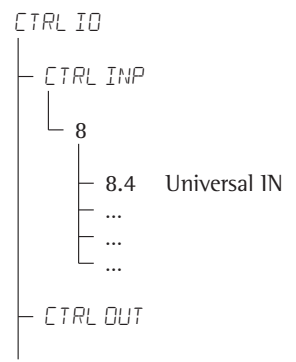

For a detailed list of menu items, please see the chapter entitled "Configuration."

## **Operating Design**

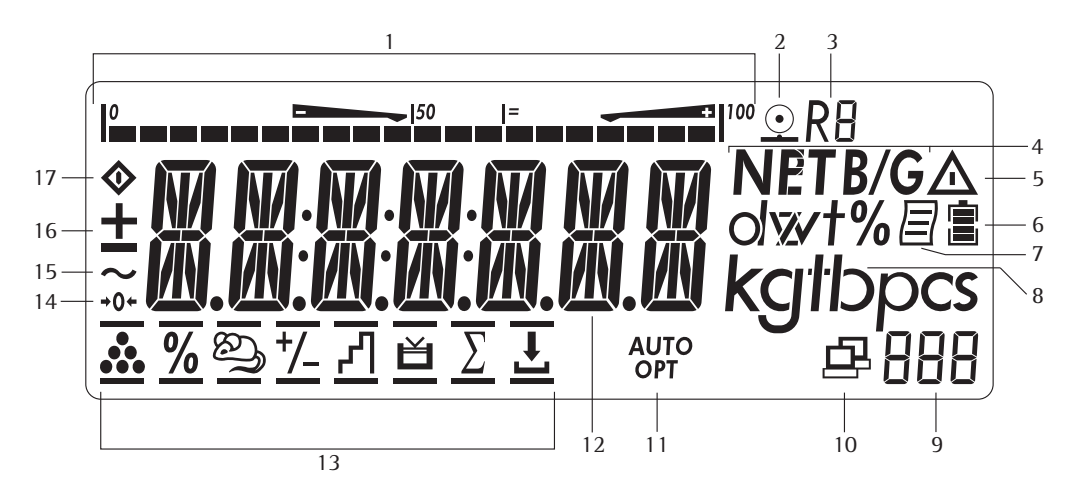

## **Display in Weighing Mode**

The illustration above shows all display segments and the symbols and other elements used during normal weighing operation.

- 1. Bar graph
  - Shows the percentage of the weighing platform's capacity that is "used up" by the load on the scale (gross value), or
  - Shows the measured value in relation to a target value (with the Checkweighing or Classification application)
- 2. Printing in progress
- 3. Display of the range on multiple-range instruments
- Indicates a net or gross value in the main display (when data is stored in tare memory)
- Identifies the value on the main display as calculated (value not valid in legal metrology)
- Battery symbol showing status of rechargeable battery (empty outline indicates battery is drained)
- 7. GMP-compliant printing in progress (optional; with interface and "clock" options)
- 8. Weight unit of the value displayed

- 9. Numeric display; e.g., showing reference value (Midrics 2 only)
- Midrics 2:
- Symbol indicating data transfer:
   Interface initialized
  - Flashes during data transfer
- 11. Symbols for reference updating (Midrics 2 only)
  Auto: Depending on the weight
  - value, a reaction is triggered in the application
  - Opt: Automatic reference updating has been performed (Counting application)
- 12. Weight value or calculated value (main display)
- 13. Application symbols for Midrics 2 applications:
- ...... Counting
- X Weighing in Percent
- Averaging (Animal Weighing)
- 2 Checkweighing
- Classification
- Σ Totalizing
- Net-total Formulation
- Checkweighing: Batching to a target value

Verified models only:

- 14. The "zero-setting" symbol is displayed after the active scale or weighing platform has been zeroed
- 15. Stability symbol
- 16. Plus or minus sign for the value displayed
- 17. Busy symbol; indicates that an internal process is in progress

There are two display modes:

- Normal operation (weighing mode)
- Operating menu (for configuration)

## Weighing Mode: Display of Measured and Calculated Values (Main Display)

## Application, printing and battery symbols:

The application symbol indicates the selected program; for example:

- Printing mode active
- **GMP** printing mode active

The battery symbol 🖨 indicates the charge level of the external rechargeable battery.

## Bar graph

The bar graph shows the percentage of the weighing platform's capacity that is "used up" by the load on the scale (gross value).

| 0%   | Lower limit |
|------|-------------|
| 100% | Upper limit |

The following symbols indicate tolerance levels for Checkweighing:

Minimum in Checkweighing
Target in Checkweighing
Maximum

## Plus/minus sign:

+ or - for weight value or calculated value, • when the weighing platform is zeroed or tared.

### Measured value/result line

This field shows weight values and calculated values (alphanumeric characters)

## Unit and stability

When the weighing system reaches stability, the weight unit or the unit for a calculated value is displayed here.

## Tare in memory, calculated values:

The following symbols may be displayed here:

▲ Calculated value (not valid in legal-for-trade applications)

NET Net value (gross weight minus tare)

3.6 Gross value (net value plus tare)

# Data in tare memory, calculated values, designation of the active weighing platform

 PT Identification of manual tare input when viewing tare information

## Saving Data in Weighing Mode

All of the application parameters saved (e.g., reference values) remain in memory and are still available after - the Midrics has been switched off

- and back on again, or
- you return to the originally selected application from a second one (e.g., when you switch from Averaging back to Counting, all parameters saved for Counting are available)

## **Operating Design**

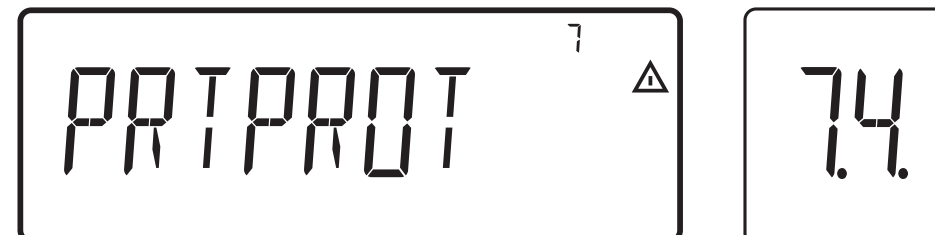

Display of menu settings: Text menu (example)

## Operating Menu Navigation

The keys below the readout let you navigate the menu and define parameters for configuration.

## Opening the Menu

Press the U key to switch the Midrics off and then on again; while all segments are displayed, press the  $\exists t \in d \in T$  key briefly.

## Navigating the Menu

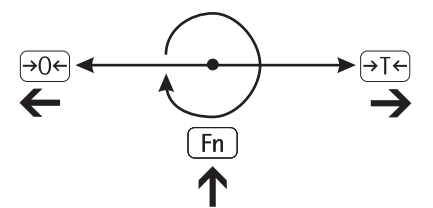

- →O← Close the active submenu and return to the next higher menu level ("back")
- →T← Press briefly: Select and save a menu item
   - Press and hold (> 2 seconds): Exit the menu
- Fn Show the next item on the same menu level (the display scrolls through all items in series)
- (三) Print the menu settings starting from the current position, or print Info data

Alphanumeric Input in the Menu

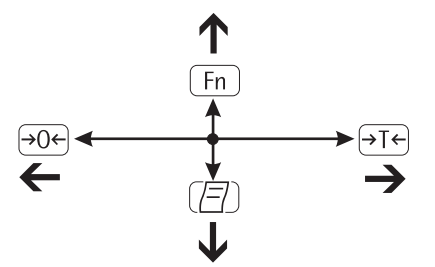

- Press briefly: Activate character to the left of the current character (when first character is active: exit input mode without saving changes)
  - Press and hold (> 2 seconds): Exit input mode without saving changes
- →T← Press briefly: Confirm currently active character and move cursor 1 position to the right (after the last character: save input)
  - Press and hold (> 2 sec ): Save current input and display the menu item
- Fn-Cursor in first position,<br/>no characters entered yet:<br/>Delete character(s) and enter 0
  - Change the displayed character; scroll forward (sequence:
     0 through 9, decimal point, minus sign, A to Z, space)
- Cursor in first position, no characters entered yet: Delete entire string and enter a space
  - Change the displayed character; scroll backwards (sequence: space, Z to A, minus sign, decimal point, 9 through 0)

## Numeric input in Midrics 2 operating menu:

Enter values (date and time, etc.) using the 10-key numeric keypad

## **Display of Menu Settings**

The illustrations above show examples of the main display during menu configuration.

- **1** Selected menu item on the text level (e.g. printer, for configuring the connected printer)
- 2 Menu history (indicates the highest menu level)

**3** Indication that there are other submenus

Б

瓜

- 4 Highest level in numeric menu
- **5** Second level in numeric menu
- 6 Third level in numeric menu

## Errors

- If a key is inactive, "-----" or "No function" is displayed briefly (2 seconds)
- Temporary errors are displayed for 2 seconds in the measured value/result line (e.g., INF 09); fatal errors are displayed steadily (e.g., ERR 10 1) until the Midrics is reset (switched off and then on again).

For a detailed description, see "Error Codes" on page 89.

## Data Output

## Printer

You can connect two strip or label printers to the Midrics 1 or Midrics 2 and have printouts generated at the press of a key or automatically. You can also configure separate summarized printouts, and print a list of the active menu settings. See "Configuring Printouts" on page 82 for details.

## Backup

Application parameters (such as reference values) are saved when you change application programs or switch off the Midrics. You can assign a password to prevent unauthorized users from changing settings in the "Device parameters" menu under:

567UP L\_\_\_\_\_ PASSWORJ

See also pages 14 and 31.

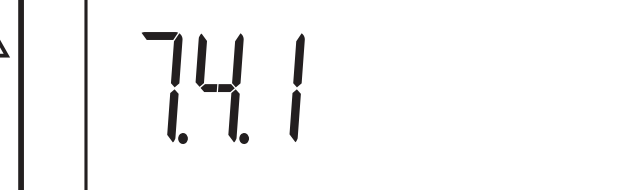

Display of menu settings: Numeric menu (example)

## Configuration

You can configure the Midrics scale by selecting parameters in the operating menu. The parameters are combined in the following groups (this is the highest menu level):

- Application parameters
- Fn key function
- Device parameters ("SETUP")
- Device-specific information ("INFO")
- Language

When the scale is used in legal metrology, not all parameters can be accessed.

Factory-set parameters are identified by an asterisk ("\*") in the list starting on page 16.

You can choose from six language settings for the display of information:

- German
- English (factory setting)
- English with U.S. date/time format
- French
- Italian
- Spanish

## Printing parameter settings:

• Open the operating menu and press the (三) key

Scope of printout: Depends on the active menu level Setting the Language

## Setting the Language

Example: Selecting "U.S. Mode" for the language

(I/U)

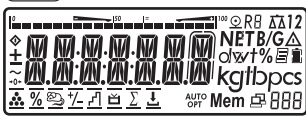

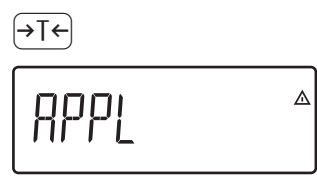

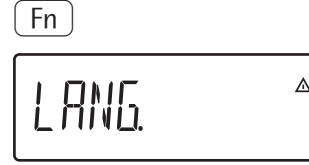

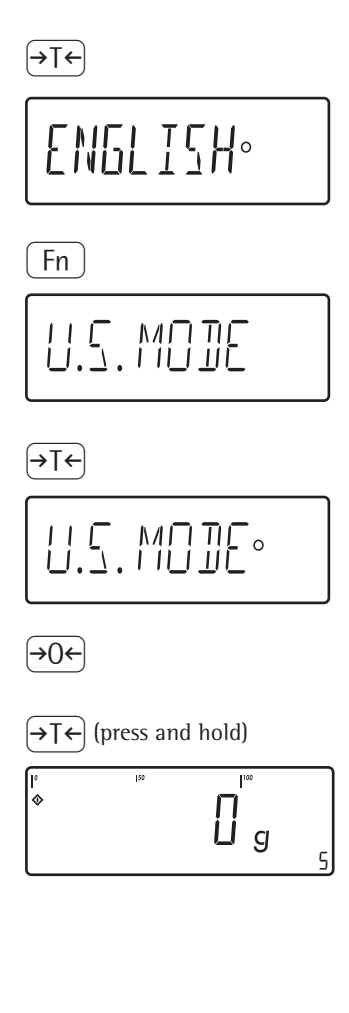

Switch on the scale

While all segments are lit, press the  $\rightarrow T \leftarrow$  key

The first item in the main menu is shown:  $\ensuremath{\textit{RPPL}}$ 

Switch to the LAN5. menu item (press (Fn) repeatedly until LAN5. is shown)

Select LANG. to open the submenu for setting the language

The currently active language setting is shown

Confirm this menu item

Exit this menu level and configure other settings as desired, or

Exit the operating menu

## **Entering or Changing the Password**

## Example:

Assign a password (in this example, BB2) to protect the application program settings BPPL and the device parameters SETUP from unauthorized changes

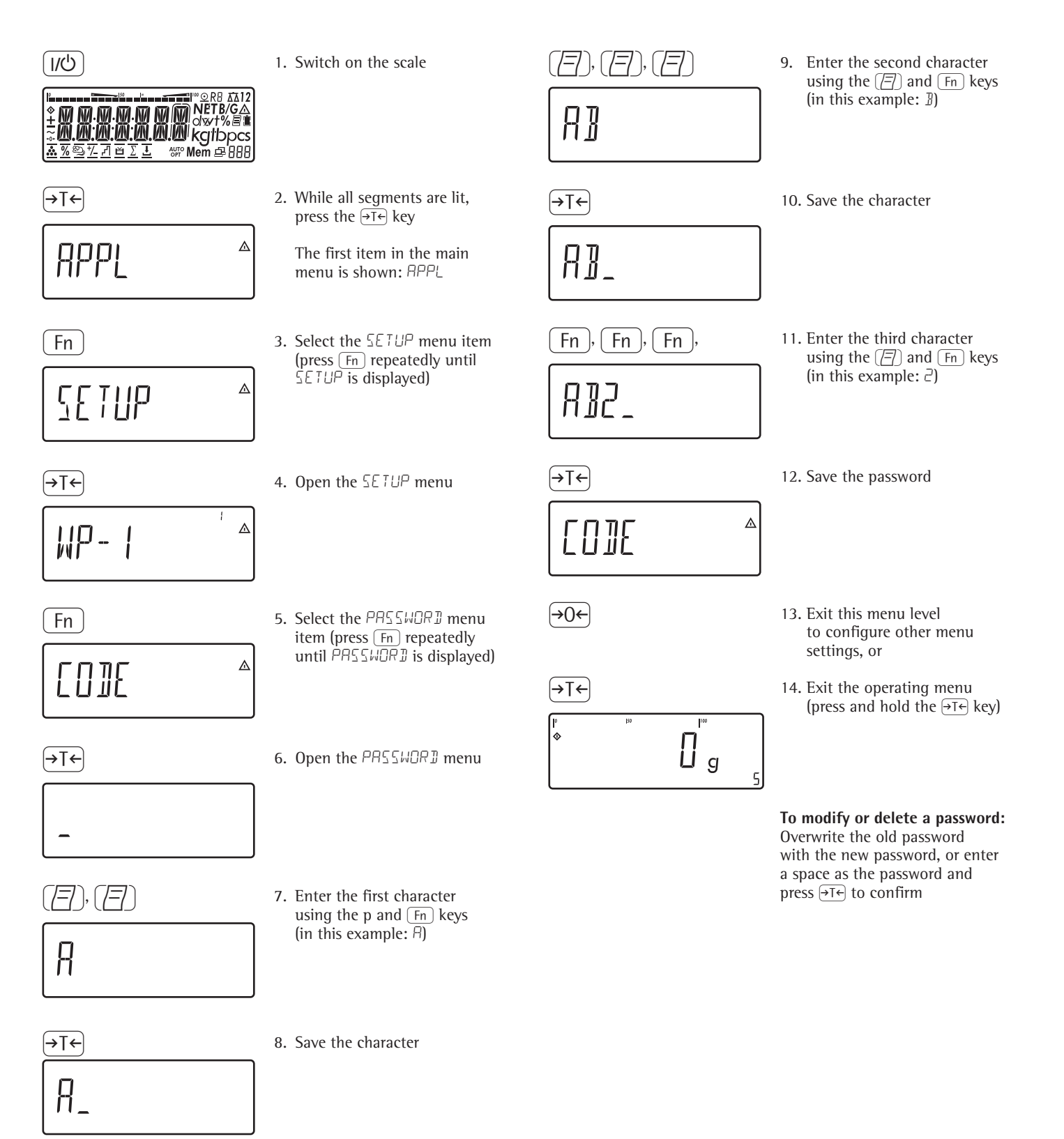

## **Operating Menu Overview**

You can configure the Midrics to meet individual requirements by entering user data and setting selected parameters in the operating menu.

Menu levels are identified by texts, and numeric codes identify the individual settings.

= Setting/function available on Midrics 2 only

| 1 <sup>st</sup> level<br>display | 2 <sup>nd</sup> level<br>display | Function                                                             |  |  |
|----------------------------------|----------------------------------|----------------------------------------------------------------------|--|--|
| Menu                             |                                  |                                                                      |  |  |
| - HPP[                           |                                  | Select and configure application programs                            |  |  |
|                                  | — ΔΔ<br>•                        | Basic weighing function                                              |  |  |
|                                  | — <b></b>                        | Counting                                                             |  |  |
|                                  | — 👬 níi_                         | Neutral Measurement                                                  |  |  |
|                                  | &)<br>+/                         | Averaging (animal weighing)                                          |  |  |
|                                  | — <u>/</u>                       | Checkweighing                                                        |  |  |
|                                  | ~ 구l<br>~                        | Classification                                                       |  |  |
|                                  | — /o                             | Weighing in percent                                                  |  |  |
|                                  | <b>T</b>                         | Net-total formulation                                                |  |  |
|                                  | — <u>&gt;</u>                    | Totalizing                                                           |  |  |
| - FN-KEY                         |                                  | Define the function of the $(Fn)$ key                                |  |  |
|                                  | OFF                              | No function                                                          |  |  |
|                                  | GRO NET                          | Gross/net toggling                                                   |  |  |
|                                  |                                  | Toggle between weight units                                          |  |  |
|                                  | RES 10                           | 10-fold increased resolution                                         |  |  |
|                                  |                                  |                                                                      |  |  |
|                                  |                                  | Adapt Midrics to user requirements                                   |  |  |
|                                  | WP 1                             | Settings for weighing instrument on WP1                              |  |  |
|                                  | —— COM I                         | Settings for the RS-232 interface                                    |  |  |
|                                  |                                  | Settings for the optional second interface                           |  |  |
|                                  | - CTRL IO                        | Assign a function to the control inputs/outputs                      |  |  |
|                                  | JAREOJE                          | Set the bar code scanner function                                    |  |  |
|                                  | PRTPROT                          | Configure the printout                                               |  |  |
|                                  |                                  | Operating parameters                                                 |  |  |
|                                  | I IME                            | Set the time                                                         |  |  |
|                                  |                                  | Set the date                                                         |  |  |
|                                  | PH77MOK1                         | Enter a password to protect menu settings                            |  |  |
| - INFO                           |                                  | View device-specific information (service date, serial number, etc.) |  |  |
| LANG                             |                                  | Select language for calibration, adjustment and GMP printouts        |  |  |
|                                  | — ДЕИТУСН                        | German                                                               |  |  |
|                                  | — ENGLISH                        | English                                                              |  |  |
|                                  | —— U.S.MODE                      | English with U.S. date/time format                                   |  |  |
|                                  | FRANC.                           | French                                                               |  |  |
|                                  | — ITAL.                          | Italian                                                              |  |  |
|                                  | — ESPANOL                        | Spanish                                                              |  |  |
|                                  |                                  |                                                                      |  |  |

## **Operating Menu**

= Setting/function available on Midrics 2 only

\* Factory setting

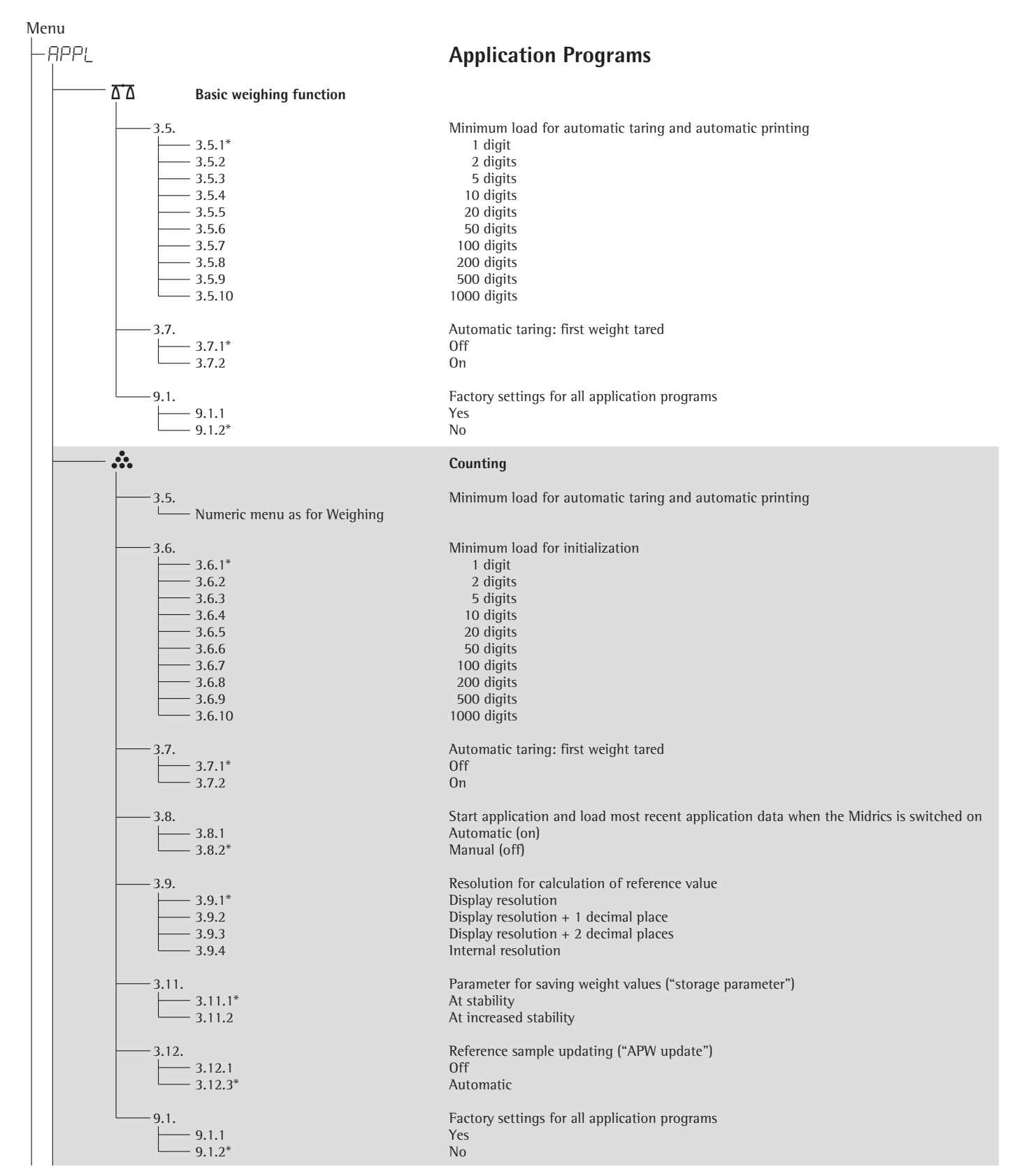

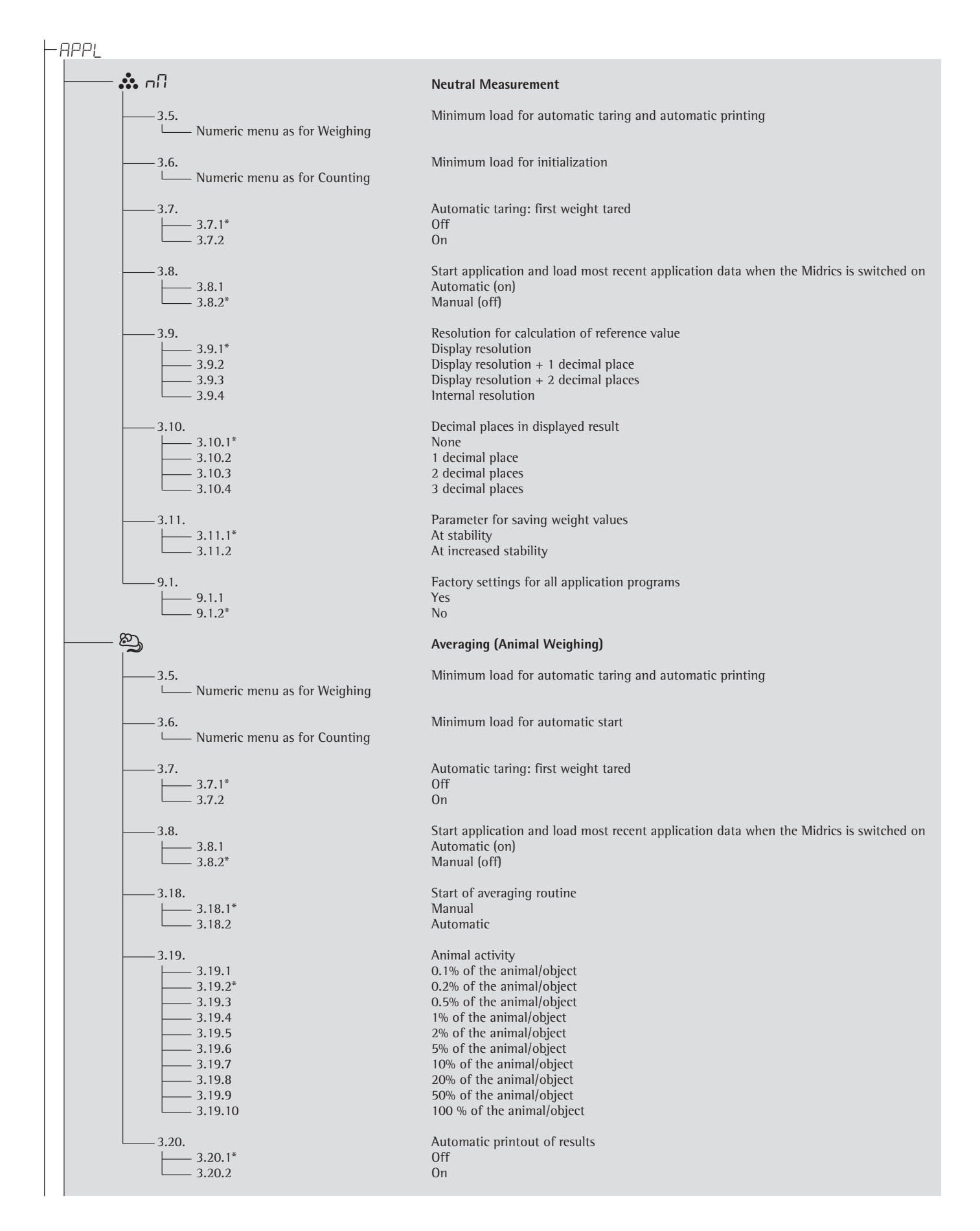

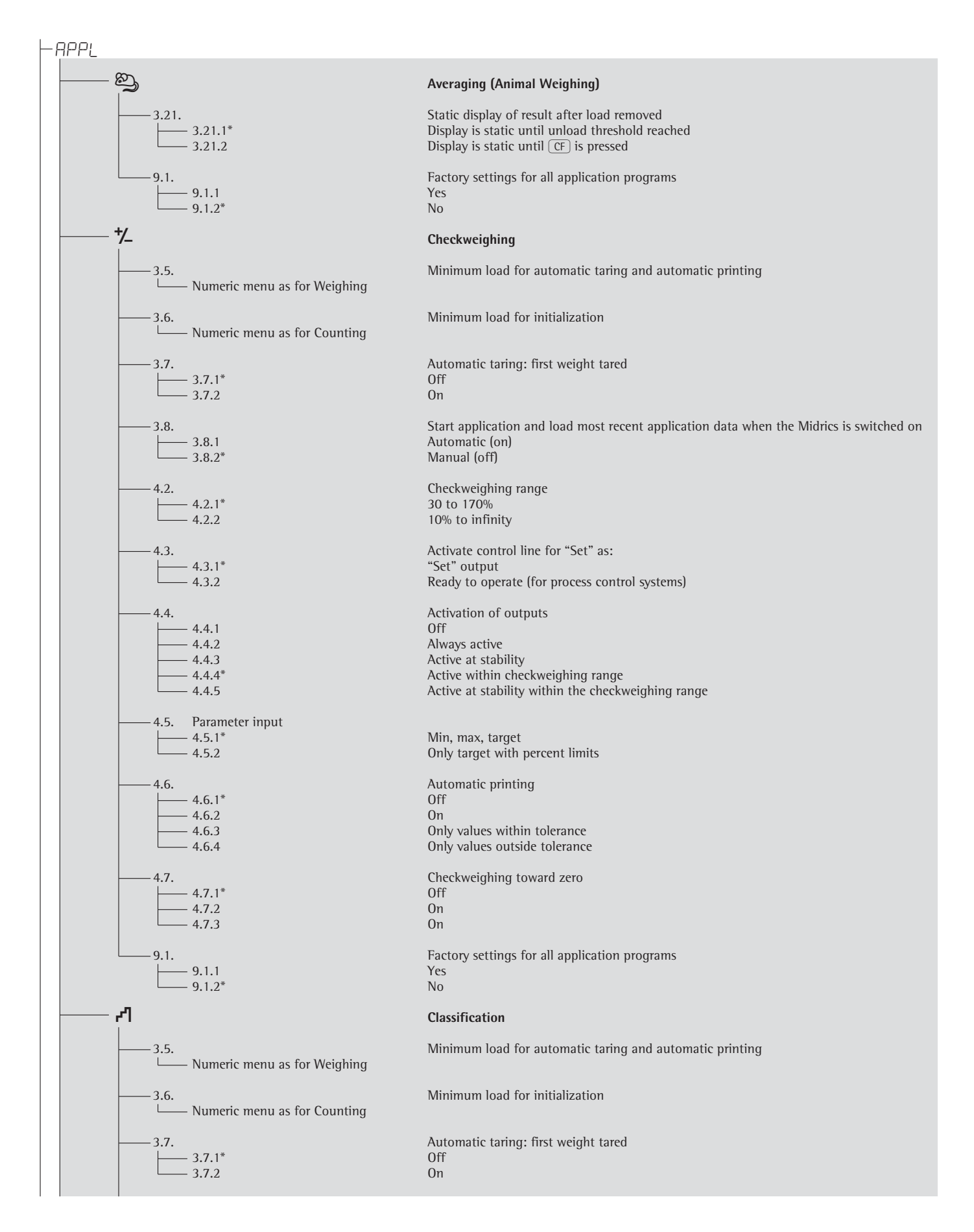

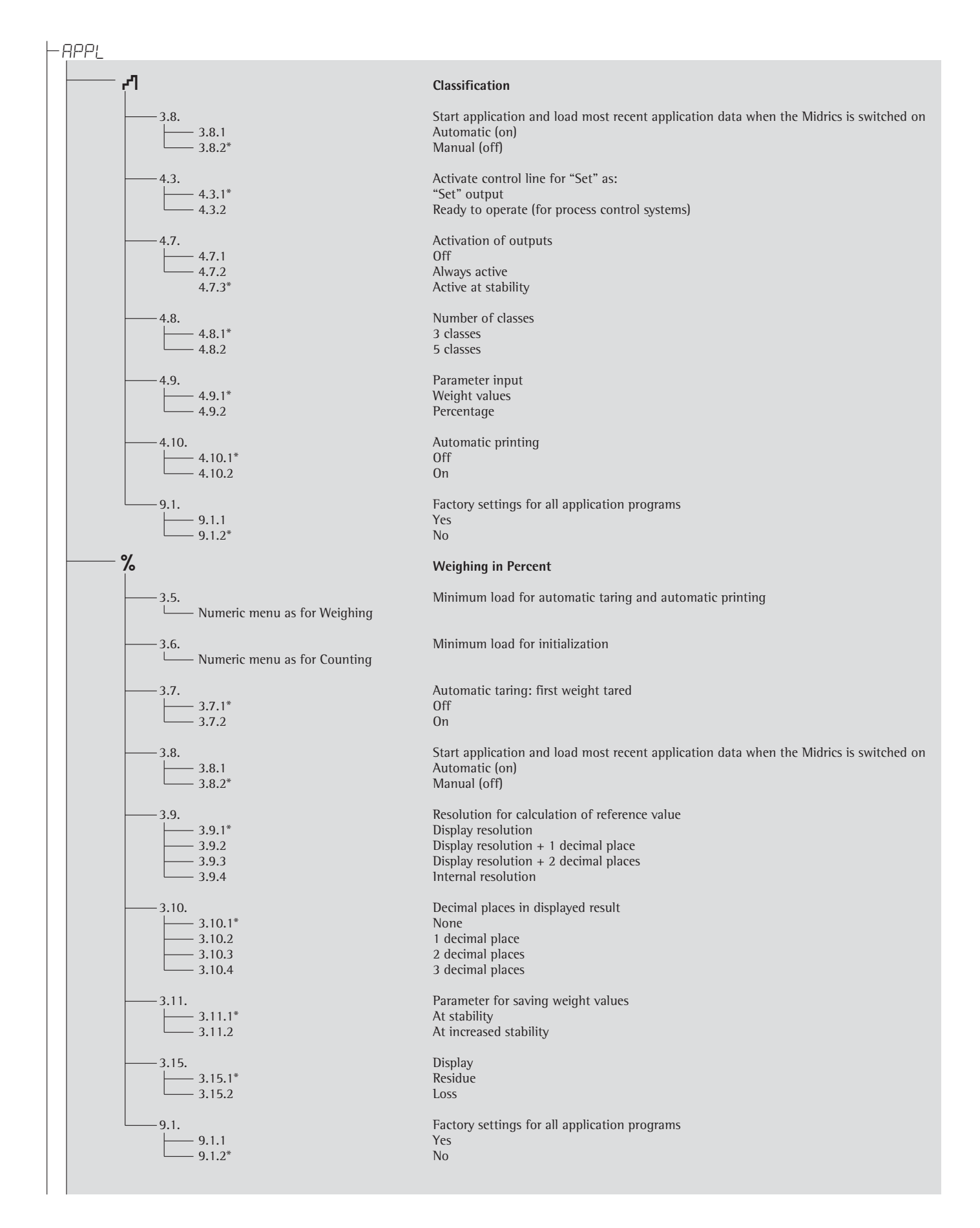

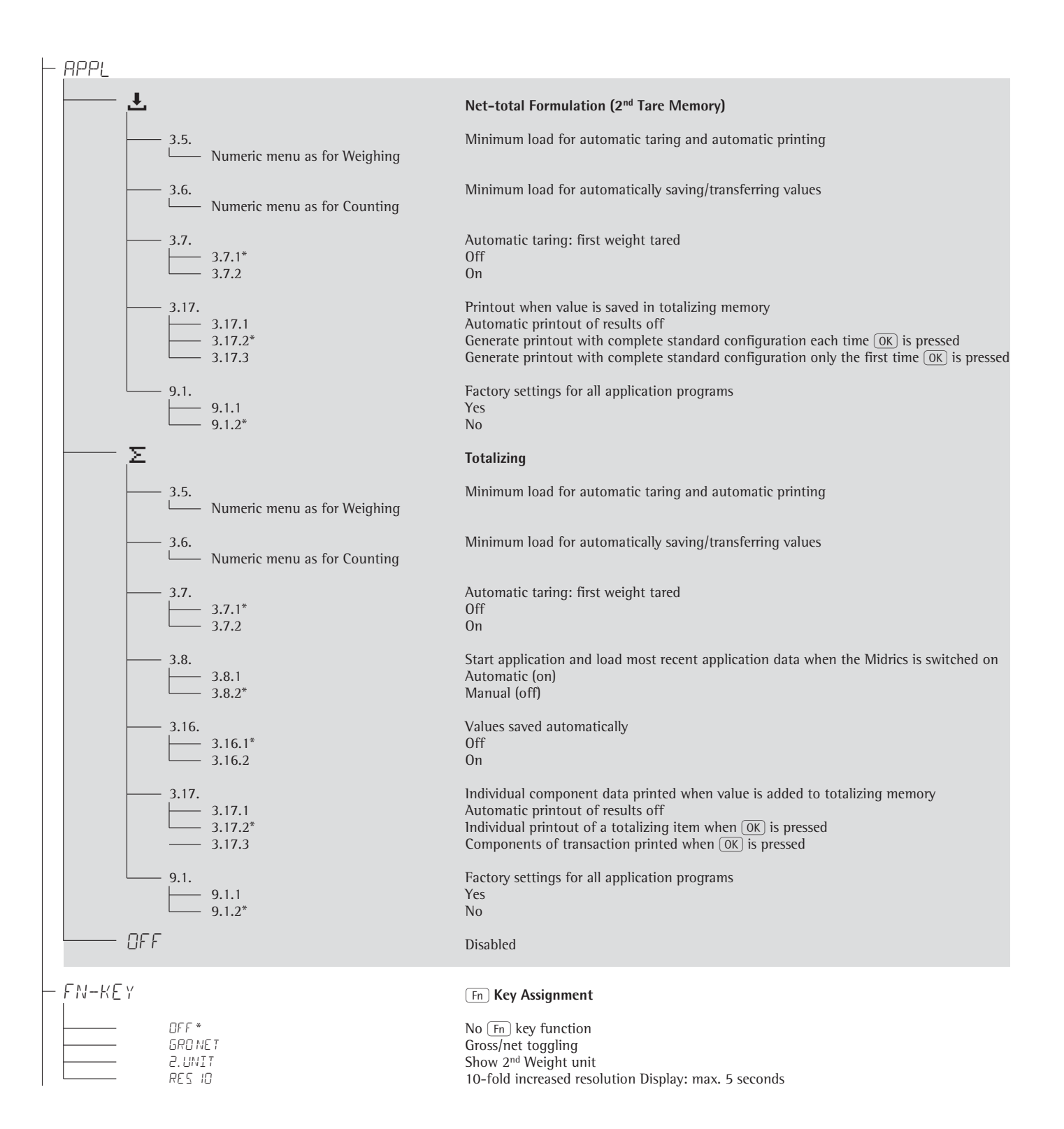

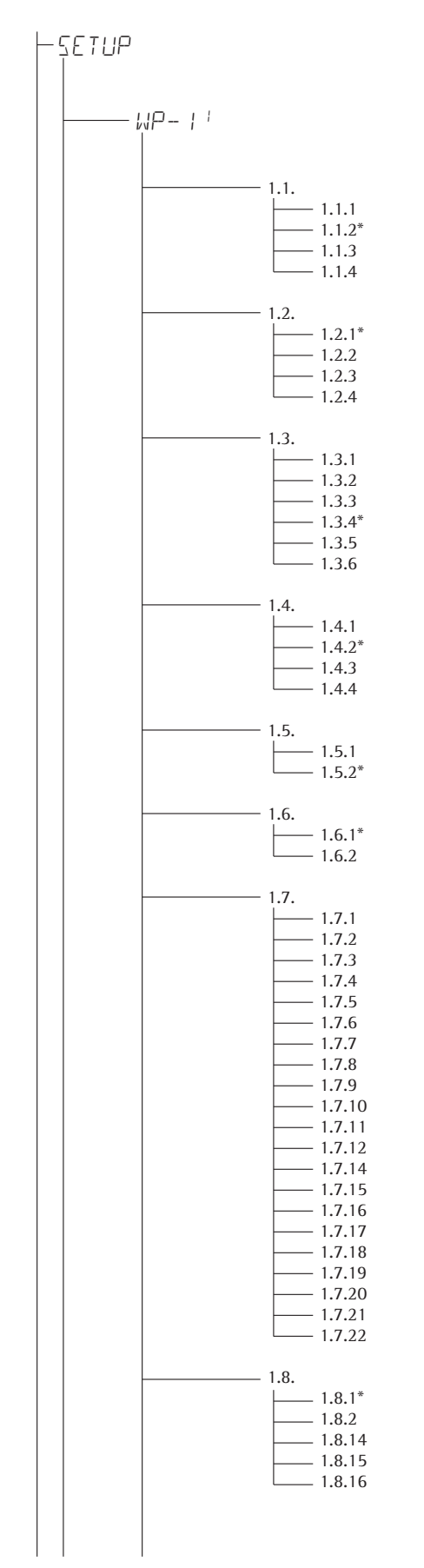

## **Device Parameters**

Password prompt displayed if a password is configured

### Weighing platform 1

(Display designation of this menu level: 4)

## Adapt weighing instrument to ambient conditions (adapt filter)

Very stable conditions Stable conditions Unstable conditions Very unstable conditions

## Application filter

Final readout Filling mode Low filtering Without filtering

## **Stability range** 4 digit 1 digit

1 digit<sup>1)</sup> 2 digits1) 4 digits<sup>1)</sup> 8 digits<sup>1)</sup> Stability symbol delay No delay Short delay Average delay Long delay Taring<sup>1)</sup> Without stability After stability Auto zero 0n Off Weight Unit 1<sup>2)</sup> Grams / o Grams / g Kilograms / kg Carats / ct<sup>1)</sup> Pounds / lb1) Ounces / oz1) . Troy ounces / ozt<sup>1)</sup> Hong Kong taels / tlh<sup>1)</sup> Singapore taels / tls<sup>1)</sup> Taiwanese taels / tlt1) Grains /GN1) Pennyweights / dwt1) Parts per pound / lb1) Chinese taels / tlc1) Mommes / mom<sup>1)</sup> Austrian carats / k1) Tola / tol<sup>1)</sup> Baht / bat1) Mesghal / MS1) Tons / t

## Pounds: ounces<sup>1)</sup>

**Display accuracy 1**<sup>1)</sup> All digits Reduced by 1 decimal place for load change 10-fold increased resolution

Resolution increased by 2 scale intervals (e.g., 5 g to 1 g) Resolution increased by 1 scale interval (e.g., from 2 g to 1 g or from 10 g to 5 g)

<sup>1)</sup> Not available on instruments verified for use in legal metrology

<sup>2)</sup> Depends on weighing platform model

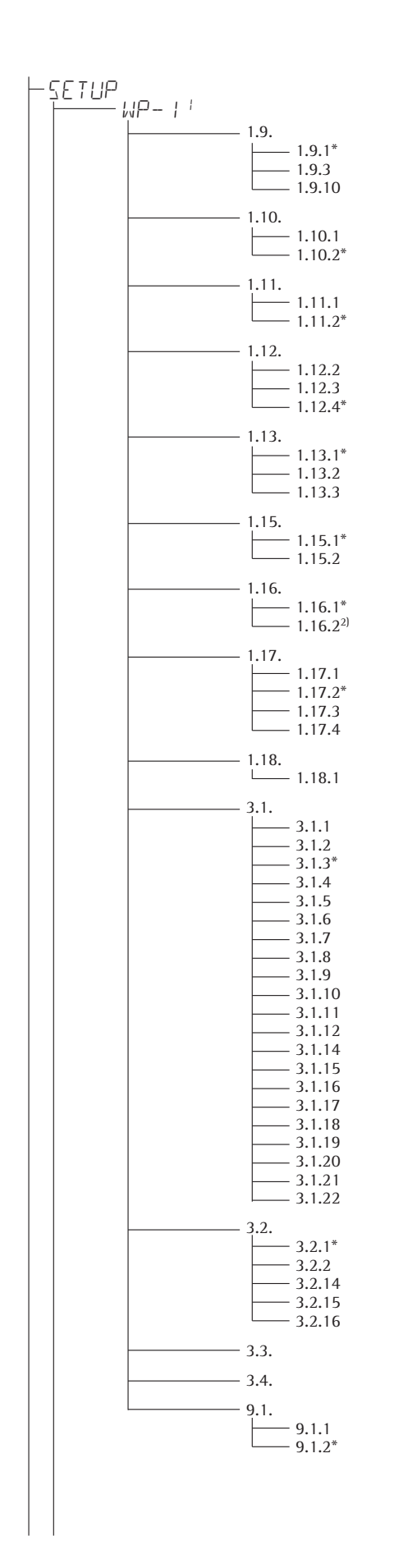

### Calibration and adjustment

External calibration/adjustment; default weight External calibration/adjustment; weight can be selected under menu item 1.18.1 No function when you press and hold  $\forall T \in 2$  sec

### **Calibration/adjustment sequence** Calibration with automatic adjustment Calibration with adjustment triggered manually

Zero-setting range

1 percent/max. cap. 2 percent/max.cap.

## Initial zero-setting range

2 percent/max.cap. 5 percent/max.cap. (setting depends on model) 10 percent/max.cap.

## Tare/zero at power on

On Off, load previous tare value Only zero at power on

**Calibration prompt** Off

Calibration prompt ( ) flashes on the display

### External calibration/adjustment<sup>1</sup>) Accessible

Blocked

### Calibration weight unit

Grams Kilograms Tons Pounds<sup>1)</sup>

## Enter calibration weight

External user-defined weight (enter value; e.g.: 10,000 kg)

## Weight unit 2<sup>3)</sup>

Grams / o Grams / g Kilograms / kg Carats /ct1) Pounds /lb1) Ounces /oz1) Troy ounces / ozt1) Hong Kong taels / tlh1) Singapore taels / tls1) Taiwanese taels / tlt1) Grains / GN1) Pennyweights / dwt1) Parts per pound / lb1) Chinese taels / tlc1) Mommes / mom<sup>1)</sup> Austrian carats /k1) Tola / tol<sup>1)</sup> Baht / bat<sup>1)</sup> Mesghal / MS<sup>1)</sup> Tons / t Pounds:ounces1)

## Display accuracy 21)

All digits Reduced by 1 decimal place for load change 10-fold increased resolution Resolution increased by 2 scale intervals (e.g., 5 g to 1 g) Resolution increased by 1 scale interval (e.g., 2 g to 1 g or from 10 g to 5 g)

## Weight unit 3<sup>3</sup> (settings as for 3.1, "Weight unit 2")

## Display accuracy<sup>3</sup> (settings as for 3.2, "Display accuracy 2")

Restore factory settings in WP1 numeric menu Yes

No

<sup>1)</sup> = Not available on instruments verified for use in legal metrology

<sup>2)</sup> = Factory setting on instrument verified for use in legal metrology

<sup>3)</sup> = Menu depends on weighing platform model

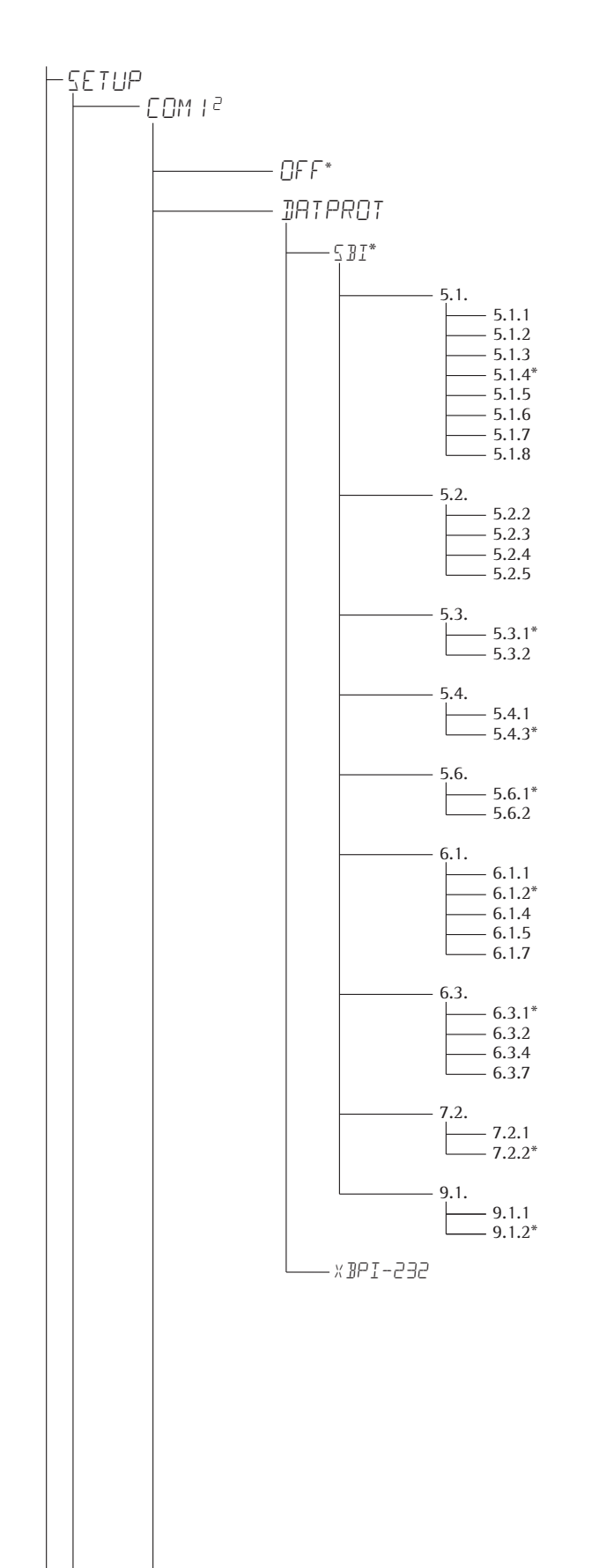

**Interface port 1 (optional)** (Display designation of this menu level: 2)

Off

## Data protocol

## SBI: standard version

Baud rate 150 baud 300 baud 1200 baud 2400 baud 4800 baud 9600 baud 19,200 baud

**Parity** Space<sup>2)</sup> Odd Even None<sup>3)</sup>

**Number of stop bits** 1 stop bit 2 stop bits

Handshake mode Software handshake Hardware handshake, 1 character after CTS

Number of data bits 7 data bits 8 data bits

**Data output: manual/automatic** Manual without stability Manual after stability Automatic without stability Automatic with stability Protocol for computer (PC)

**Time-dependent automatic data output** 1 display update 2 display updates 10 display updates 100 display updates

**Data output: line format for printout** For raw data: 16 characters For other applications: 22 characters

**Restore factory settings in numeric menu COM1: SBI** Yes No

XBPI-232

<sup>1)</sup> Menu depends on weighing platform model
 <sup>3)</sup> not with setting 5.6.1 (7 bits)

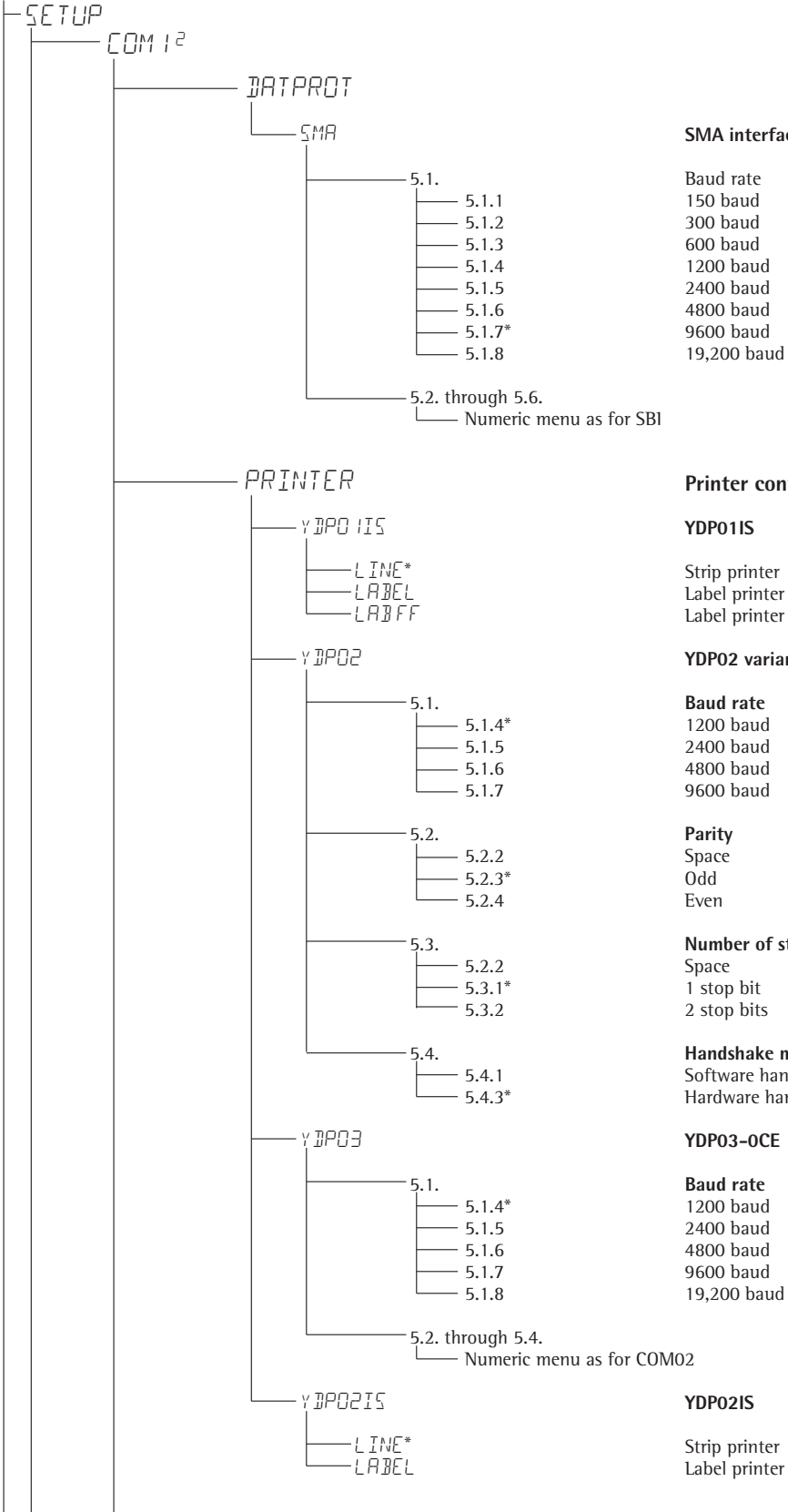

### SMA interface function

150 baud 300 baud 600 baud 1200 baud 2400 baud 4800 baud 9600 baud

## **Printer configuration**

Label printer Label printer with manual feed

## YDP02 variants

1200 baud 2400 baud 4800 baud

## Number of stop bits

2 stop bits

## Handshake mode

Software handshake Hardware handshake, 1 character after CTS

1200 baud 2400 baud 4800 baud 9600 baud

Strip printer Label printer

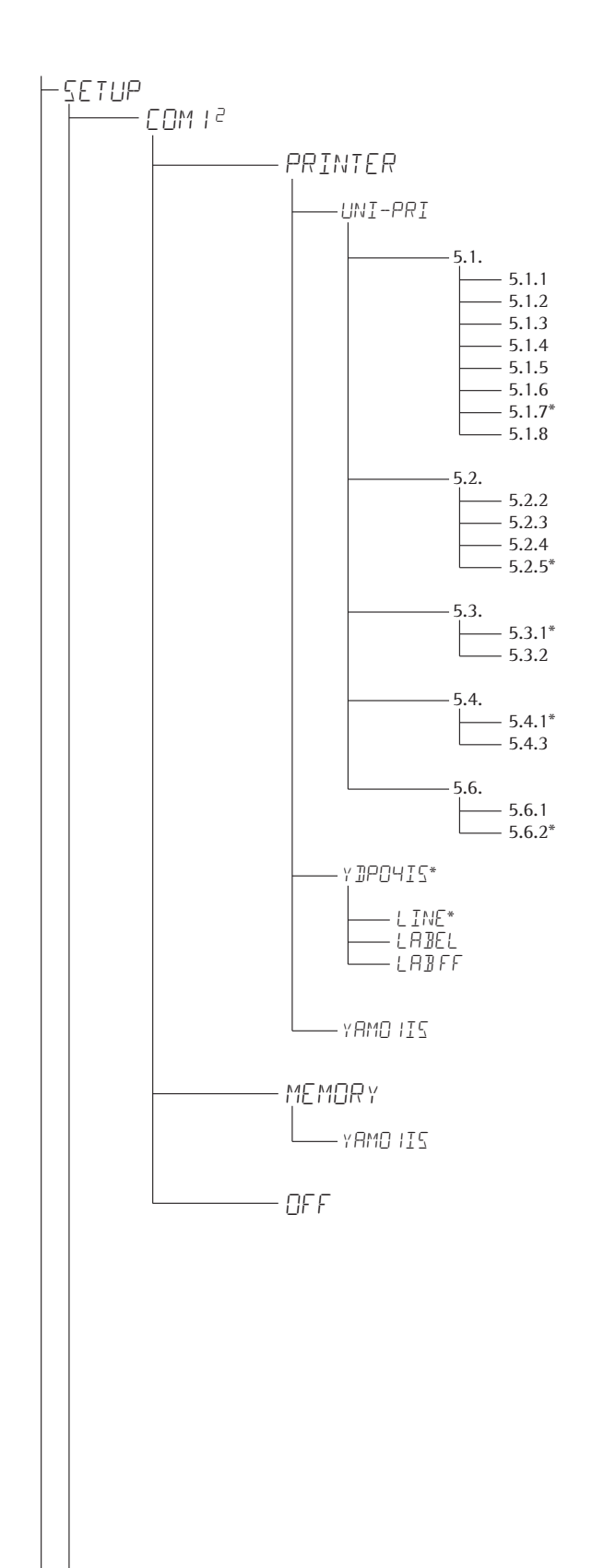

## Universal interface

**Baud rate** 150 baud 300 baud 1200 baud 2400 baud 4800 baud 9600 baud 19,200 baud

### **Parity** Space<sup>1)</sup> Odd

Even None<sup>2)</sup>

**Number of stop bits** 1 stop bit 2 stop bits

Handshake mode Software handshake Hardware handshake, 1 character after CTS

**Number of data bits** 7 data bits 8 data bits

## YDP04IS

Strip printer Label printer Label printer with manual feed

YAM01IS as electronic memory for print data

## Verifiable data memory

YAM01IS external data memory

Disabled

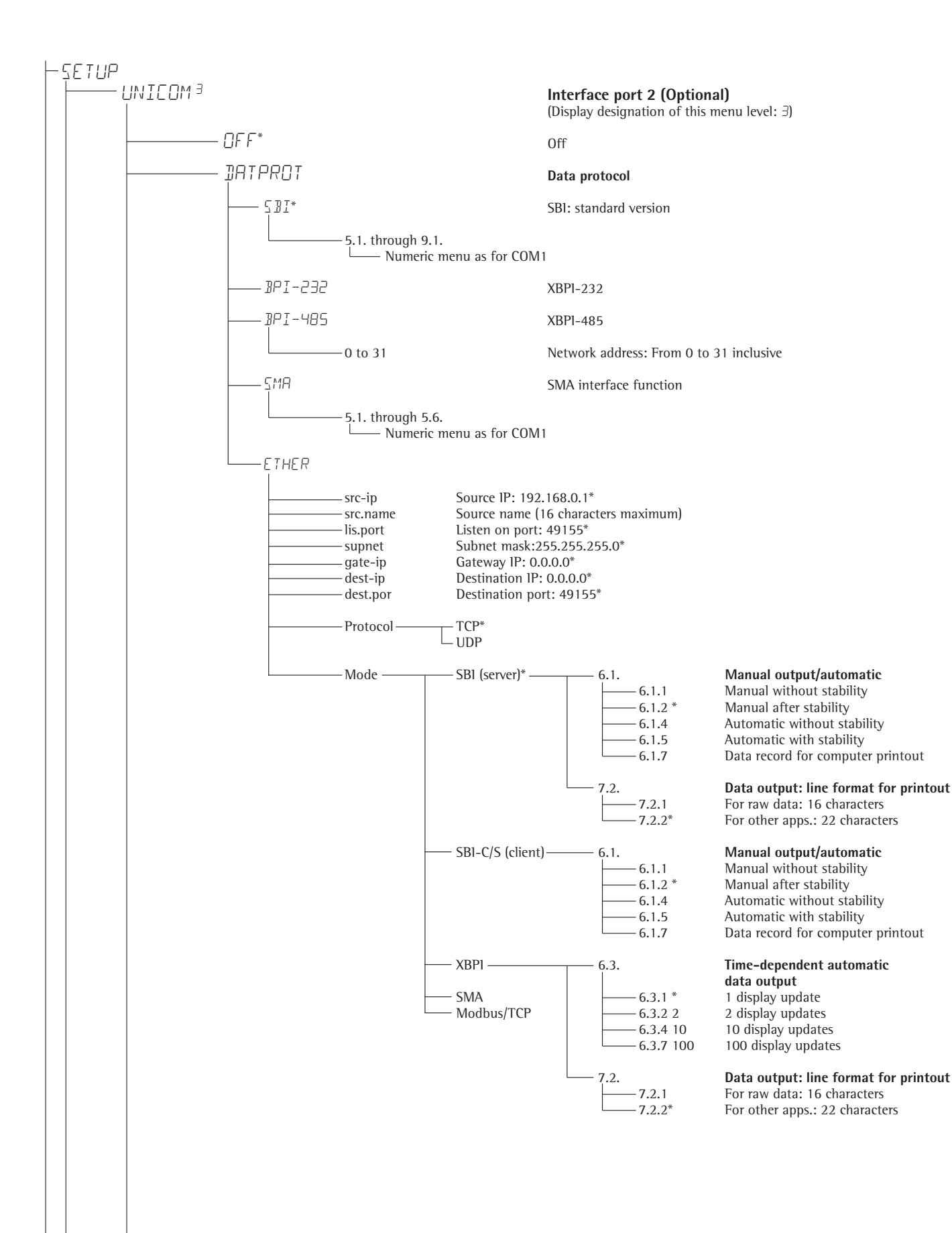

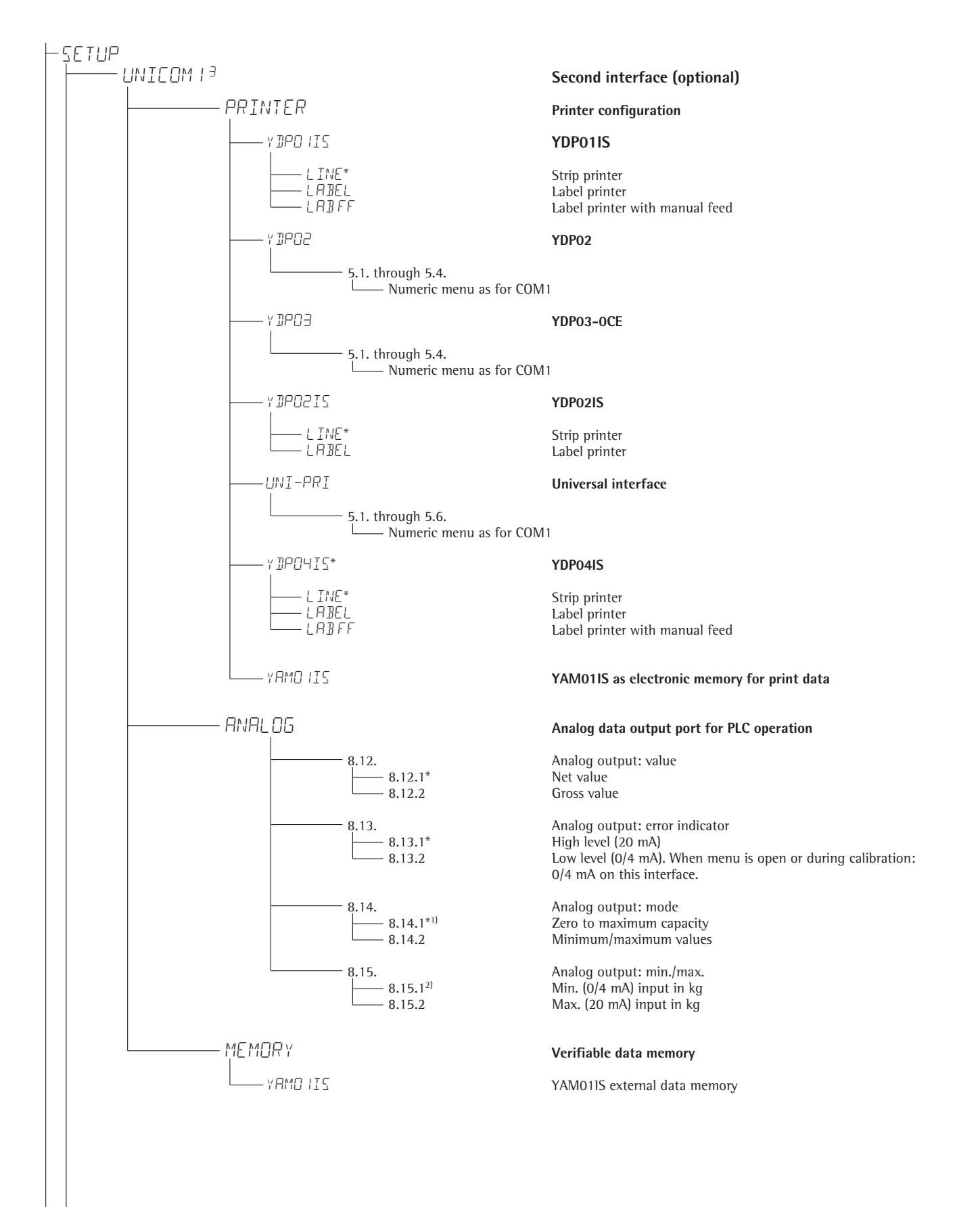

 $^{\rm 1)}$  When setting 8.14.1 is active, analog data output only works for XBPI weighing instruments  $^{\rm 2)}$  not with setting 8.14.1

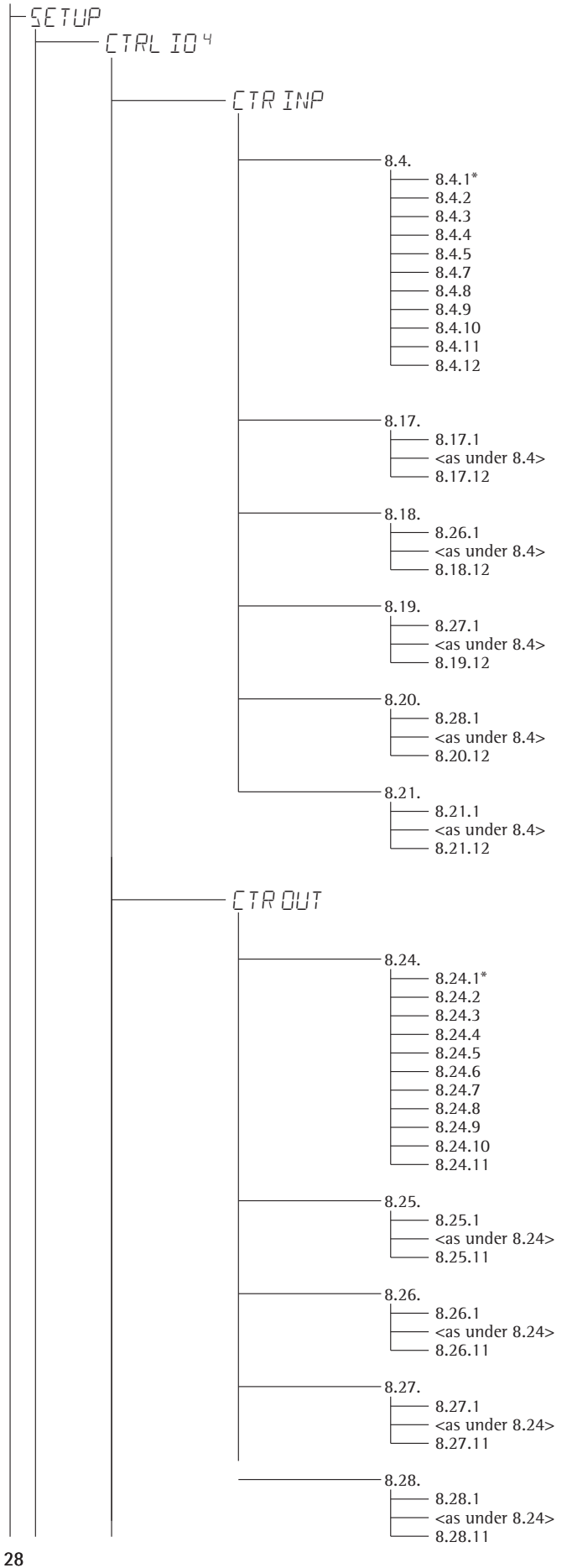

## **Control inputs/outputs** (Display designation of this menu level: 4) **Control inputs** For YD001M-232CO; Option A1 Function for external control inputs (TTL) Function for external control input Trigger [=] key function Trigger [=] key function Trigger [=] key function Trigger [=] key (> 2 sec) function Trigger [=] key function Trigger [=] key function Trigger [=] key function Trigger [=] key function Trigger [=] key function Trigger [=] key function Trigger [=] key function Trigger [=] key function Trigger [=] key function Midrics 2 only Midrics 2 only Midrics 2 only For YDO01M-IO; Option A5 External input 1 Trigger [] key function <as under 8.4> Trigger Info key function Midrics 2 only **External input 2** Trigger [] key function <as under 8.4> Trigger Info key function Midrics 2 only External input 3 Trigger ( ) key function <as under 8.4> Trigger Info key function Midrics 2 only External input 4 Trigger [[]] key function <as under 8.4> Trigger Info key function Midrics 2 only **External input 5** Trigger (=) key function <as under 8.4> Trigger Info key function Midrics 2 only **Control outputs** For YDO01M-IO; Option A5 **External output 1** Weighing instrument ready to operate Weighing instrument stable Weighing instrument overflow ("H") Weighing instrument underflow ("L") Value in tare memory Below minimum sample quantity Midrics 2 only Over minimum sample quantity Lighter Midrics 2 only Midrics 2 only Equal Midrics 2 only Heavier Midrics 2 only Set Midrics 2 only External output 2

Weighing instrument ready to operate <as under 8.24> Set

### External output 3

Weighing instrument ready to operate <as under 8.24> Set

### **External output 4**

Weighing instrument ready to operate <as under 8.24> Set

### **External output 5**

Weighing instrument ready to operate <as under 8.24> Set

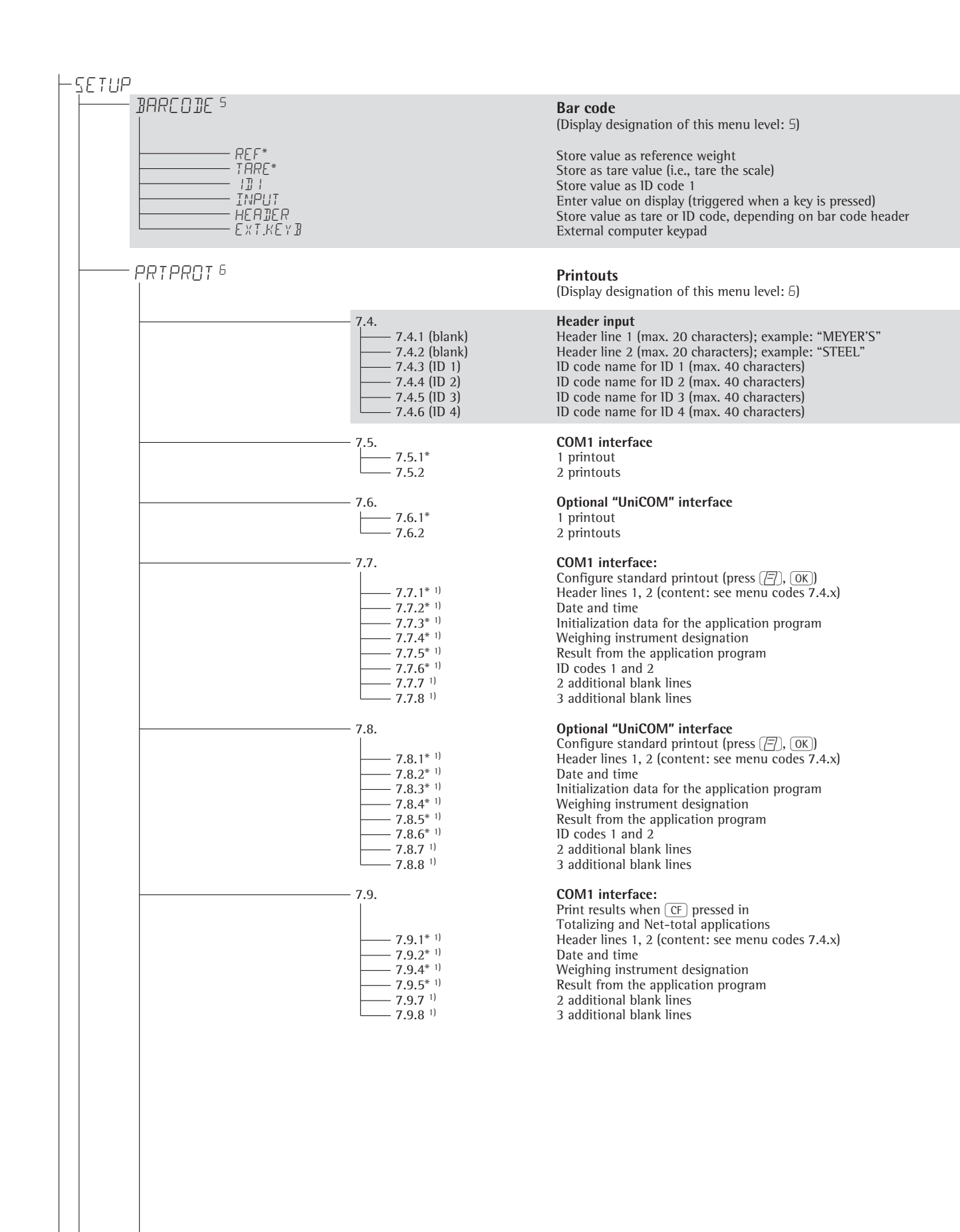

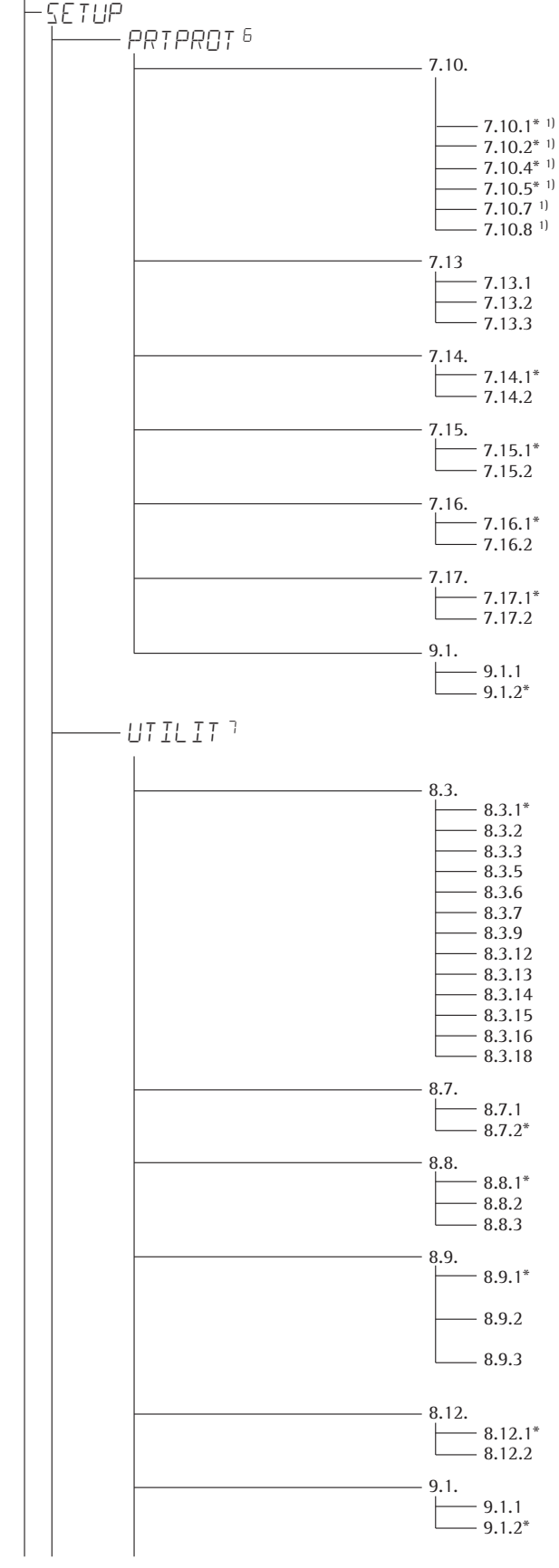

### Optional "UniCOM" interface

Print results when CF pressed in Totalizing and Net-total applications Header lines 1, 2 (content: see menu codes 7.4.x) Date and time Weighing instrument designation Result from the application program 2 additional blank lines 3 additional blank lines

## GMP data record or printout

Off On for one result

On for multiple result

Date/time printout line: Time not printed Off On

**One-time automatic printout at stability** Off

0n

FlexPrint Off

On

**Decimal separator** Period

Comma

Restore factory settings of the numeric menu for data protocol Yes No

## Operation

(Display designation of this menu level: 7)

| Keys               |         |                |
|--------------------|---------|----------------|
| All available      |         |                |
| All blocked        |         |                |
| Keys 0, 1, 2, etc. | blocked | Midrics 2 only |
| →0€ key            | blocked |                |
| →T← key            | blocked |                |
| Fn key             | block   |                |
| 🖅 key              | block   |                |
| CF key             | blocked | Midrics 2 only |
| REF key            | blocked | Midrics 2 only |
| OK key             | blocked | Midrics 2 only |
| ि key              | blocked | Midrics 2 only |
| Info key           | blocked | Midrics 2 only |
| ID key             | blocked | Midrics 2 only |

### **Automatic shutoff of display and control unit** Automatic shutoff acc. to menu item 8.9.

No automatic shutoff

## Display lighting

#### On Off

Automatic shutoff acc. to menu item 8.9.

## Timer mode

After 1 + 1 minute not in use (after 1 min.: warning <sup>2)</sup> is displayed for 1 minute) After 2 + 2 minutes not in use (after 2 min.: warning <sup>2)</sup> is displayed for 2 minutes)

After 5 + 5 minutes not in use

(after 5 min.: warning  $^{\mbox{\tiny 2)}}$  is displayed for 5 minutes)

## Show geographical data before calibration

#### No Yes

Restore factory settings of the numeric operating menu Yes No

<sup>1)</sup> More than one can be selected

<sup>2)</sup> Warning: the  $\Delta \Delta$  symbol and weighing platform numbers 1 and 2 flash simultaneously

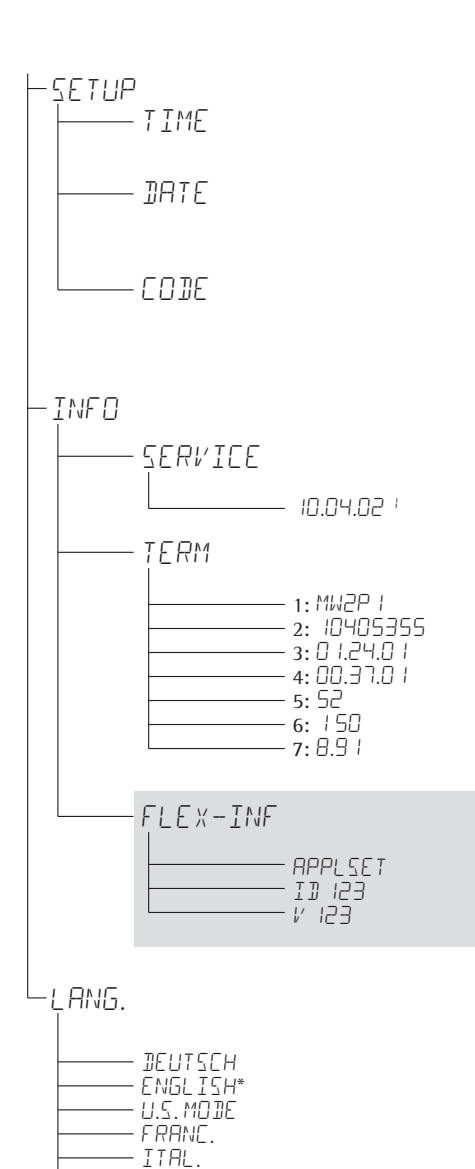

- ESPANOL

## Time (optional)

Format for setting the time (example): 10.07.41 (hours.minutes.seconds)

## Date (optional) Format for setting the date (example): 01.05.07 (day.month.year); U.S. mode: (month.day.year)

### Password

Set, change and delete password here. Max. 8 characters); example: 12345678

## **Device information**

## Service information

Service date

## Display and control unit ("terminal")

Model Serial number Software version Appl. software Geographical latitude (in degrees) <sup>1)</sup> Geographical altitude (in meters) <sup>1)</sup> Acceleration of gravity m/s<sup>2</sup> <sup>1)</sup>

## **Flex Print**

File name<sup>2)</sup> 1D<sup>2)</sup> Version<sup>2)</sup>

## Language for calibration/adjustment and GMP printouts German

English English with U.S. date/time format French Italian Spanish

<sup>1)</sup> Output: either latitude and altitude or acceleration of gravity (depends on the input before verification)

<sup>2)</sup> These three parameters are shown for each file loaded

## Operation

## **Basic Weighing Function**

## Weighing 27

The basic weighing function is always accessible and can be used alone or in combination with application programs, such as Counting, Checkweighing, Weighing in Percent, etc.

## Features

- Zero the scale →0+
- Store the weight on the platform as tare by pressing →T←

Midrics 2 only:

- Use the numeric keys to enter a tare weight (press →T+ to save)
- Tare container weight automatically
- Delete tare values by entering 0 (press →T← to save)
- Press Fn to toggle the display between:
  Gross and net values, or
  - Normal and 10-fold increased resolution (displayed for max. 5 seconds)

Midrics 2 only:

- Individual ID codes for weight values
- Print weight values:
  - Manually, by pressing []
  - Automatically (see "Data Output Functions")
  - With GMP-compliant format (see "Data Output Functions")
- Restore factory settings by selecting the corresponding menu setting

## **Automatic Taring**

The first weight on the scale that exceeds the preset minimum load is stored in the tare memory at stability. The values for subsequent loads are stored as weight values. The scale returns to the initial state when the load is less than 50% of the minimum load.

## **Minimum Load**

To tare container weights automatically, set the minimum load in the operating menu.

You can choose from 10 settings, defined in scale intervals (digits), ranging from:

1 digit (no minimum load)

1000 digits

to

The "digits" here refer to the scale intervals in the connected weighing platform. Example: If the scale interval (d) is 1000 g and the minimum load is set to 1000 digits (=1000 scale intervals), a load of at least 1000 g is required for autotaring.

## **Automatic Printing**

The first weight value that exceeds the minimum load is printed.

## **Device Parameters**

## Keys

The keypad can be blocked. There are four settings to choose from:

- All keys unblocked
- All keys blocked except (I/O) and SETUP
- Numeric keypad blocked
  One specified key blocked
- (see the menu in the chapter entitled "Configuration" for options)

## Display

You can have the display backlighting shut off automatically when not in use

## **Automatic Shutoff**

You can have the display and control unit shut off automatically.

## **Timer Mode**

There are three timer settings for the shutoff functions: two, four and ten minutes.

## Settings

See the chapter entitled "Configuration."

## Example with Midrics 2:

Switch on; zero; tare container weight; place sample in container; toggle display to gross weight, second weight unit or 10-fold higher resolution; print results.

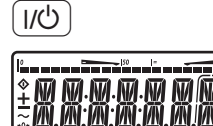

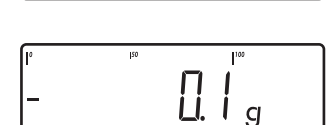

™©RB AA12 NETB/GA olwt%≣∎ Kglippcs

₩P Mem 🗗 888

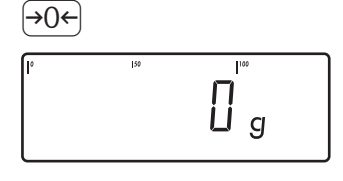

1. Switch on the scale

2. Zero the scale

platform

4. Tare the scale

container

All display segments are shown for about 1 second (self-test)

Display with no load on scale

Display with no load on scale

3. Place container on weighing

Container weight is displayed

Display (NET) when tared with

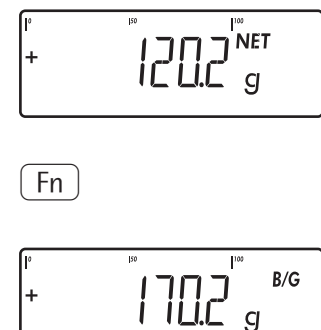

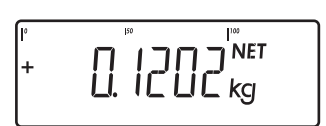

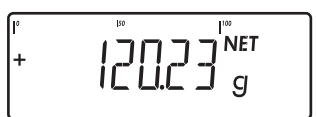

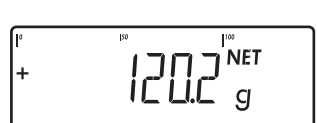

Fn

77)

|       | ACE  | HAR | DWA | RΕ  |     |   |
|-------|------|-----|-----|-----|-----|---|
|       | GOE  | TTI | NGE | Ν   |     | _ |
| 24.07 | 2.20 | 06  |     | 1   | 5:1 | 0 |
|       |      |     |     |     |     | - |
| G #   | +    |     | 170 | . 2 | q   |   |
| Т     | +    |     | 50  | .0  | g   |   |
| Ν     | +    |     | 120 | . 2 | g   |   |
|       |      |     |     |     |     | _ |

Display with tared scale and sample in container

6. Toggle display; readout depends on your settings:

> Gross weight (in this example, 50 g for container +120.2 g substrate)

or

display in 2nd weight unit (in this example, kg) or

Weight displayed in second weight unit (in this example, kg)

or

Weight displayed with 10-fold increased resolution

- 7. Return to previous display (if 10-fold increased resolution is shown, display returns to previous readout automatically after 10 seconds.)
- 8. Print results

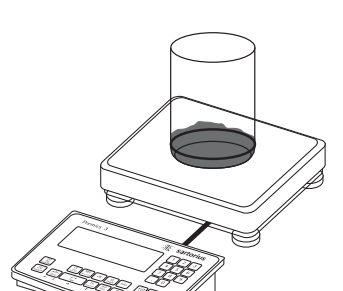

SOO g

I<sup>™</sup> NET

g

<del>`</del>→⊺←

5. Place sample in container (in this example, 120.2 g)

## **Example with Midrics 2**

Tare the scale by placing a container on the weighing platform

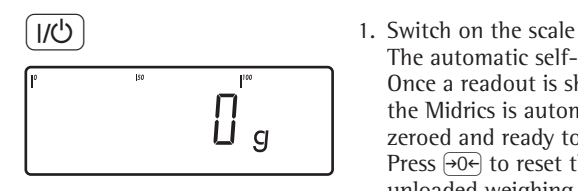

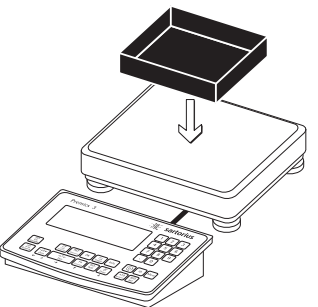

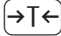

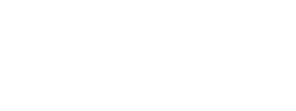

2. Place empty container on the platform

Once a readout is shown,

Press  $\rightarrow 0 \leftarrow$  to reset the

to zero at any time.

the Midrics is automatically

3. Tare the scale. Note: If the automatic tare function is active, you do not need to press  $\rightarrow T \leftarrow$  to tare the scale; the tare weight is stored automatically when you place the container on the platform.

Wait until a zero value is displayed together with the NET symbol.

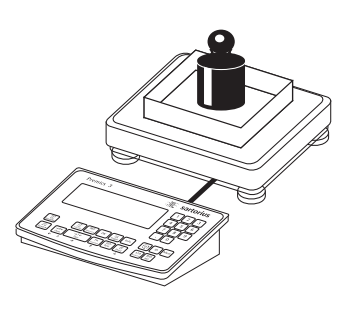

NET

g

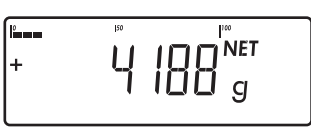

Wait until the weight unit symbol is displayed (indicating stability) and read the weight value

## **Example with Midrics 2:**

Enter the tare value using the keypad; print the results

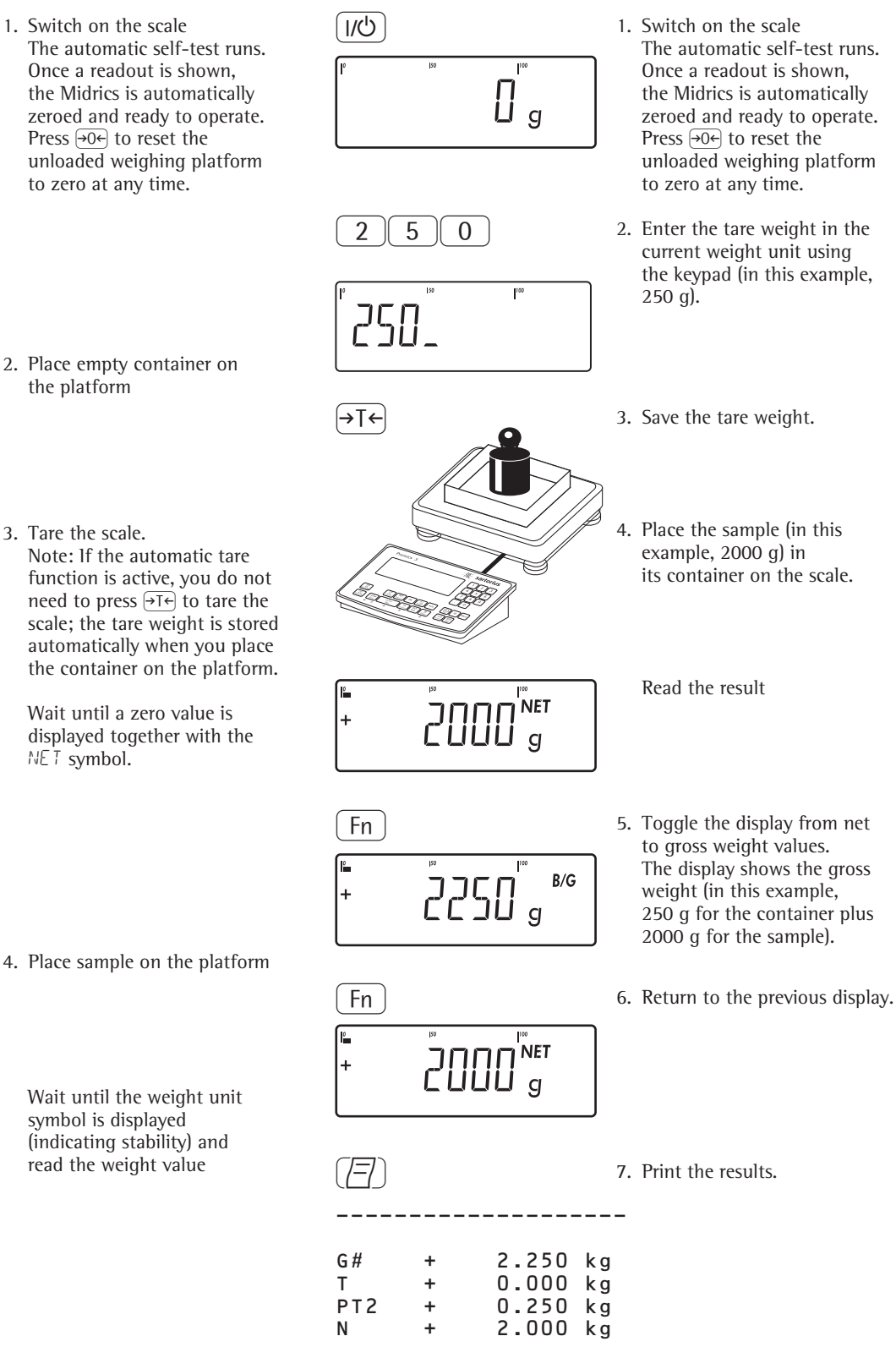

## Example with Midrics 2:

Weigh with varying tare values; print the results; delete tare values

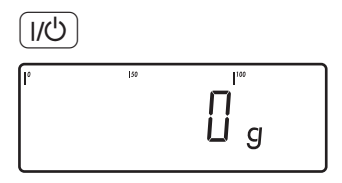

→T←

2

(→T←

5

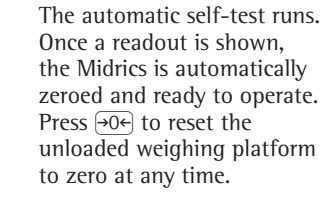

1. Switch on the scale

2. Place empty container on the platform

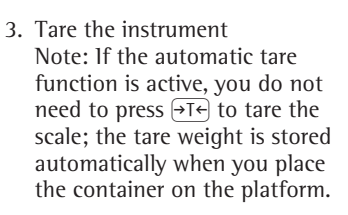

Wait until a zero value is displayed together with the NET symbol.

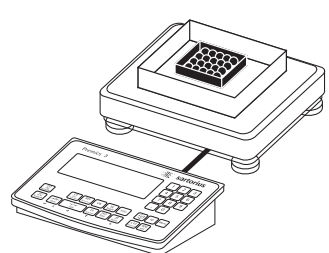

0

NET

Ug

- 4. Place the sample in its packaging (second tare value) in the container.
- 5. Enter the tare weight of the packaging in the current weight unit using the keypad (in this example, 250 g).
- 6. Save the package weight you entered (the two tare values are added together).

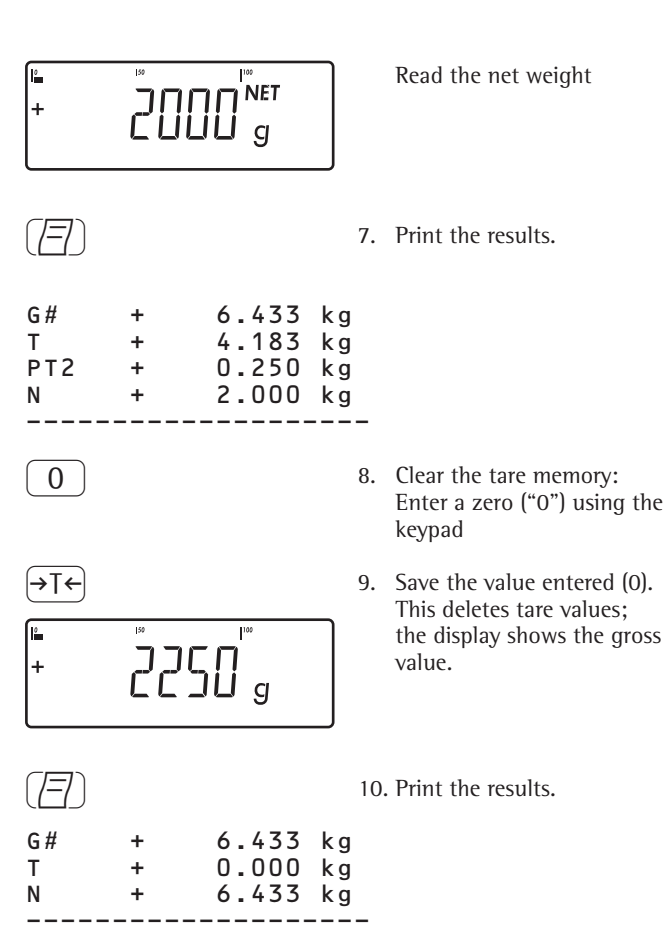

## **Calibration and Adjustment**

## Purpose

Perform calibration to determine the difference between the value displayed and the actual weight on the platform. Calibration does not entail making any changes within the weighing instrument.

Perform adjustment to eliminate any difference determined, or to reduce it to a level that is within the applicable tolerance limits.

## Configuration for Use in Legal Metrology

To configure the Midrics for use in legal metrology (select VERIF. in ADC configuration), adjust the switch on the back of the display and control unit. The switch is covered by a protective cap.

## Position:

- Switch on the right: For use in legal metrology
- Switch on the left: External calibration/ adjustment accessible

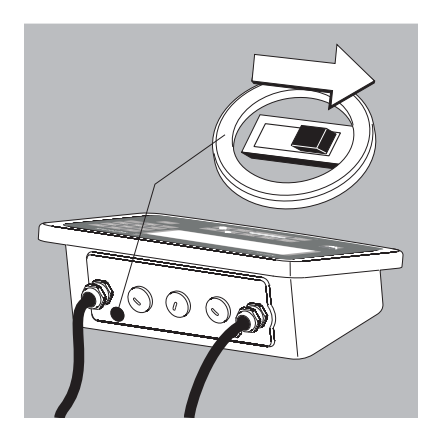

## Features

You can configure the parameters listed below in the operating menu. Which of the features listed here are available depends on the connected weighing platform.

- External calibration/adjustment blocked in verified weighing instruments
- External calibration/adjustment with the default weight value or standard weight (not available on verified instruments). Configure under: SETUP WP- 1

1.9.: (Calibration and adjustment)

- Specify the weight for external calibration/adjustment: SETUP WP-1 I. I8.: (Enter calibration weight)
- Block the  $\rightarrow T \leftarrow$  key to prevent use of the two functions described above (1.9.10): SETHP WP-1

1.9.: (Calibration and adjustment)

- Calibrate first; then adjust automatically or manually (not on verified weighing instruments): SETUP WP-1 I. ID.: (Calibration/adjustment sequence)
- Flashing WP symbol as adjustment prompt. If more than one weighing platform is connected, the platform number is also displayed: SETUP WP-1
  - 1. 15.: (Calibration prompt)
- Block external calibration/adjustment: SETUP WP-1
  - 1. 15.: (External calibration)

## Note

On verified weighing instruments, the external calibration/adjustment function is available only when the menu access switch is in the "open" position, which entails breaking the verification seal. The equipment must be re-verified after the seal has been broken.

## Preparation

- Switch on the scale: Press (1/0)
- While all segments are lit, press the →T+ key
- Select the Setup menu: Press [Fn] repeatedly until SETUP is displayed
- Open the Setup menu: Press the →T← key
- Select weighing platform 1, "WP I":  $\bigcirc$ Press the  $\rightarrow T \leftarrow$  key, or
- Select interface 1, "COM I" or interface 2, "[OM2" (depending on the interface used): Press the →T← key

| 567UP<br>                                                                       |                                                                                                    |
|---------------------------------------------------------------------------------|----------------------------------------------------------------------------------------------------|
| - 1.9.<br>- 1.9.1*<br>- 1.9.3<br>- 1.9.10                                       | Calibration and<br>adjustment<br>Ext. calibration/adjustment;<br>default weight<br>Ext. calibration/adjustment;<br>user-defined weight (menu<br>code 1.18.1)<br>No function when you<br>press and hold $\forall T \in \}$ 2 sec |
| - 1.10.                                                                         | Calibration/adjustment<br>sequence<br>Calibration with automatic<br>adjustment<br>Calibration with adjustment<br>triggered manually                                                                                             |
| - 1.11.<br>- 1.11.1<br>- 1.11.2*                                                | Zero-setting range<br>1 percent/max. cap.<br>2 percent/max. cap.                                                                                                    |
| $ \begin{array}{c c} -1.12. \\ -1.12.2 \\ -1.12.3 \\ -1.12.4^* \end{array} $    | lnitial zero-setting range<br>2 percent/max. cap.<br>5 percent/max. load<br>10 percent/max. load                                                                                                    |
| $ \begin{array}{c c} -1.13. \\ -1.13.1^* \\ -1.13.2 \\ -1.13.3 \\ \end{array} $ | Tare/zero at power on<br>On<br>Off; load previous<br>tare value<br>Only zero at power on                                                                                                    |
| - 1.15.<br>- 1.15.1*<br>- 1.15.2                                                | Calibration prompt<br>Off<br>Calibration prompt (ፚፚ)<br>flashes on the display                                                                                                    |
| $-1.16.$ $-1.16.1^*$ $-1.16.2^{2}$                                              | External calibration/<br>adjustment <sup>1)</sup><br>Accessible<br>Blocked                                                                                                    |
| - 1.17.<br>- 1.17.1<br>- 1.17.2*<br>- 1.17.4                                    | Grams<br>Kilograms<br>Pounds 1)                                                                                                    |
| L <sub>1.18.</sub><br>L 1.18.1                                                  | Enter calibration weight<br>External user-defined<br>weight; (enter value; e.g.:<br>10,000 g)                                                                                                    |

Save settings and exit operating menu:  $\rightarrow 0 \leftarrow$  key (repeatedly)

- = Setting cannot be changed on scales 1)
- 2)
- verified for use in legal metrology
  = Factory setting on instruments verified for use in legal metrology
External calibration and manual adjustment with default weights (weighing parameters: factory settings)

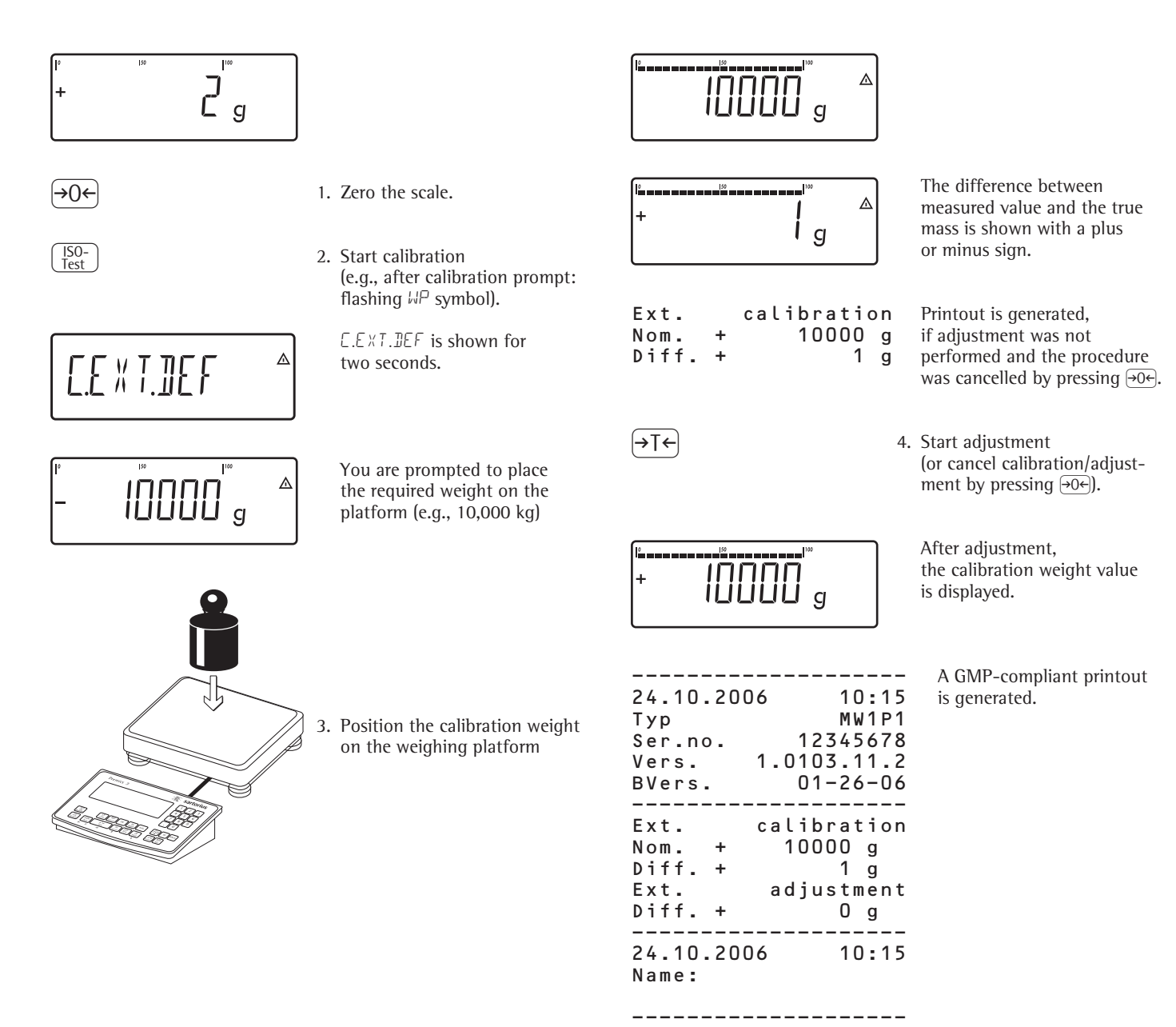

### **Data ID Codes**

#### Midrics 2 only:

You can assign codes (such as product name, batch number, etc.) for identification of measured values on printouts.

#### Features

- Assign up to four ID codes.
- Assign both a name and a value for each ID code.
- The name is left-justified and the value is right-justified on the printout. If the entire code is too long for one line, additional lines are printed.
- Enter ID code names in the operating menu under: SETUP

PRTPROT: 7.4.

Enter up to 20 characters for the ID code name. No more than 11 characters are displayed during input; all 20 characters are printed.

- Enter up to 40 characters for the value of the ID code. Press the ID key to activate the input mode.
- You can delete characters from the ID code by pressing the CF key.
- If both the name and value fields are empty, no ID code is printed.
- In the operating menu, you can configure when and whether ID codes are printed (see "Configuring Printouts" on page 65).

#### Factory settings for the ID code names:

| ID1: | I]]    |
|------|--------|
| ID2: | I ]]2  |
| ID3: | I ]] Э |
| ID4: | IШЧ    |

**Factory settings for the ID code values:** No default values set.

#### Example with Midrics 2:

Enter ID code names. Enter "Batch no." and "Cust." as names for ID codes 1 and 2.

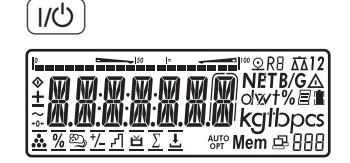

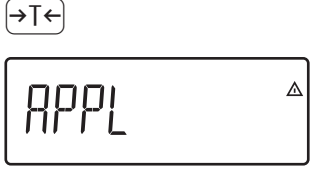

- 1. Switch on the scale
- 2. While all segments are lit, press the  $\rightarrow T \leftarrow$  key

3. Select the SETUP menu to access

scale configuration functions

The first item in the main menu is shown: APPL

(press (Fn) repeatedly until SETUP is displayed)

- Fn **SETUP**
- 4. Open the Setup menu

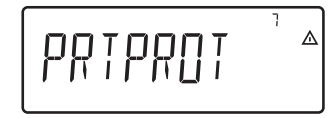

→T←

(→T←

|→T←|

74 |

(→T←)

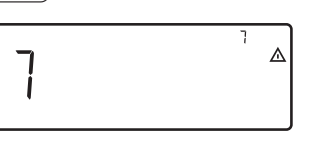

⊿

5. Select the PRTPROT menu item to access
 ID code settings
 (press Fn repeatedly until PRTPROT is displayed)

6. Select the menu item for header and ID code settings

- 7. Press Fn repeatedly until 7.4.1 is displayed.
- 8. Press  $\rightarrow T \leftarrow$  to activate alphanumeric input.

| _                                                        |                                                                                                    | ⊨ ™  ™<br>+   <b>    ]</b> g                                  | 4. Place sample on the platform                                                                                                    |
|----------------------------------------------------------|----------------------------------------------------------------------------------------------------|---------------------------------------------------------------|----------------------------------------------------------------------------------------------------|
| ( <u>=</u> ), ( <u>=</u> ), ( <u>=</u> )                 | <ol> <li>Enter the first character using the (<u>-</u>) and <u>En</u> keys (in this example, the first</li> </ol>                                           | ( <i>E</i> )                                                  | 5. Print the weight value                                                                                                    |
| E                                                        | character is "L")                                                                                                    | ID2 123<br>24.02.2006 10:09                                   | ID code 2                                                                                                    |
| )<br>→T←                                                 | 10. Save the character                                                                                                    | Ser.no 12345678<br>G# + 1083 g<br>T + 0000 g<br>N + 1083 g    |                                                                                                    |
| [                                                        | 11. Proceed as described above to enter subsequent characters.                                                                                              |                                                               | 6. Deleting ID codes:<br>ID codes are deleted one<br>at a time; for example,<br>when the weighing operations<br>have been completed |
| <b>¯<u></u>,,, , , , , , , , , , , , , , , , , , </b>    | After entering the last character, press $\neg T \leftarrow$ to save the code.                                                                              | ID, CF                                                        | Delete ID code 1<br>Delete ID code 2                                                                                                |
| →0← →T← I <sup>a</sup> I <sup>a</sup> I <sup>a</sup> g 5 | <ol> <li>12. Exit the active submenu<br/>to configure other menu<br/>settings, or</li> <li>13. Press and hold →te to exit<br/>the operating menu</li> </ol> | Example with Midrics 2:<br>Enter a value for ID code 1 direct | у.                                                                                                    |
| Example with Midrics 2:                                  |                                                                                                    |                                                               | <ol> <li>Enter the desired value<br/>for ID code 1<br/>(in this example: 123).</li> </ol>                                           |
| Enter "123" as the value for ID o                        | code 2.                                                                                                    |                                                               | 2. Store the value as ID 1                                                                                                    |
| I, IN IN IN IN                                           |                                                                                                    | +   g                                                         | 3. Place sample on the platform                                                                                                    |
| ID                                                       | 1. Activate ID input.                                                                                                    |                                                               | 4. Print the weight value                                                                                                    |
| 123<br>OK                                                | <ol> <li>Enter the desired value for<br/>ID code 2<br/>(in this example: 123).</li> <li>Press OK to conclude input.</li> </ol>                              | ID1 123<br>24.02.2006 10:09<br>                               | ID 1                                                                                                    |
|                                                          |                                                                                                    |                                                               | 5. Delete the ID code:<br>see Item 6 in the previous<br>example                                                                     |

# **Application Programs**

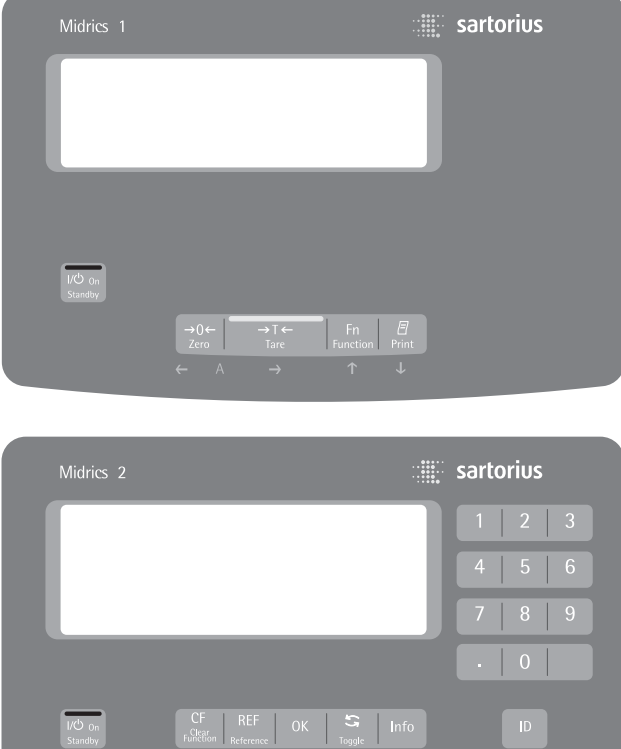

| Midrics 2         |                                                                  | ··•••••                | sart | orius |
|-------------------|------------------------------------------------------------------|------------------------|------|-------|
|                   |                                                                  |                        |      | 2 3   |
|                   |                                                                  |                        |      | 5 6   |
|                   |                                                                  |                        |      | 8 9   |
|                   |                                                                  |                        |      | 0     |
| I/⊕ On<br>Standby | CF REF OK                                                        | S Info                 |      |       |
|                   | $\rightarrow 0 \leftarrow \rightarrow T \leftarrow$<br>Zero Tare | Fn 🗐<br>Function Print |      |       |
|                   |                                                                  |                        |      |       |

### Applications: Overview

| Midrics 1  | Midrics 2                                                         |
|------------|-------------------------------------------------------------------|
| 5 keys     | 11 keys +<br>numeric keypad                                       |
| 14-segment | 14-segment<br>plus<br>application symbols                         |
|            |                                                                   |
| Х          | X<br>X                                                            |
| Х          | Х                                                                 |
|            | Х                                                                 |
|            | Х                                                                 |
|            | Х                                                                 |
|            | Х                                                                 |
|            | Х                                                                 |
|            |                                                                   |
| Х          | Х                                                                 |
| Х          | Х                                                                 |
| Optional   | Optional                                                          |
| •          | x                                                                 |
|            | Optional                                                          |
|            | Midrics 1<br>5 keys<br>14-segment<br>X<br>X<br>X<br>X<br>Optional |

## Application: Counting 🚵

With the Counting program you can determine the number of parts that each have approximately equal weight.

#### Features

- Enter the reference piece weight "WREF" via the keypad
- Save the reference weight "WREF" from the weighing platform
- Enter the reference sample quantity "NREF" via the keypad
- Automatic reference sample updating
- Activate info-mode by pressing Info
- Toggle the display between quantity and weight by pressing (5)
- Define the resolution (level of accuracy) applied when a calculated reference sample weight is stored
- Automatic taring of container weight.
   Configuration:
   APPL ▲: ∃.7.
   (autotare first weight)
- Automatic initialization when the Midrics is switched on. The display and control unit is initialized with the most recently used values for reference sample quantity "NREF" and reference sample weight "WREF". Configuration: RPPL ☆: ∃.8. (start app. with last values)
- Closing application program; deleting parameters: The value for reference sample weight remains active in the reference memory until you delete it by pressing the CF key, overwrite it or until you select a different application. It also remains saved after the scale has been switched off.

- Restore factory settings. Configuration: APPL : 9. 1.

Before the quantity on the platform can be calculated, the reference sample (average weight of one piece) must be entered in the application. This is known as "initializing" the application. There are three ways to enter this value:

- Calculation:
  - Place the number of parts defined as the reference sample quantity on the weighing platform and press OK to calculate the reference sample weight
  - Alternatively, you can place any number of parts on the weighing platform, enter the number of parts using the keypad, and then press the (REF) key to calculate the average piece weight

How the reference weight is calculated depends on the application setting for resolution ("Resolution for calculation of reference value"). The value is either rounded off in accordance with the display resolution, or saved with 10-fold or 100-fold increased resolution or with the maximum internal resolution of the weighing platform.

 Keypad input: Enter a reference sample weight (i.e., the weight of one piece) using the keypad and press OK to save it.

After initialization, you can use the weighing platform to count parts. The initial application values are valid until deleted by pressing the CF key, or until overwritten by new values. They also remain saved after you switch off the scale.

- Tare function:

1) If you store a tare (weight value) by pressing the  $\rightarrow T \leftarrow$  key, you can later enter a tare value manually. The tare value you enter is added to the stored tare value. Setting: menu code 3.25.1 (factory default) 2) A tare value entered manually overwrites a stored tare value (weight value). If you enter a tare value manually, a tare value (weights value) stored later overwrites the manually entered value. Setting: menu code 3.25.2 Operating menu setting: APPL 🎎: 3.25.

## Application: Counting 🚵

#### Preparation

- Switch on the scale: Press (I/O)
- While all segments are lit, press the →T← key
- Select the Application menu: Press Fn repeatedly until RPPL is displayed
- Open the Application menu:
- Press the  $\rightarrow T \leftarrow$  key
- Select the Counting application: Press the Fn key repeatedly until the desired menu item is displayed and press →T+ to open the submenu

Application Parameters: Counting

| ļ | -35                                                  | Minimum loa                                                                                                    | d for automatic                                                                                                    |
|---|------------------------------------------------------|----------------------------------------------------------------------------------------------------|----------------------------------------------------------------------------------------------------|
|   |                                                      | taring and au                                                                                                    | tomatic printing                                                                                                    |
|   |                                                      | 3.5.1*                                                                                                    | 1 digit                                                                                                    |
|   |                                                      | 3.5.2                                                                                                    | 2 digits                                                                                                    |
|   |                                                      | 353                                                                                                    | 5 digits                                                                                                    |
|   |                                                      | 354                                                                                                    | 10 digits                                                                                                    |
|   |                                                      | 2.5.5                                                                                                    | 20 digits                                                                                                    |
|   |                                                      | 2.2.2                                                                                                    | 20 digits                                                                                                    |
|   |                                                      | 2.5.0                                                                                                    | 100 digits                                                                                                    |
|   |                                                      | 3.5.7                                                                                                    |                                                                                                    |
|   |                                                      | 3.5.8                                                                                                    | 200 digits                                                                                                    |
|   |                                                      | 3.5.9                                                                                                    |                                                                                                    |
|   |                                                      | 3.5.10                                                                                                    | rooo aigits                                                                                                    |
| ł | -3.6.                                                | Minimum loa                                                                                                    | d for initialization                                                                                                    |
|   |                                                      | 3.6.1*                                                                                                    | 1 digit                                                                                                    |
|   |                                                      | 3.6.2                                                                                                    | 2 digits                                                                                                    |
|   |                                                      | 3.6.3                                                                                                    | 5 digits                                                                                                    |
|   |                                                      | 3.6.4                                                                                                    | 10 digits                                                                                                    |
|   |                                                      | 3.6.5                                                                                                    | 20 digits                                                                                                    |
|   |                                                      | 3.6.6                                                                                                    | 50 digits                                                                                                    |
|   |                                                      | 3.6.7                                                                                                    | 100 digits                                                                                                    |
|   |                                                      | 3.6.8                                                                                                    | 200 digits                                                                                                    |
|   |                                                      | 3.6.9                                                                                                    | 500 digits                                                                                                    |
|   |                                                      | 3.6.10                                                                                                    | 1000 digits                                                                                                    |
|   |                                                      | • • • •                                                                                                    |                                                                                                    |
| İ | -3.7.                                                | Automatic tai                                                                                                    | ing: first weight tared                                                                                                    |
|   |                                                      | 3.7.1*                                                                                                    | Uff                                                                                                    |
|   |                                                      | 0 7 0                                                                                                    | 0                                                                                                    |
| 1 |                                                      | 3.7.2                                                                                                    | On                                                                                                    |
|   | -3.8.                                                | 3.7.2<br>Start applicat                                                                                                    | On<br>ion and load most                                                                                                    |
|   | -3.8.                                                | 3.7.2<br>Start applicat<br>recent applica                                                                                                    | On<br>ion and load most<br>ation data when the                                                                                                    |
|   | -3.8.                                                | 3.7.2<br>Start applicat<br>recent applica<br>Midrics is swi                                                                                                    | On<br>ion and load most<br>ation data when the<br>tched on                                                                                                    |
|   | -3.8.                                                | 3.7.2<br>Start applicat<br>recent applica<br>Midrics is swi<br>3.8.1                                                                                                    | On<br>ion and load most<br>ition data when the<br>tched on<br>Automatic (on)                                                                                                    |
|   | -3.8.                                                | 3.7.2<br>Start applicat<br>recent applica<br>Midrics is swi<br>3.8.1<br>3.8.2*                                                                                                    | On<br>ion and load most<br>ition data when the<br>tched on<br>Automatic (on)<br>Manual (off)                                                                                                    |
|   | -3.8.                                                | 3.7.2<br>Start applicat<br>recent applica<br>Midrics is swi<br>3.8.1<br>3.8.2*<br>Resolution fo                                                                                                    | On<br>ion and load most<br>ition data when the<br>tched on<br>Automatic (on)<br>Manual (off)<br>r calculation                                                                                                    |
|   | -3.8.<br>-3.9.                                       | 3.7.2<br>Start applicat<br>recent applica<br>Midrics is swi<br>3.8.1<br>3.8.2*<br>Resolution fo                                                                                                    | On<br>ion and load most<br>ition data when the<br>tched on<br>Automatic (on)<br>Manual (off)<br>r calculation                                                                                                    |
|   | -3.8.<br>-3.9.                                       | 3.7.2<br>Start applicat<br>recent applica<br>Midrics is swi<br>3.8.1<br>3.8.2*<br>Resolution fo<br>of reference v<br>3.9.1*                                                                                                    | On<br>ion and load most<br>ition data when the<br>tched on<br>Automatic (on)<br>Manual (off)<br>r calculation<br>value<br>Display resolution                                                                                                    |
|   | -3.8.<br>-3.9.                                       | 3.7.2<br>Start applicat<br>recent applica<br>Midrics is swi<br>3.8.1<br>3.8.2*<br>Resolution fo<br>of reference v<br>3.9.1*<br>3.9.2                                                                                                    | On<br>ion and load most<br>ation data when the<br>tched on<br>Automatic (on)<br>Manual (off)<br>r calculation<br>ralue<br>Display resolution                                                                                                    |
|   | -3.8.<br>-3.9.                                       | 3.7.2<br>Start applicat<br>recent applica<br>Midrics is swi<br>3.8.1<br>3.8.2*<br>Resolution fo<br>of reference v<br>3.9.1*<br>3.9.2                                                                                                    | On<br>ion and load most<br>ation data when the<br>tched on<br>Automatic (on)<br>Manual (off)<br>r calculation<br>value<br>Display resolution<br>Display resolution<br>L1 decimal place                                                                                                    |
|   | -3.8.                                                | 3.7.2<br>Start applicat<br>recent applica<br>Midrics is swi<br>3.8.1<br>3.8.2*<br>Resolution fo<br>of reference v<br>3.9.1*<br>3.9.2                                                                                                    | On<br>ion and load most<br>ation data when the<br>tched on<br>Automatic (on)<br>Manual (off)<br>r calculation<br>value<br>Display resolution<br>bisplay resolution<br>+ 1 decimal place<br>Displace                                                                                                    |
|   | -3.8.                                                | <ul> <li>3.7.2</li> <li>Start applicat<br/>recent applica</li> <li>Midrics is swi</li> <li>3.8.1</li> <li>3.8.2*</li> <li>Resolution fo<br/>of reference v</li> <li>3.9.1*</li> <li>3.9.2</li> <li>3.9.3</li> </ul>                                                                                                    | On<br>ion and load most<br>ition data when the<br>tched on<br>Automatic (on)<br>Manual (off)<br>r calculation<br>ralue<br>Display resolution<br>+1 decimal place<br>Display resolution<br>+2 decimal place                                                                                                    |
|   | -3.8.                                                | <ul> <li>3.7.2</li> <li>Start applicat<br/>recent applica</li> <li>Midrics is swi</li> <li>3.8.1</li> <li>3.8.2*</li> <li>Resolution fo<br/>of reference v</li> <li>3.9.1*</li> <li>3.9.2</li> <li>3.9.3</li> <li>2.9.4</li> </ul>                                                                                                    | On<br>ion and load most<br>ition data when the<br>tched on<br>Automatic (on)<br>Manual (off)<br>r calculation<br>ralue<br>Display resolution<br>+1 decimal place<br>Display resolution<br>+2 decimal places                                                                                                    |
|   | -3.8.                                                | <ul> <li>3.7.2</li> <li>Start applicat<br/>recent applica</li> <li>Midrics is swi</li> <li>3.8.1</li> <li>3.8.2*</li> <li>Resolution fo<br/>of reference v</li> <li>3.9.1*</li> <li>3.9.2</li> <li>3.9.3</li> <li>3.9.4</li> </ul>                                                                                                    | On<br>ion and load most<br>ition data when the<br>tched on<br>Automatic (on)<br>Manual (off)<br>r calculation<br>ralue<br>Display resolution<br>pisplay resolution<br>+1 decimal place<br>Display resolution<br>+2 decimal places<br>Internal resolution                                                                                                    |
|   | -3.8.                                                | <ul> <li>3.7.2</li> <li>Start applicat<br/>recent applica</li> <li>Midrics is swi</li> <li>3.8.1</li> <li>3.8.2*</li> <li>Resolution fo<br/>of reference v</li> <li>3.9.1*</li> <li>3.9.2</li> <li>3.9.3</li> <li>3.9.4</li> <li>Parameter for</li> </ul>                                                                                                    | On<br>ion and load most<br>ition data when the<br>tched on<br>Automatic (on)<br>Manual (off)<br>r calculation<br>ralue<br>Display resolution<br>+1 decimal place<br>Display resolution<br>+2 decimal places<br>Internal resolution<br>r saving weight values                                                                                                    |
|   | -3.9.                                                | <ul> <li>3.7.2</li> <li>Start applicat<br/>recent applica</li> <li>Midrics is swi</li> <li>3.8.1</li> <li>3.8.2*</li> <li>Resolution fo<br/>of reference v</li> <li>3.9.1*</li> <li>3.9.2</li> <li>3.9.3</li> <li>3.9.4</li> <li>Parameter for</li> <li>3.11.1*</li> </ul>                                                                                                    | On<br>ion and load most<br>ition data when the<br>tched on<br>Automatic (on)<br>Manual (off)<br>r calculation<br>ralue<br>Display resolution<br>+1 decimal place<br>Display resolution<br>+2 decimal places<br>Internal resolution<br>saving weight values<br>At stability                                                                                                    |
|   | -3.9.                                                | <ul> <li>3.7.2</li> <li>Start applicat<br/>recent applica</li> <li>Midrics is swi</li> <li>3.8.1</li> <li>3.8.2*</li> <li>Resolution fo<br/>of reference v</li> <li>3.9.1*</li> <li>3.9.2</li> <li>3.9.3</li> <li>3.9.4</li> <li>Parameter for</li> <li>3.11.1*</li> <li>3.11.2</li> </ul>                                                                                                 | On<br>ion and load most<br>ition data when the<br>tched on<br>Automatic (on)<br>Manual (off)<br>r calculation<br>value<br>Display resolution<br>+1 decimal place<br>Display resolution<br>+2 decimal places<br>Internal resolution<br>saving weight values<br>At stability                                                                                                    |
|   | -3.9.                                                | <ul> <li>3.7.2</li> <li>Start applicat<br/>recent applica</li> <li>Midrics is swi</li> <li>3.8.1</li> <li>3.8.2*</li> <li>Resolution fo<br/>of reference v</li> <li>3.9.1*</li> <li>3.9.2</li> <li>3.9.3</li> <li>3.9.4</li> <li>Parameter for</li> <li>3.11.1*</li> <li>3.11.2</li> </ul>                                                                                                 | On<br>ion and load most<br>ition data when the<br>tched on<br>Automatic (on)<br>Manual (off)<br>r calculation<br>ralue<br>Display resolution<br>+1 decimal place<br>Display resolution<br>+2 decimal places<br>Internal resolution<br>saving weight values<br>At stability                                                                                                    |
|   | -3.8.<br>-3.9.<br>-3.11<br>-3.12.                    | <ul> <li>3.7.2</li> <li>Start applicat<br/>recent applica</li> <li>Midrics is swi</li> <li>3.8.1</li> <li>3.8.2*</li> <li>Resolution fo<br/>of reference v</li> <li>3.9.1*</li> <li>3.9.2</li> <li>3.9.3</li> <li>3.9.4</li> <li>Parameter for</li> <li>3.11.1*</li> <li>3.11.2</li> <li>Average piece</li> <li>3.12.1</li> </ul>                                                          | On<br>ion and load most<br>ation data when the<br>tched on<br>Automatic (on)<br>Manual (off)<br>r calculation<br>value<br>Display resolution<br>+1 decimal place<br>Display resolution<br>+1 decimal places<br>Internal resolution<br>saving weight values<br>At stability<br>At increased stability<br>e weight updating<br>Off                                                                                                    |
|   | -3.8.                                                | <ul> <li>3.7.2</li> <li>Start applicat<br/>recent applica<br/>Midrics is swi</li> <li>3.8.1</li> <li>3.8.2*</li> <li>Resolution fo<br/>of reference v</li> <li>3.9.1*</li> <li>3.9.2</li> <li>3.9.3</li> <li>3.9.4</li> <li>Parameter for</li> <li>3.11.1*</li> <li>3.11.2</li> <li>Average piece</li> <li>3.12.1*</li> <li>3.12.3*</li> </ul>                                             | On<br>ion and load most<br>ation data when the<br>tched on<br>Automatic (on)<br>Manual (off)<br>r calculation<br>value<br>Display resolution<br>the decimal place<br>Display resolution<br>the decimal places<br>Internal resolution<br>saving weight values<br>At stability<br>At increased stability<br>eweight updating<br>Off<br>Automatic                                                                                                    |
|   | -3.8.<br>-3.9.<br>-3.11<br>-3.12.                    | <ul> <li>3.7.2</li> <li>Start applicat<br/>recent applica</li> <li>Midrics is swi</li> <li>3.8.1</li> <li>3.8.2*</li> <li>Resolution fo<br/>of reference v</li> <li>3.9.1*</li> <li>3.9.2</li> <li>3.9.3</li> <li>3.9.4</li> <li>Parameter for</li> <li>3.11.1*</li> <li>3.11.2</li> <li>Average piece</li> <li>3.12.1*</li> <li>3.12.3*</li> </ul>                                        | On<br>ion and load most<br>ition data when the<br>tched on<br>Automatic (on)<br>Manual (off)<br>r calculation<br>value<br>Display resolution<br>+1 decimal place<br>Display resolution<br>+2 decimal places<br>Internal resolution<br>saving weight values<br>At stability<br>At increased stability<br>weight updating<br>Off<br>Automatic                                                                                                    |
|   | -3.8.<br>-3.9.<br>-3.11<br>-3.12.<br>-3.25.          | <ul> <li>3.7.2</li> <li>Start applicat<br/>recent applica</li> <li>Midrics is swi</li> <li>3.8.1</li> <li>3.8.2*</li> <li>Resolution fo<br/>of reference v</li> <li>3.9.1*</li> <li>3.9.2</li> <li>3.9.3</li> <li>3.9.4</li> <li>Parameter for</li> <li>3.11.1*</li> <li>3.11.2</li> <li>Average piece</li> <li>3.12.1</li> <li>3.12.3*</li> <li>Tare function</li> </ul>                  | On<br>ion and load most<br>ition data when the<br>tched on<br>Automatic (on)<br>Manual (off)<br>r calculation<br>value<br>Display resolution<br>+1 decimal place<br>Display resolution<br>+2 decimal places<br>Internal resolution<br>saving weight values<br>At stability<br>At increased stability<br>weight updating<br>Off<br>Automatic                                                                                                    |
|   | -3.8.<br>-3.9.<br>-3.11<br>-3.11<br>-3.12.<br>-3.25. | <ul> <li>3.7.2</li> <li>Start applicat<br/>recent applica</li> <li>Midrics is swi</li> <li>3.8.1</li> <li>3.8.2*</li> <li>Resolution fo<br/>of reference v</li> <li>3.9.1*</li> <li>3.9.2</li> <li>3.9.3</li> <li>3.9.4</li> <li>Parameter for</li> <li>3.11.1*</li> <li>3.11.2</li> <li>Average piece</li> <li>3.12.1</li> <li>3.12.3*</li> <li>Tare function</li> <li>3.25.1*</li> </ul> | On<br>ion and load most<br>ition data when the<br>tched on<br>Automatic (on)<br>Manual (off)<br>r calculation<br>ralue<br>Display resolution<br>+1 decimal place<br>Display resolution<br>+2 decimal places<br>Internal resolution<br>saving weight values<br>At stability<br>At increased stability<br>e weight updating<br>Off<br>Automatic                                                                                                    |
|   | -3.8.<br>-3.9.<br>-3.11<br>-3.11<br>-3.12.<br>-3.25. | <ul> <li>3.7.2</li> <li>Start applicat<br/>recent applica</li> <li>Midrics is swi</li> <li>3.8.1</li> <li>3.8.2*</li> <li>Resolution fo<br/>of reference v</li> <li>3.9.1*</li> <li>3.9.2</li> <li>3.9.3</li> <li>3.9.4</li> <li>Parameter for</li> <li>3.11.1*</li> <li>3.11.2</li> <li>Average piece</li> <li>3.12.1</li> <li>3.12.3*</li> <li>Tare function</li> <li>3.25.1*</li> </ul> | On<br>ion and load most<br>ition data when the<br>tched on<br>Automatic (on)<br>Manual (off)<br>r calculation<br>ralue<br>Display resolution<br>+1 decimal place<br>Display resolution<br>+2 decimal places<br>Internal resolution<br>saving weight values<br>At stability<br>At increased stability<br>e weight updating<br>Off<br>Automatic                                                                                                    |
|   | -3.8.<br>-3.9.<br>-3.11<br>-3.12.<br>-3.25.          | <ul> <li>3.7.2</li> <li>Start applicat<br/>recent applica<br/>Midrics is swi</li> <li>3.8.1</li> <li>3.8.2*</li> <li>Resolution fo<br/>of reference v</li> <li>3.9.1*</li> <li>3.9.2</li> <li>3.9.3</li> <li>3.9.4</li> <li>Parameter for</li> <li>3.11.1*</li> <li>3.11.2</li> <li>Average piece</li> <li>3.12.1</li> <li>3.12.3*</li> <li>Tare function</li> <li>3.25.1*</li> </ul>      | On<br>ion and load most<br>ation data when the<br>tched on<br>Automatic (on)<br>Manual (off)<br>r calculation<br>value<br>Display resolution<br>Display resolution<br>+1 decimal place<br>Display resolution<br>+2 decimal places<br>Internal resolution<br>saving weight values<br>At stability<br>At increased stability<br>e weight updating<br>Off<br>Automatic                                                                                 |
|   | -3.8.<br>-3.9.<br>-3.11<br>-3.12.<br>-3.25.          | <ul> <li>3.7.2</li> <li>Start applicat<br/>recent applica<br/>Midrics is swi</li> <li>3.8.1</li> <li>3.8.2*</li> <li>Resolution fo<br/>of reference v</li> <li>3.9.1*</li> <li>3.9.2</li> <li>3.9.3</li> <li>3.9.4</li> <li>Parameter for</li> <li>3.11.1*</li> <li>3.11.2</li> <li>Average piece</li> <li>3.12.3*</li> <li>Tare function</li> <li>3.25.1*</li> </ul>                      | On<br>ion and load most<br>ation data when the<br>tched on<br>Automatic (on)<br>Manual (off)<br>r calculation<br>value<br>Display resolution<br>+1 decimal place<br>Display resolution<br>+1 decimal places<br>Internal resolution<br>saving weight values<br>At stability<br>At increased stability<br>e weight updating<br>Off<br>Automatic<br>Add input value<br>(weight value) for<br>taring<br>Tare value can be                               |
|   | -3.8.<br>-3.9.<br>-3.11<br>-3.12.<br>-3.25.          | <ul> <li>3.7.2</li> <li>Start applicat<br/>recent applica<br/>Midrics is swi</li> <li>3.8.1</li> <li>3.8.2*</li> <li>Resolution fo<br/>of reference v</li> <li>3.9.1*</li> <li>3.9.2</li> <li>3.9.3</li> <li>3.9.4</li> <li>Parameter for</li> <li>3.11.1*</li> <li>3.11.2</li> <li>Average piece</li> <li>3.12.1*</li> <li>Tare function</li> <li>3.25.1*</li> </ul>                      | On<br>ion and load most<br>ation data when the<br>tched on<br>Automatic (on)<br>Manual (off)<br>r calculation<br>value<br>Display resolution<br>the decimal place<br>Display resolution<br>the decimal places<br>Internal resolution<br>resolution<br>saving weight values<br>At stability<br>At increased stability<br>eweight updating<br>Off<br>Automatic<br>Add input value<br>(weight value) for<br>taring<br>Tare value can be<br>overwritten |

- \* = Factory setting
- Press →T← to save your settings and →O← (repeatedly) to exit the operating menu

#### Minimum Load

To tare container weights automatically, set the minimum load in the operating menu.

The minimum load required for initialization of the weighing platform is configured in the operating menu under:

APPL 🎎: 3.6.

- The error code INF 29 is displayed
- The weighing platform is not initialized
   The preset reference sample quantity is saved

You can choose from 10 settings, ranging from

1 digit to 1000 digits

Example: If the scale interval (d) is 1000 g and the minimum load is set to 1000 digits (=1000 scale intervals), a load of at least 1000 g is required for autotaring.

# Resolution for Calculation of Reference Value

The resolution for calculating the reference sample weight is increased if "+1 decimal place", "+2 decimal places" or "With internal resolution" is selected. With the "+1 decimal place" setting, the net value is determined to one additional decimal place (i.e., display accuracy  $\times$  10); the "+2 decimal places" increases display accuracy  $\times$  100, and so on up to the maximum resolution available.

#### Parameter for Saving Weight Values

The weight on the platform is saved as a reference when the platform has stabilized. If you select "At increased stability," the average piece weight stored will be more accurate and the results more reproducible, but the response time of the weighing instrument might be longer.

#### Reference Sample Updating

The average piece weight (APW) is updated automatically only when the following 4 criteria are met:

- 1. The current piece count exceeds the original piece count by at least two.
- 2. The current piece count is no more than double the original piece count.
- 3. The new piece count is less than 1000.
- 4. The scale is stable in accordance with the defined stability parameter.

RUTO Indicates that APW update is active.

 $\Box^{PT}$  Indicates that the reference sample is currently being updated. During an updating operation,  $\Box^{PT}$  and the updated piece count are displayed briefly in the measured value line.

Determining the number of uncounted parts. Settings (changes in the factory settings required for this example): Setup: Application: Counting Setup: PRTPROT (printout): 7.7.x (COM1) (see "Configuration" for options)

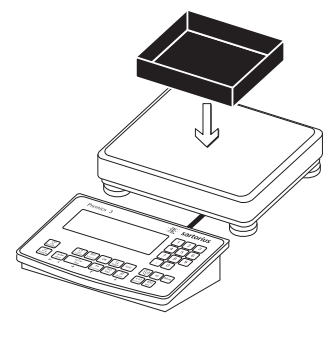

1. Place empty container on the platform

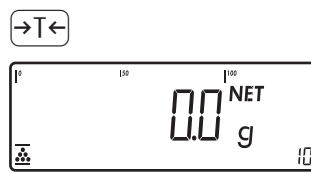

2. Tare the scale Note: If the automatic tare function is enabled, you do not need to press the  $\rightarrow T \leftarrow$  key to tare the scale; the tare weight is saved automatically when you place the container on the platform

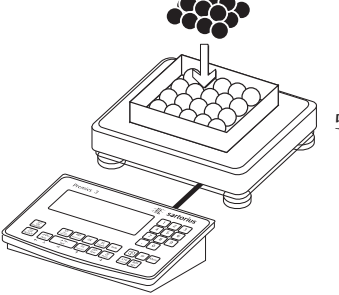

In this case, reduce the minimum load setting or increase the number of parts in the container and reset the reference sample quantity accordingly.

5. Add more parts to the container

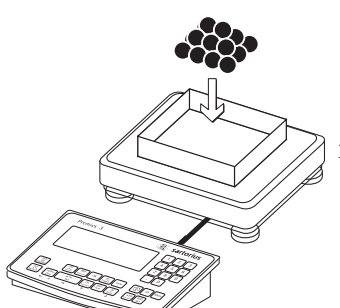

- 3. Place a number of parts in the container for the reference quantity (in this example, 10 pcs)
- 4. Activate calculation of the reference sample weight

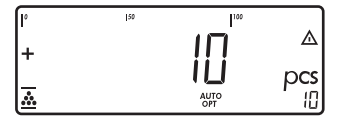

If the weight is too light, INF 29 is displayed.

OK

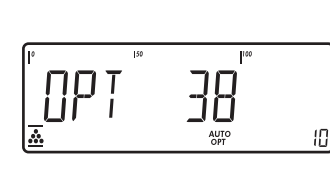

AUT

50

....

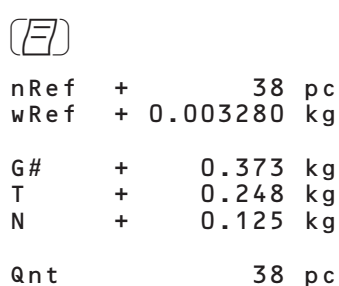

Read the result

Δ

Ю

38 pcs

pcs

 $\Box PT$  is displayed if automatic reference sample updating is enabled

6. Print the results

**38** pcs Configured printout: see page 65

## Application: Neutral Measurement 🚵 🗤

With this application you can use your weighing platform to measure the length, surface and volume of parts that have roughly the same specific weight. The o symbol is displayed as the weight unit.

### Features

Enter the reference weight "WREF" via the keypad

- Save the reference weight "WREF" from the weighing platform
- Enter the factor for calculation "NREF" via the keypad
- Activate info-mode by pressing Info (> sec)
- Toggle the display between measurement and weight by pressing S
- Define the level of accuracy (display resolution) applied when a calculated reference weight is saved
- Automatic initialization when the Midrics is switched on. The scale is initialized with the most recently used calculation factor "nRef" and reference weight "wRef". Configuration: APPL A nn: 3.8. (start app. with last values)
- Closing application program; deleting parameters: The value for reference sample weight remains active in the reference memory until you delete it by pressing the <u>CF</u> key, overwrite it or until you select a different application. It also remains saved after the scale has been switched off.
- Restore factory settings. Configuration:

In order to calculate the length, surface or volume of a given sample, the average weight of a reference quantity of the sample must be known (in the example below, the reference is 1 meter of electrical cable). There are three ways to enter the reference weight in the program:

- Calculation:
  - Place the reference quantity (defined by the calculation factor) on the connected weighing platform and calculate the reference sample weight by pressing the OK key.
  - Place any amount of the sample material on the connected weighing platform, enter the calculation factor through the keypad, and press the OK key to calculate the reference sample weight.

How the reference weight is calculated depends on the application setting for resolution ("Resolution for calculation of reference value"). The value is either rounded off in accordance with the display resolution, or saved with 10-fold or 100-fold increased resolution or with the maximum internal resolution of the weighing platform.

 Keypad input: Enter the reference weight (i.e., the weight of one meter of electrical cable) using the keypad and press OK to save it.

The initial application values are valid until deleted by pressing the CF key, or until overwritten by new values. They also remain saved after you switch off the scale.

#### Preparation

- Switch on the scale: Press I/O.
- While all segments are lit, press the →T+ key
- Select the Application menu: Press Fn repeatedly until RPPL is displayed
- Open the Application menu: Press the →T← key
- Select the Neutral Measurement application: Press the Fn key repeatedly until the desired menu item is displayed and press (T+) to open the submenu
- Tare function:
   1) If you store a tare (weight value) by pressing the →T+ key, you can later enter a tare value manually. The tare value you enter is added to the stored tare value.

Setting: menu code 3.25.1

(factory default)2) A tare value entered manually

overwrites a stored tare value (weight value). If you enter a tare value manually, a tare value (weights value) stored later overwrites the manually entered value.

Setting: menu code 3.25.2 Operating menu setting: APPL : nn: 3.25. Application Parameters: Neutral Measurement

| 1      |               |                          |
|--------|---------------|--------------------------|
| -35    | Minimum lo    | ad for automatic taring  |
| 1      | and automat   | ic printing              |
|        | - 3 5 1*      | 1 digit                  |
|        | - 3 5 2       | 2 digits                 |
|        | - 3 5 3       | Z digits                 |
|        | 2.5.5         | 10 digits                |
|        | 2.5.4         | 10 digits                |
|        | 2.5.5         | 20 digits                |
|        | - 3.5.0       | 100 digits               |
|        | 2 5.5.7       | 200 digits               |
|        | - 3.5.8       | 200 digits               |
|        | - 3.5.9       | 500 digits               |
|        | - 3.5.10      | roop digits              |
| -3.6.  | Minimum loa   | ad for initialization    |
|        | - 3.6.1*      | 1 digit                  |
|        | - 3.6.2       | 2 digits                 |
|        | - 3.6.3       | 5 digits                 |
|        | - 3.6.4       | 10 digits                |
|        | - 3.6.5       | 20 digits                |
|        | - 3.6.6       | 50 digits                |
|        | - 3.6.7       | 100 digits               |
|        | - 3.6.8       | 200 digits               |
|        | - 3.6.9       | 500 digits               |
|        | - 3.6.10      | 1000 digits              |
| 27     | Automotio to  | wings first weight torod |
| 5.7.   | Automatic ta  | off                      |
|        | - 2.7.1       | On                       |
|        | - 3.7.2       | Un                       |
| -3.8.  | Start applica | tion and load most       |
|        | recent applic | ation data when the      |
|        | Midrics is sw | itched on                |
|        | - 3.8.1       | Automatic (on)           |
|        | - 3.8.2*      | Manual (off)             |
| -30    | Resolution fo | or calculation of        |
| ]      | reference val |                          |
|        | - 3 9 1*      | Display resolution       |
|        | - 3 9 2       | Display resolution       |
|        | 5.5.2         | ±1 decimal place         |
|        | - 202         | Display resolution       |
|        | - 3.9.5       | L 2 degimal places       |
|        | - 3.9.4       | Internal resolution      |
|        |               |                          |
| -3.10. | Decimal plac  | es in displayed result   |
|        | - 3.10.1*     | None                     |
|        | - 3.10.2      | 1 decimal place          |
| -      | - 3.10.3      | 2 decimal places         |
| L      | - 3.10.4      | 3 decimal places         |
| -3.11. | Parameter for | or saving weight values  |
| -      | - 3.11.1*     | At stability             |
|        | - 3.11.2      | At increased stability   |
| _3.0E  | Tare function | n                        |
| J.25.  | - 3 25 1*     | Add input value          |
|        | 1.6.2.1       | (weight value) for       |
|        |               | taring                   |
|        | - 3.25.2      | Tare value can be        |
|        |               |                          |

\* = Factory setting

● Press →T← to save your settings and →T← (repeatedly) to exit the operating menu.

overwritten

#### **Minimum Load**

The minimum load required for initialization of the weighing platform is configured in the operating menu under:  $\text{APPL} \bigstar n\Pi$ : 3.6.

Once the limit is exceeded by the load, initialization can begin. If the load is too light, the following will occur when you try to save a value:

- The error code INF 29 is displayed
- The weighing platform is not initialized
- The preset calculation factor is saved

The minimum load required for automatic taring of the container weight on the platform ("autotare first weight") is configured in the operating menu under:  $BPPL \Leftrightarrow n\Pi$ : 3.5.

You can choose from 10 settings, ranging from

1 digit to 1000 digits

Example: If the scale interval (d) is 1000 g and the minimum load is set to 1000 digits (=1000 scale intervals), a load of at least 1000 g is required for autotaring.

# Resolution for Calculation of Reference Value

The resolution applied for calculating the reference value is defined in the operating menu under:  $BPPL \stackrel{\bullet}{\leftarrow} n\Pi: \exists. \exists.$ The resolution for calculating the reference sample is increased if "+1 decimal place", "+2 decimal places" or "With internal resolution" is selected. With the "+1 decimal place" setting, the net value is determined to one additional decimal place (i.e., display accuracy × 10); "+2 decimal places" increases display accuracy × 100, and so on up to the maximum resolution available.

#### Parameter for Saving Weight Values

The reference weight is saved when the platform has stabilized. "Stability" is defined as the point at which fluctuation of a measured value lies within a defined tolerance range. The narrower the tolerance range, the more stable the platform is at stability. In the operating menu, under:  $\exists PPE \& n\Pi: \exists . 11.$ 

you can define whether the value is saved when "standard stability" is reached, or only at "increased stability" (narrower tolerance range). If you select "At increased stability," the reference weight saved will be more accurate and the results more reproducible, but the response time of the weighing instrument might be longer.

#### **Decimal Places for Display of Results**

In neutral measurement, not only whole numbers but also decimal numbers (for example, 1.25  $\circ$  electrical cabling) can be displayed. The number of decimal places displayed in neutral measurement is configured in the operating menu under:  $\text{RPPL} \bigstar n\Pi: \exists : \square.$ 

Measuring 25 m electrical cable. Settings (changes in the factory settings required for this example): Setup: Application: Neutral Measurement Setup: PRTPROT (printout): 7.7.x (COM1) (see "Configuration" for options)

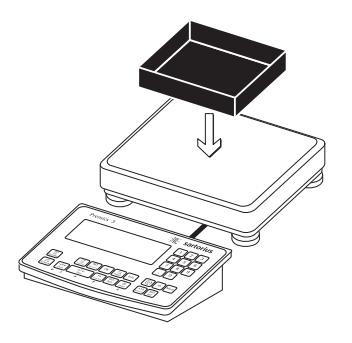

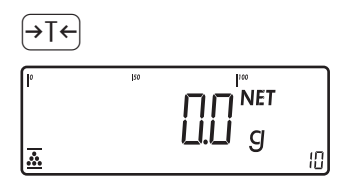

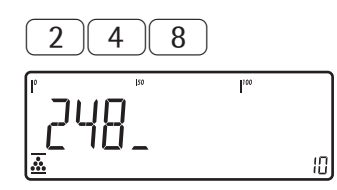

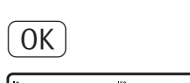

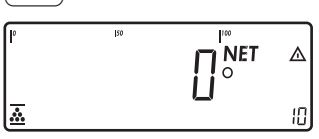

- 1. Place empty container on the platform
- Tare the scale Note: If the automatic tare function is enabled, you do not need to press the →T+ key to tare the scale; the tare weight is saved automatically when you place the container on the platform
- 3. Enter the weight of 1 meter of cable using the keypad (in this example, 248 g)
- 4. Save value entered as reference weight.

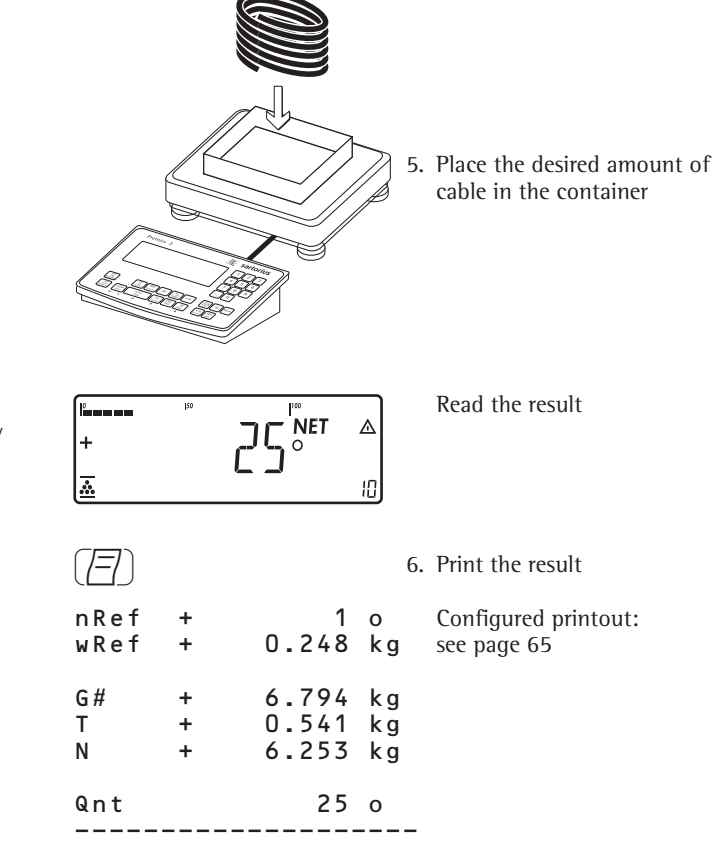

## Application: Averaging (Animal Weighing) 😂

With the Averaging application, you can use your weighing platform for calculating weights as the average of a number of individual weighing operations.

This function is used to determine weights under unstable ambient conditions or for weighing unstable samples (such as live animals).

#### Features

- Averaging starts manually or automatically. Configuration: *RPPL* : I.I.
   With manual start selected, the averaging routine begins when you press a key (provided the start conditions are met. With automatic start selected, averaging begins when you place the first load on the platform (provided the start conditions are met).
- Enter the number of subweighing operations using the keypad
- Press the REF key to select the desired number of subweighing operations
- Activate info mode by pressing Info
- Toggle the display between last result and current weight by pressing S
- Automatic taring of container weight.
   Configuration:
   RPPL : ∃.7.
- Automatic start of averaging when the Midrics is turned on and a sample placed on the platform (provided start conditions are met). Configuration: RPPL Soc. 3.8.
- Closing application program; deleting parameters: The value for reference sample weight remains active in the reference memory until you delete it by pressing the CF key, overwrite it or until you select a different application.
- Restore factory settings. Configuration: APPL 😂: 9.1.

A number of measurements are required, as this forms the basis for calculation of an average weight. You can enter the desired number of measurements, also referred to as subweighing operations, using the keypad.

The number you enter is saved until it is overwritten by another number. It also remains in memory when you switch to a different application program, or switch off the scale.

There are three ways to start the averaging routine:

- Manual start with preset number of measurements: Place the sample on the platform and press the OK key
- Manual start with user-defined number of measurements: Place the sample on the platform and enter the number of weighing operations using the keypad. Press the <u>REF</u> key to save the number entered and begin weighing
- Automatic start with preset number of measurements: Measurement begins when you place the first sample on the platform, provided the start conditions are met.

Tare function: 1) If you store a tare (weight value) by pressing the →T← key, you can later enter a tare value manually. The tare value you enter is added to the stored tare value. Setting: menu code 3.25.1 (factory default) 2) A tare value entered manually overwrites a stored tare value (weight value). If you enter a tare value manually, a tare value (weights value) stored later overwrites the manually entered value. Setting: menu code 3.25.2 Operating menu setting: APPL &: 3.25.

#### Preparation

- Switch on the scale: Press I/U.
- While all segments are lit, press the →T← key
- Select the Application menu: Press Fn repeatedly until RPPL is displayed
- Open the Application menu: Press the →T← key
- Select the Animal Weighing application: Press the Fn key repeatedly until the desired menu item is displayed and press →T← to open the submenu

Application Parameters: Averaging (Animal Weighing)

| veigning | 1                                                                                                    |                                                                                                    |
|----------|----------------------------------------------------------------------------------------------------|----------------------------------------------------------------------------------------------------|
| -3.5.    | Minimum<br>and auton<br>3.5.1*<br>3.5.2<br>3.5.3                                                                | load for automatic taring<br>natic printing<br>1 digit<br>2 digits<br>5 digits                                                                                                    |
|          | 3.5.4<br>3.5.5<br>3.5.6<br>3.5.7<br>3.5.8<br>3.5.9<br>3.5.10                                                    | 10 digits<br>20 digits<br>50 digits<br>100 digits<br>200 digits<br>500 digits<br>1000 digits                                                                                                    |
| -3.6.    | Minimum<br>3.6.1*<br>3.6.2<br>3.6.3<br>3.6.4<br>3.6.5<br>3.6.6<br>3.6.7<br>3.6.8<br>3.6.9<br>3.6.9<br>3.6.10    | load for automatic start<br>1 digit<br>2 digits<br>5 digits<br>10 digits<br>20 digits<br>50 digits<br>100 digits<br>200 digits<br>500 digits<br>1000 digits                                                                                                    |
| -3.7.    | Automatic<br>3.7.1*<br>3.7.2                                                                                    | e taring: first weight tared<br>Off<br>On                                                                                                    |
| - 3.8.   | Start appl<br>recent app<br>Midrics is<br>3.8.1<br>3.8.2*                                                       | ication and load most<br>blication data when the<br>switched on<br>Automatic (on)<br>Manual (off)                                                                                                    |
|          | Start of av<br>3.18.1*<br>3.18.2                                                                                | veraging routine<br>Manual<br>Automatic                                                                                                    |
| -3.19.   | Animal ac<br>3.19.1<br>3.19.2*<br>3.19.3<br>3.19.4<br>3.19.5<br>3.19.6<br>3.19.7<br>3.19.8<br>3.19.9<br>3.19.10 | tivity<br>0.1% of the animal/object<br>0.2% of the animal/object<br>1% of the animal/object<br>2% of the animal/object<br>5% of the animal/object<br>10% of the animal/object<br>20% of the animal/object<br>50% of the animal/object<br>100% of the animal/object |
|          | Automatic<br>3.20.1*<br>3.20.2                                                                                  | e printout of results<br>Off<br>On                                                                                                    |
|          | Static disp<br>load remo<br>3.21. 1*<br>3.21. 2                                                                 | olay of result after<br>wed<br>Display is static until<br>unload threshold reached<br>Display is static until<br>CF is pressed                                                                                                    |
| 3.25.    | Tare funct<br>3.25.1*<br>3.25.2                                                                                 | tion<br>Add input value (weight<br>value) for taring<br>Tare value can be<br>overwritten                                                                                                    |

<sup>\* =</sup> Factory setting

 Press →T+ to save your settings and →T+ (repeatedly) to exit the operating menu.

#### **Minimum Load**

The minimum load required for initialization of the averaging routine is configured in the operating menu under:  $RPPL \bigotimes_{i}: \exists . b.$ 

Setting a minimum load for averaging can be especially useful if you configure automatic start of measurement.

The minimum load required for automatic taring of the container weight on the platform ("autotare first weight"), or for automatic printout of results, is configured in the operating menu under:

APPL 😂: 3.5.

You can choose from the following 10 levels for this setting:

1 digit

to

1000 digits

Example: If the scale interval (d) is 1000 g and the minimum load is set to 1000 digits (=1000 scale intervals), a load of at least 1000 g is required for autotaring.

#### **Starting the Measurements**

The averaging routine does not begin until any fluctuation in the weight value remains below a defined threshold over three consecutive measurements. The tolerance limit is defined as a percentage of the animal or object weight (for example, 0.1%; 0.2%; ...; 50%; 100%), configured in the operating menu under: APPL 🕲: 3. 19. If the "Animal activity" parameter is set to 2%, for example, and the animal or object weighs 10 kg, measurement does not begin until the fluctuation in weight value remains below 200 g during three consecutive measurements.

#### Display

A calculated average value is shown continuously on the main display. The ▲ symbol (indicating a calculated value) is also displayed.

You can toggle between this display and a readout of the current weight on the scale by pressing the S key.

In the operating menu, under: APPL S: 3.2 |.

you can select "Display is static until unload threshold reached" to have the display switch automatically to the weight readout when you unload the weighing platform (i.e., when the load is less than half the minimum load). The result of the most recent averaging operation is not saved.

If you select "Display is static until (CF) is pressed," the calculated average remains displayed even after the weighing platform is unloaded, until you press the (CF) key or begin a new measurement.

Measuring the weight of one mouse. Settings (changes in the factory settings required for this example): Setup: Application: Animal weighing Setup: PRTPROT (printout): 7.7.x (COM1) (see "Configuration" for options)

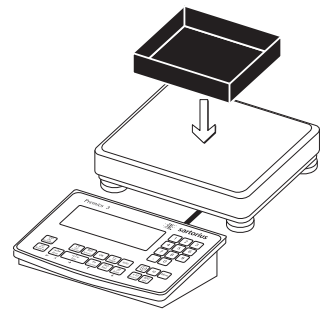

Place empty container on the platform

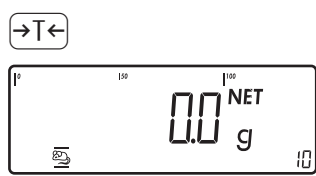

- 2. Place 1<sup>st</sup> animal in container
- 2 0 100 Ю
- REF

Note: If the automatic tare function is enabled, you do not need to press the  $\rightarrow T \leftarrow$  key to tare the scale; the tare weight is saved automatically when you place the container on the platform.

1. Tare the scale.

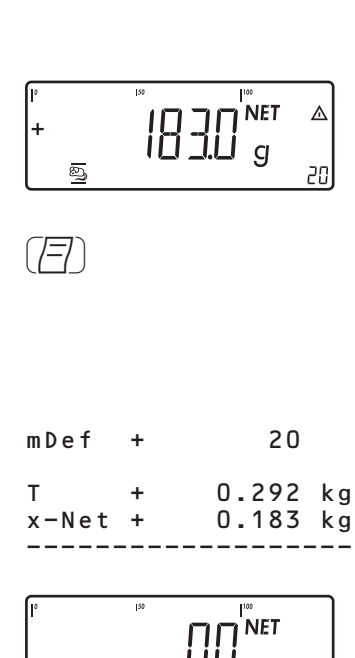

g

88

ίIJ

න 20 The averaging routine does not begin until the fluctuation in weight value remains below a defined threshold over three consecutive measurements. The number of subweighing operations remaining is shown in the numeric display.

Read the result of averaging

5. Print the results. Note: If automatic printout of results is enabled, you do not need to press the (77) key; the results are printed automatically.

Configured printout: see page 65

When you unload the weighing platform, the display switches to the weight readout automatically, unless configured otherwise in the operating menu. The weighing instrument is ready for the next measurement.

- 3. Enter the number of subweighing operations using the keypad (in this example, 20 measurements)
- 4. Save the value entered and begin averaging

With the Weighing in Percent application, you can have the value of the weight on the platform displayed as a percentage calculated in relation to a defined reference weight. The % symbol is displayed in place of the weight unit.

#### Features

- Enter the reference weight "Wxx%" for 100% using the keypad
- Save the current weight value as reference percentage ("pRef")
- Enter the reference percentage "pRef" via the keypad
- Display result as loss (difference) or residue
- Display up to 3 decimal places. Configuration: *APPL* %: ∃. I<sup>Ω</sup>.
- Activate info-mode by pressing [Info]
- Toggle the display between percentage and weight by pressing the S key.
- Automatic taring of container weight. Configuration: RPPL %: 3.7.
- Automatic initialization when the Midrics is switched on. The application is initialized with the most recently saved data. Configuration: RPPL %: 3.8.
- Closing application program; deleting parameters: The value for reference sample weight remains active in the reference memory until you delete it by pressing the <u>CF</u> key, overwrite it or until you select a different application.
- Restore factory settings. Configuration: APPL %: 9. !.

To determine the weight of a sample relative to a reference weight, you need to define the reference weight value. There are three ways to enter this value in the application program:

#### Calculation:

- Place the reference quantity (defined by the reference percentage) on the connected weighing platform and press (OK).
- Place any amount of the sample material on the connected weighing platform, enter the reference percentage through the keypad, and press the <u>REF</u> key to initialize the application.

How the reference weight is calculated depends on the application setting for resolution ("Resolution for calculation of reference value"). The value is either rounded off in accordance with the display resolution, or saved with 10-fold or 100-fold increased resolution or with the maximum internal resolution of the weighing platform.

- Enter the reference weight for 100% via the keypad and press the (OK) key to initialize the application.

The initial application values are valid until deleted by pressing the CF key or until overwritten by new values. They also remain saved after you switch off the scale.

Tare function: 1) If you store a tare (weight value) by pressing the  $\rightarrow T \leftarrow$  key, you can later enter a tare value manually. The tare value you enter is added to the stored tare value. Setting: menu code 3.25.1 (factory default) 2) A tare value entered manually overwrites a stored tare value (weight value). If you enter a tare value manually, a tare value (weights value) stored later overwrites the manually entered value. Setting: menu code 3.25.2 Operating menu setting: RPPL **%:** 3.25.

#### Preparation

- Switch on the scale: Press 🗤
- While all segments are lit, press the →T← key
- Select the Application menu: Press Fn repeatedly until APPL is displayed
- Open the Application menu: Press the →T← key
- Select the Weighing in Percent application: Press the Fn key repeatedly until the desired menu item is displayed and press (T+) to open the submenu

Application Parameters: Weighing in Percent

| 35       | Minimum        | load for automatic       |
|----------|----------------|--------------------------|
| J.J.     | taring and     | automatic printing       |
|          | 3 5 1*         | 1 digit                  |
|          | 3.5.1          | 2 digits                 |
|          | 2.5.2          | Z digits                 |
|          | 2.2.2          | 5 uigits<br>10 digits    |
|          | 3.5.4<br>2 F F | 10 digits                |
|          | 3.5.5          | 20 digits                |
|          | 3.5.0          | 50 digits                |
|          | 3.5.7          | 100 digits               |
|          | 3.5.8          | 200 digits               |
|          | 3.5.9          | 1000 digits              |
|          | 3.5.10         | 1000 digits              |
| -3.6.    | Minimum        | load for initialization  |
|          | 3.6.1*         | 1 digit                  |
|          | 3.6.2          | 2 digits                 |
|          | 3.6.3          | 5 digits                 |
|          | 3.6.4          | 10 digits                |
|          | 3.6.5          | 20 digits                |
| ⊢        | 3.6.6          | 50 digits                |
|          | 3.6.7          | 100 digits               |
|          | 3.6.8          | 200 digits               |
|          | 3.6.9          | 500 digits               |
|          | 3.6.10         | 1000 digits              |
|          |                | - · J                    |
| -3.7.    | Automatic      | taring:                  |
|          | first weigh    | nt tared                 |
|          | 3.7.1*         | Off                      |
| L        | 3.7.2          | On                       |
| -38      | Start annl     | ication and load most    |
| ].0.     | recent apr     | lication data when the   |
|          | Midrics is     | switched on              |
|          | 3.8.1          | Automatic (on)           |
|          | 3.8.2*         | Manual (off)             |
|          |                |                          |
| -3.9.    | Resolution     | n for calculation        |
|          | of referen     | ce value                 |
|          | 3.9.1*         | Display resolution       |
|          | 3.9.2          | Display resolution       |
|          |                | +1 decimal place         |
|          | 3.9.3          | Display resolution       |
|          |                | +2 decimal places        |
|          | 3.9.4          | Internal resolution      |
| _ 2 10   | Dooimal -      | loos in displayed result |
| .10. د — | Decimal p      | Norra                    |
|          | 3.10.1         | none                     |
|          | 3.10.2         | i uecimal place          |
|          | 3.10.3         | 2 decimal places         |
|          | 3.10.4         | 3 decimal places         |
| -3.11    | Parameter      | for saving weight values |
|          | 3.11.1*        | At stability             |
|          | 3.11.2         | At increased stability   |
|          | 5.1.1.2        | , te mercuscu stubility  |
| -3.15.   | Display of     | calculated value         |
|          | 3.15.1*        | Residue                  |
|          | 3.15.2         | Loss                     |
|          |                |                          |
| -3.25.   | Tare funct     | tion                     |
|          | 3.25.1*        | Add input value          |
|          |                | (weight value) for       |
|          | 0.05.0         | taring                   |
|          | 3.25.2         | Tare value can be        |
|          |                | overwritten              |

\* = Factory setting

 Press →T ← to save your settings and →T ← (repeatedly) to exit the operating menu.

#### **Minimum Load**

The minimum load required for initialization of the weighing platform is configured in the operating menu under: RPPL %: 3.6.

Once the limit is exceeded by the load, initialization can begin. If the load is too light, the following will occur when you try to save a value:

- The error code INF 29 is displayed
- The weighing platform is not initialized
- The preset reference percentage is saved

The minimum load required for automatic taring of the container weight on the platform ("autotare first weight") is configured in the operating menu under: RPPL %: 3.5.

You can choose from 10 settings, ranging from

1 digit to 1000 digits

Example: If the scale interval (d) is 1000 g and the minimum load is set to 1000 digits (=1000 scale intervals), a load of at least 1000 g is required for autotaring.

## Resolution for Calculation of Reference Value

The resolution applied for calculating the reference value is defined in the operating menu under: RPPL : 3.9.

The resolution for calculating the reference sample weight is increased if "+1 decimal place", "+2 decimal places" or "With internal resolution" is selected. With the "+1 decimal place" setting, the net value is determined to one additional decimal place (i.e., display accuracy  $\times$  10); "+2 decimal places" increases display accuracy  $\times$  100, and so on up to the maximum resolution available.

#### Parameter for Saving Weight Values

The reference weight is saved when the platform has stabilized. "Stability" is defined as the point at which fluctuation of a measured value lies within a defined tolerance range. The narrower the tolerance range, the more stable the platform is at stability. In the operating menu, under:  $\exists PPL \%: \exists . ! !.$ 

you can define whether the value is saved when "standard stability" is reached, or only at "increased stability" (narrower tolerance range.) If you select "At increased stability," the reference weight saved will be more accurate and the results more reproducible, but the response time of the weighing instrument might be longer.

#### **Display of Results**

With the Weighing in Percent application, the result can be displayed as the residue or the loss. Configuration: RPPL :  $\exists$ . IS.

Equations: Residue= (current weight – 100% weight) / \* 100

Loss= (current weight – 100% weight) / 100% weight \* 100

Weighing in 100% of a sample material. Settings (changes in the factory settings required for this example): Setup: Application: Weighing in percent Setup: PRTPROT (printout): 7.7.x (COM1) (see "Configuration" for options)

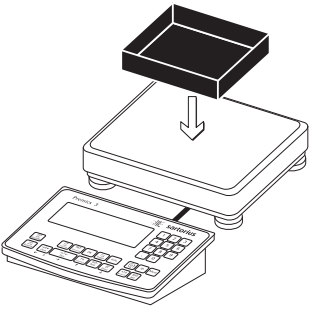

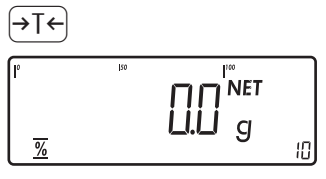

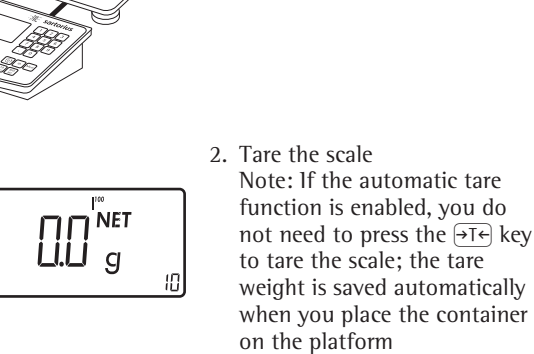

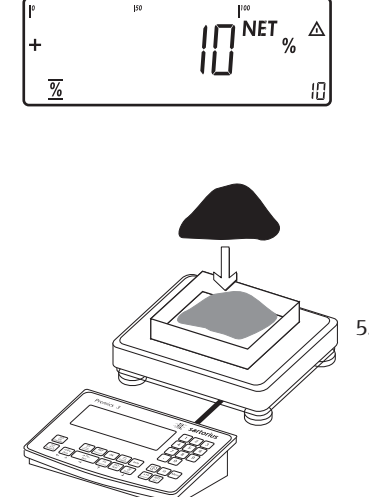

NET % ≙

100 %

Ю

⊿

If the weight is too light, the error code INF 29 is shown on the main display.

Reduce the minimum load setting.

5. Continuing filling the container until the target amount is reached (in this example, 100%)

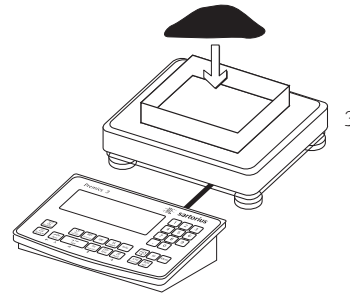

Add reference material in 3. accordance with reference percentage (in this example, 85 g, = 10%)

1. Place empty container on

the platform

pRef 20 % + 0.085 kg wRef + 1.080 kg G # + 0.675 kg Т + 0.423 kg Ν +

+

Prc

%

- 6. Print the result
  - Configured printout: see page 65

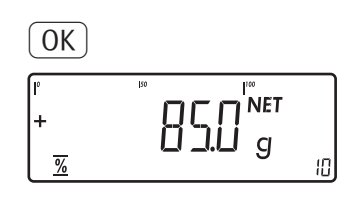

4. Activate calculation of the reference weight. The calculation is based on the active net weight value and the reference percentage entered.

## Application: Checkweighing \*/

With the Checkweighing application, you can check whether the sample on the weighing platform matches a target value, or lies within a given tolerance range. Checkweighing also makes it easy to fill sample materials to specified target weight.

#### Features

- Enter the nominal or target weight (setpoint) and the tolerance range delimiters either using the keypad or by saving the weight value from a load on the platform.
- Enter the tolerance limits as absolute values (Min and Max) or as percentages of the target. Configuration: RPPL 1/2: 4.5.
- The target value can be taken over as a weighed value from a weighing platform, and the tolerance limits are defined by the percentage of deviation from the target value (menu code 4.5.2). The following percentages can be selected as the deviation: 0.1%, 0.2%, 0.5%, 1%, 1.5%, 2%, 3%, 5% or 10%.
- The target value, lower tolerance limit (minimum) and upper tolerance limit (maximum) can be taken over as weighed values from the weighing platform.
- Target and tolerance limits checked during input; values must conform to: Upper limit ≥ Target ≥ Lower limit ≥
   1 digit.
- Checkweighing range: either 30% to 170% of the target, or from 10% to infinity.
- Results are shown on the main display and the bar graph and sent to control output ports for further processing.
- Toggle the main display between weight and tolerances limits by pressing (S). If the weight on the readout is outside the tolerance range, "LL" (too low) or "HH" (too high) is displayed.
- Activate info mode by pressing Info
- Automatic printout of results. Configuration: RPPL 1/2: 4.5.
- Automatic taring of container weight.
   Configuration:
   RPPL ★: ∃.7.
- Automatic initialization with the most recently saved application data when you switch on the Midrics. Configuration: RPPL 1/2: 3.8.

- Closing application program; deleting parameters: The value for reference sample weight remains active in the reference memory until you delete it by pressing the CF key, overwrite it or until you select a different application.
- Restore factory default settings. Configuration: RPPL 7/: 9.1.

Checkweighing entails comparing the current weight value to a defined target. You can enter the value for this target using the keypad, or by saving the weight value displayed. You can also define upper and lower tolerance limits based on this target. You can do this by:

- Entering absolute values using the keypad or placing the desired amount of weight on the platform and saving the value, or
- Entering each value as a percentage of the target weight

The initial application values are valid until deleted by pressing the CF key or until overwritten by new values. They also remain saved after you switch off the scale.

- Tare function:

 If you store a tare (weight value) by pressing the (→T) key, you can later enter a tare value manually. The tare value you enter is added to the stored tare value.
 Setting: menu code 3.25.1 (factory default)
 A tare value entered manually overwrites a stored tare value (weight value). If you enter a tare value manually, a tare value (weights value) stored later overwrites the manually entered value.
 Setting: menu code 3.25.2 Operating menu setting: RPPL 1/2: 3.25.

#### Preparation

- Switch on the scale: Press 🗤
- While all segments are lit, press the →T← key
- Select the Application menu: Press Fn repeatedly until APPL is displayed
- Open the Application menu: Press the →T← key
- Select the Checkweighing application: Press the Fn key repeatedly until the desired menu item is displayed and press →T+ to open the submenu

#### Application Parameters: Checkweighing

| - 3.5. Minimu<br>and aut<br>3.5.1*<br>3.5.2<br>3.5.3<br>3.5.4<br>3.5.5<br>3.5.6<br>3.5.7<br>3.5.8<br>3.5.9<br>3.5.10 | m load for automatic taring<br>omatic printing<br>1 digit<br>2 digits<br>5 digits<br>10 digits<br>20 digits<br>50 digits<br>100 digits<br>200 digits<br>500 digits<br>500 digits<br>1000 digits |
|----------------------------------------------------------------------------------------------------|----------------------------------------------------------------------------------------------------|
| -3.7. Automa                                                                                                    | tic taring: first weight tared                                                                                                    |
| 3.7. 1*                                                                                                    | Off                                                                                                    |
| 3.7.2                                                                                                    | On                                                                                                    |
| - 3.8. Start ap                                                                                                    | plication and load most                                                                                                    |
| recent a                                                                                                    | pplication data when the                                                                                                    |
| Midrics                                                                                                    | is switched on                                                                                                    |
| 3.8.1                                                                                                    | Automatic (on)                                                                                                    |
| 3.8.2*                                                                                                    | Manual (off)                                                                                                    |
| - 3.25. Tare fur<br>3.25.1*<br>3.25.2                                                                                | nction<br>Add input value<br>(weight value) for taring<br>Tare value can be<br>overwritten                                                                                                    |
| -4.2. Checkw                                                                                                    | eighing range                                                                                                    |
| 4.2.1*                                                                                                    | 30% to 170%                                                                                                    |
| 4.2.2                                                                                                    | 10% to infinity                                                                                                    |
| -4.3. Activate                                                                                                    | control line for "Set" as:                                                                                                    |
| 4.3.1*                                                                                                    | "Set" output                                                                                                    |
| 4.3.2                                                                                                    | Ready to operate                                                                                                    |
| -4.4. Activation                                                                                                    | on of outputs                                                                                                    |
| 4.4.1                                                                                                    | Off                                                                                                    |
| 4.4.2                                                                                                    | Always active                                                                                                    |
| 4.4.3                                                                                                    | Active at stability                                                                                                    |
| 4.4.3                                                                                                    | Active within check range                                                                                                    |
| 4.4.4*                                                                                                    | Active at stability within                                                                                                    |
| 4.4.5                                                                                                    | the check range                                                                                                    |
| -4.5. Paramet                                                                                                    | ter input<br>Min, max, target<br>Only target with<br>percent limits                                                                                                    |
| 4.6. Automa<br>4.6.1*<br>4.6.2<br>4.6.3<br>4.6.4                                                                     | tic printing<br>Off<br>On<br>Only values within<br>tolerance<br>Only values outside<br>tolerance                                                                                                |
| 4.7. Checkwo                                                                                                    | eighing toward zero                                                                                                    |
| 4.7.1*                                                                                                    | Off                                                                                                    |
| 4.7.2                                                                                                    | On                                                                                                    |

\* = Factory setting

 Press →T+ to save your settings and →0+ (repeatedly) to exit the operating menu.

#### **Minimum Load**

The minimum load required for automatic taring of the container weight on the platform (first weight), or for automatic printout of results, is configured in the operating menu under: RPPL **\*/-:** 3.5.

You can choose from 10 settings, ranging from

1 digit (no minimum load) to 1000 digits

Example: If the scale interval (d) is 1000 g and the minimum load is set to 1000 digits (=1000 scale intervals), a load of at least 1000 g is required for autotaring.

#### Display

The result of a measurement is shown either as a weight value or in relation to the target.

Weight display mode: The measured value line always shows the weight value, even if it lies outside the tolerance range.

The bar graph is displayed with symbols indicating lower limit, target and upper limit. The bar shows a logarithmic display of the current load if the weight is anywhere from 0 to the minimum load, and a linear display for weights beyond that range.

- Tolerance limit display mode: As "Weight display" above, with the exception that:
  - LL is shown on the main display if the weight value is lower than the target, and
  - HH is shown on the main display if the weight value is higher than the target

# Digital Input/Output Interface + Optional I/O

The Checkweighing application supports the digital input/output interface. The 4 control outputs are activated as follows (see also the diagram on the right):

- Lighter
- Equal
- Heavier
- Set

#### or with YD001M-10

Configuration in the operating menu:

#### CTR OUT

| 8.24 |                      |
|------|----------------------|
|      | Weighing instrument  |
|      | ready to operate     |
|      | Weighing instrument  |
|      | stable               |
|      | Weighing instrument  |
|      | overflow ("H")       |
|      | Weighing instrument  |
|      | underflow ("L")      |
|      | Value in tare memory |
|      | Below minimum        |
|      | sample quantity      |
|      | Above minimum        |
|      | sample quantity      |
|      | Lighter              |
|      | Equal                |
|      | Heavier              |
|      | Set                  |

#### Under:

APPL **½**: 석.석. you can define whether these control ports are

- off,

- always on,
- active at stability,
- active within the checking range, or
   active at stability within the checking range

The "SET" output normally changes its voltage level when the load is near the target weight. Alternatively, you can assign the "Operative" function (indicating "Ready-for-use") to this port. Configuration:  $\mathbb{RPPL}$  **1**. Section 4.3.

For example, you can use this function to show the weighed or measured result on a simple external indicator.

All data output ports have a high voltage level when:

- the application has not been initialized,
- the weighing instrument is not at stability and one of the "at stability ..." parameters is selected
- The weight is not within the checkweighing range
- Activation of port lines: always on

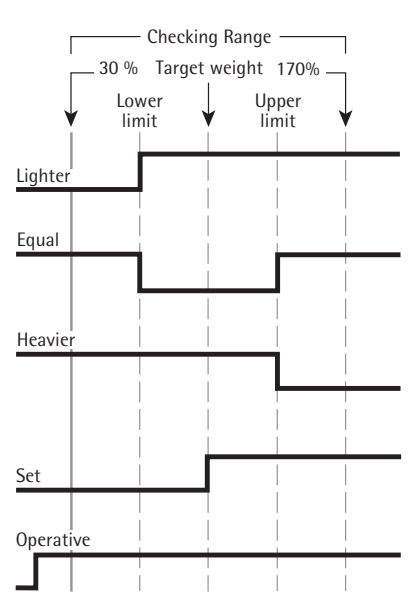

Digital Input/Output Interface <SET> control output: set

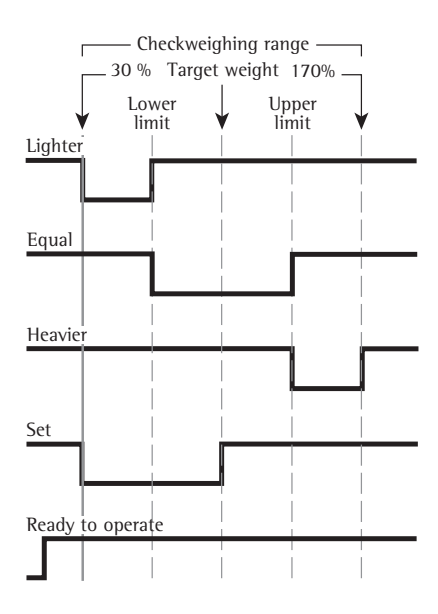

Digital Input/Output Interface

- <SET> control output: set
- Activation of port lines: within checkweighing range

**Output Port Specifications** 

- When not in use, the voltage level is high: >3.7 V/+4 mA
- When activated, the voltage level is low:
   <0.4 V/-4 mA</li>
- ▲ The data outputs are not protected from short circuits.

Checkweighing samples with a target weight of 1250 g and a tolerance range from -10 g to +30 g Settings (changes in the factory settings required for this example): Setup: Application: Checkweighing Setup: PRTPROT (printout): 7.7.x (COM1) (see "Configuration" for options)

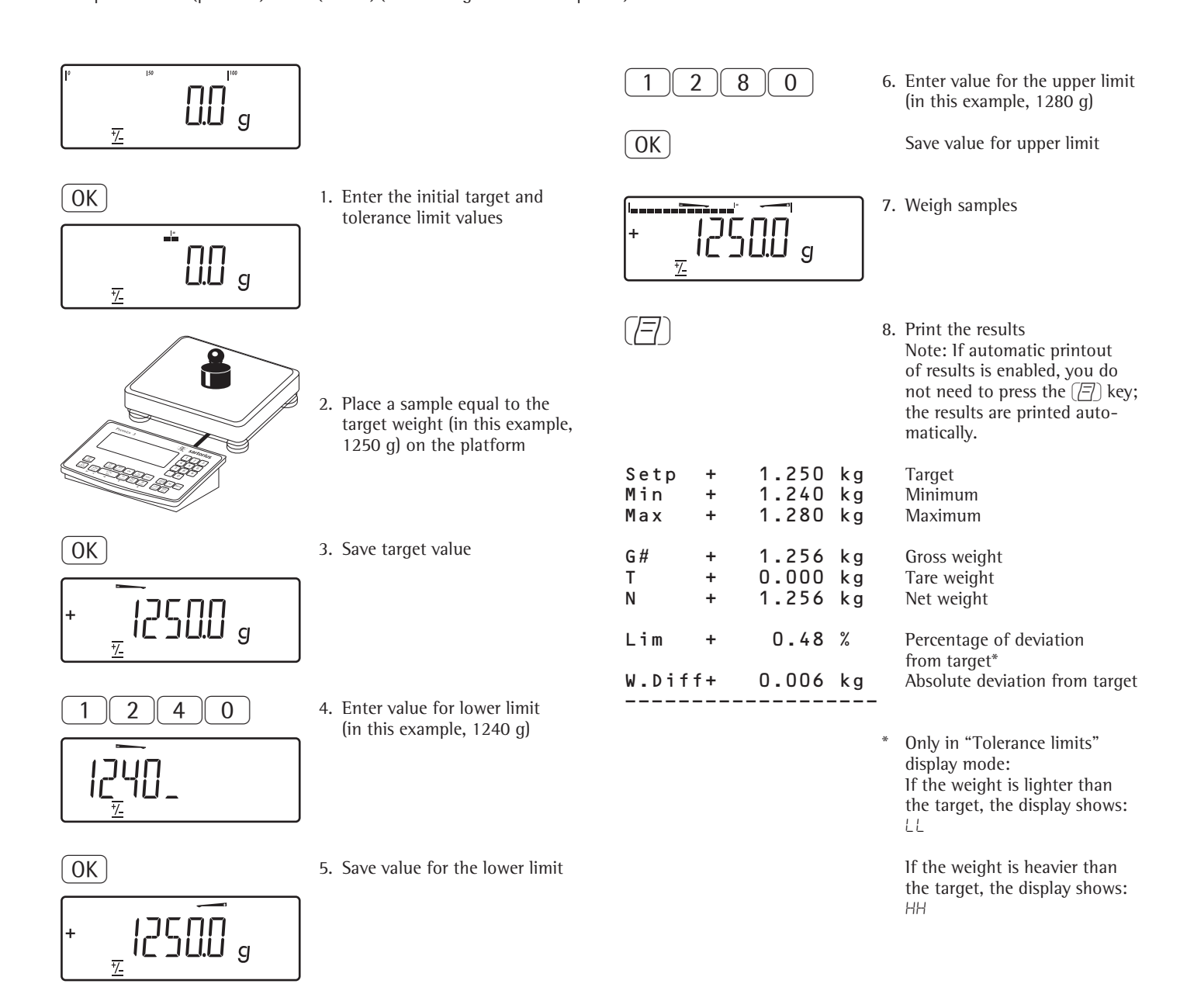

## Application: Classification 귀

With the Classification application, you can determine whether the weight of a given sample lies within the limits of a defined weight class.

#### Features

- Enter the upper class limits using the keypad or by saving weight values from a load on the platform
- Activate info mode by pressing Info
- Toggle the main display between classes and weight values by pressing (5).
- Automatic printout of results.
   Configuration:
   APPL ΔΔ: 4.10.
- Automatic taring of container weight.
   Configuration:
   ΠΡΡΕ ΔΔ: 3.7.
- Automatic initialization with the most recently saved application data when you switch on the Midrics. Configuration: RPPL TT: 3.8.
- Closing application program; deleting parameters: The value for reference sample weight remains active in the reference memory until you delete it by pressing the CF key, overwrite it or until you select a different application.

The lower limit of Class 1 is defined by the preset minimum load. The other classes are configured by defining their upper limits. There are two ways to enter the delimiters for classes 1 through 3 (or 5):

 By saving the weight value displayed: Each upper value, with the exception of the highest, is entered using the keypad or by saving the weight value of a load on the weighing platform. By entering a percentage: The upper value of Class 1 is entered using the keypad or by saving the value indicated. Upper limits for the other classes are defined by entering a percentage of deviation from the upper limit of Class 1, using the keypad. Example: Enter 100 g as the upper limit of Class 1. Then enter 15%. When working with 3 classes, this yields the following weight classes: Class 0: up to the minimum load Class 1: > minimum load, up to 100 g Class 2: >100 g to 115 g Class 3: > 115 g, up to maximum load When working with 5 classes, this yields the following weight classes: Class 0: up to the minimum load Class 1: > minimum load, up to 100 g Class 2: >100 g to 115 g Class 3: >115 g to 130 g Class 4: >130 g to 145 g Class 5: > 145 g, up to maximum load

The initial application values are valid until deleted by pressing the CF key or until overwritten by new values. They also remain saved after you switch off the scale.

Tare function: 1) If you store a tare (weight value) by pressing the  $\rightarrow T \leftarrow$  key, you can later enter a tare value manually. The tare value you enter is added to the stored tare value. Setting: menu code 3.25.1 (factory default) 2) A tare value entered manually overwrites a stored tare value (weight value). If you enter a tare value manually, a tare value (weights value) stored later overwrites the manually entered value. Setting: menu code 3.25.2 Operating menu setting: APPL &A: 3.25.

#### Preparation

- Switch on the scale: Press 🗤
- While all segments are lit,
- press the →T← key ■ Select the Application menu: Press Fn
- repeatedly until *RPPL* is displayed
   Open the Application menu:
- Press the →T← key Select the Classification at
- Select the Classification application: Press the Fn key repeatedly until the desired menu item is displayed and press →T← to open the submenu

Application Parameters: Classification

| 2.5                                                        | N 4::                                                                                                    | land for antomatic toring                                                                                                    |
|------------------------------------------------------------|----------------------------------------------------------------------------------------------------|----------------------------------------------------------------------------------------------------|
| 5.5.                                                       | winimum                                                                                                    | load for automatic taring                                                                                                    |
|                                                            | and autor                                                                                                    | natic printing                                                                                                    |
|                                                            | - 3.5.1*                                                                                                    | 1 digit                                                                                                    |
|                                                            | 3.5.2                                                                                                    | 2 digits                                                                                                    |
|                                                            | 353                                                                                                    | 5 digits                                                                                                    |
|                                                            | 2 5 4                                                                                                    | 10 digits                                                                                                    |
|                                                            | - 3.5.4                                                                                                    |                                                                                                    |
|                                                            | 3.5.5                                                                                                    | 20 digits                                                                                                    |
|                                                            | 3.5.6                                                                                                    | 50 digits                                                                                                    |
|                                                            | 3.5.7                                                                                                    | 100 digits                                                                                                    |
|                                                            | 3.5.8                                                                                                    | 200 digits                                                                                                    |
|                                                            | 3.5.0                                                                                                    | 500 digits                                                                                                    |
|                                                            | 3.5.5                                                                                                    |                                                                                                    |
|                                                            | 3.5.10                                                                                                    | TOOD digits                                                                                                    |
|                                                            |                                                                                                    |                                                                                                    |
| - 3.6.                                                     | Minimum                                                                                                    | load for initialization                                                                                                    |
|                                                            | and defin                                                                                                    | ing the class 1 lower limit                                                                                                    |
|                                                            | 3.6.1*                                                                                                    | 1 diait                                                                                                    |
|                                                            | 362                                                                                                    | 2 digits                                                                                                    |
|                                                            | 262                                                                                                    | E digits                                                                                                    |
|                                                            |                                                                                                    |                                                                                                    |
|                                                            | 3.6.4                                                                                                    | 10 digits                                                                                                    |
|                                                            | - 3.6.5                                                                                                    | 20 digits                                                                                                    |
|                                                            | 3.6.6                                                                                                    | 50 digits                                                                                                    |
|                                                            | 3.6.7                                                                                                    | 100 digits                                                                                                    |
|                                                            | 368                                                                                                    | 200 digits                                                                                                    |
|                                                            | 2.0.0                                                                                                    | EOO digits                                                                                                    |
|                                                            | - 3.6.9                                                                                                    | SUU digits                                                                                                    |
|                                                            | 3.6.10                                                                                                    | 1000 digits                                                                                                    |
|                                                            |                                                                                                    |                                                                                                    |
| 3.7.                                                       | Automati                                                                                                    | c taring: first weight                                                                                                    |
|                                                            | tared                                                                                                    |                                                                                                    |
|                                                            | - 3.7.1*                                                                                                    | Off                                                                                                    |
|                                                            | 272                                                                                                    | On                                                                                                    |
|                                                            | 5.7.2                                                                                                    | 011                                                                                                    |
| 2.0                                                        | Start appl                                                                                                    | instian and load most                                                                                                    |
| - 3.8.                                                     | Start appi                                                                                                    | ication and load most                                                                                                    |
|                                                            | recent ap                                                                                                    | plication data when the                                                                                                    |
|                                                            |                                                                                                    |                                                                                                    |
|                                                            | Midrics is                                                                                                    | switched on                                                                                                    |
|                                                            | Midrics is<br>· 3.8.1                                                                                                    | switched on<br>Automatic (on)                                                                                                    |
|                                                            | Midrics is<br>- 3.8.1<br>- 3.8.2*                                                                                                    | switched on<br>Automatic (on)<br>Manual (off)                                                                                                    |
|                                                            | Midrics is<br>- 3.8.1<br>- 3.8.2*                                                                                                    | switched on<br>Automatic (on)<br>Manual (off)                                                                                                    |
| -3.25                                                      | Midrics is<br>- 3.8.1<br>- 3.8.2*<br>Tare func                                                                                                    | switched on<br>Automatic (on)<br>Manual (off)<br>tion                                                                                                    |
| -3.25.                                                     | Midrics is<br>- 3.8.1<br>- 3.8.2*<br>Tare func                                                                                                    | switched on<br>Automatic (on)<br>Manual (off)<br>tion                                                                                                    |
| -3.25.                                                     | Midrics is<br>- 3.8.1<br>- 3.8.2*<br>Tare func<br>- 3.25.1*                                                                                                    | switched on<br>Automatic (on)<br>Manual (off)<br>tion<br>Add input value (weight                                                                                                    |
| -3.25.                                                     | Midrics is<br>- 3.8.1<br>- 3.8.2*<br>Tare func<br>- 3.25.1*                                                                                                    | switched on<br>Automatic (on)<br>Manual (off)<br>tion<br>Add input value (weight<br>value) for taring                                                                                                    |
| -3.25.                                                     | Midrics is<br>- 3.8.1<br>- 3.8.2*<br>Tare func<br>- 3.25.1*<br>- 3.25.2                                                                                                    | switched on<br>Automatic (on)<br>Manual (off)<br>tion<br>Add input value (weight<br>value) for taring<br>Tare value can be                                                                                                    |
| -3.25.                                                     | Midrics is<br>- 3.8.1<br>- 3.8.2*<br>Tare func<br>- 3.25.1*<br>- 3.25.2                                                                                                    | switched on<br>Automatic (on)<br>Manual (off)<br>tion<br>Add input value (weight<br>value) for taring<br>Tare value can be<br>overwritten                                                                                                    |
| -3.25.                                                     | Midrics is<br>- 3.8.1<br>- 3.8.2*<br>Tare func<br>- 3.25.1*<br>- 3.25.2                                                                                                    | switched on<br>Automatic (on)<br>Manual (off)<br>tion<br>Add input value (weight<br>value) for taring<br>Tare value can be<br>overwritten                                                                                                    |
| -3.25.                                                     | Midrics is<br>- 3.8.1<br>- 3.8.2*<br>Tare func<br>- 3.25.1*<br>- 3.25.2<br>Activate c                                                                                                    | switched on<br>Automatic (on)<br>Manual (off)<br>tion<br>Add input value (weight<br>value) for taring<br>Tare value can be<br>overwritten<br>control line for "Set" as:                                                                                                    |
| -3.25.                                                     | Midrics is<br>- 3.8.1<br>- 3.8.2*<br>Tare func<br>- 3.25.1*<br>- 3.25.2<br>Activate c                                                                                                    | switched on<br>Automatic (on)<br>Manual (off)<br>tion<br>Add input value (weight<br>value) for taring<br>Tare value can be<br>overwritten<br>control line for "Set" as:<br>"Set" output                                                                                                    |
| -3.25.                                                     | Midrics is<br>- 3.8.1<br>- 3.8.2*<br>Tare func<br>- 3.25.1*<br>- 3.25.2<br>Activate c<br>- 4.3.1*<br>- 4.3.2                                                                                                    | switched on<br>Automatic (on)<br>Manual (off)<br>tion<br>Add input value (weight<br>value) for taring<br>Tare value can be<br>overwritten<br>control line for "Set" as:<br>"Set" output<br>Ready to operate (for                                                                                                    |
| -3.25.                                                     | Midrics is<br>- 3.8.1<br>- 3.8.2*<br>Tare func<br>- 3.25.1*<br>- 3.25.2<br>Activate c<br>- 4.3.1*<br>- 4.3.2                                                                                                    | switched on<br>Automatic (on)<br>Manual (off)<br>tion<br>Add input value (weight<br>value) for taring<br>Tare value can be<br>overwritten<br>control line for "Set" as:<br>"Set" output<br>Ready to operate (for                                                                                                    |
| -3.25.                                                     | Midrics is<br>- 3.8.1<br>- 3.8.2*<br>Tare func<br>- 3.25.1*<br>- 3.25.2<br>Activate c<br>- 4.3.1*<br>- 4.3.2                                                                                                    | switched on<br>Automatic (on)<br>Manual (off)<br>tion<br>Add input value (weight<br>value) for taring<br>Tare value can be<br>overwritten<br>control line for "Set" as:<br>"Set" output<br>Ready to operate (for<br>process control systems)                                                                                                    |
| -3.25.                                                     | Midrics is<br>- 3.8.1<br>- 3.8.2*<br>Tare func<br>- 3.25.1*<br>- 3.25.2<br>Activate c<br>- 4.3.1*<br>- 4.3.2                                                                                                    | switched on<br>Automatic (on)<br>Manual (off)<br>tion<br>Add input value (weight<br>value) for taring<br>Tare value can be<br>overwritten<br>control line for "Set" as:<br>"Set" output<br>Ready to operate (for<br>process control systems)                                                                                                    |
| -4.3.                                                      | Midrics is<br>- 3.8.1<br>- 3.8.2*<br>Tare func<br>- 3.25.1*<br>- 3.25.2<br>Activate c<br>- 4.3.1*<br>- 4.3.2<br>Activatior                                                                                                    | switched on<br>Automatic (on)<br>Manual (off)<br>tion<br>Add input value (weight<br>value) for taring<br>Tare value can be<br>overwritten<br>control line for "Set" as:<br>"Set" output<br>Ready to operate (for<br>process control systems)<br>n of outputs                                                                                                    |
| -4.3.                                                      | Midrics is<br>- 3.8.1<br>- 3.8.2*<br>Tare func<br>- 3.25.1*<br>- 3.25.2<br>Activate c<br>- 4.3.1*<br>- 4.3.2<br>Activation<br>- 4.7.1                                                                                                    | switched on<br>Automatic (on)<br>Manual (off)<br>tion<br>Add input value (weight<br>value) for taring<br>Tare value can be<br>overwritten<br>control line for "Set" as:<br>"Set" output<br>Ready to operate (for<br>process control systems)<br>of outputs<br>Off                                                                                                    |
| - 3.25.                                                    | Midrics is<br>- 3.8.1<br>- 3.8.2*<br>Tare func<br>- 3.25.1*<br>- 3.25.2<br>Activate c<br>- 4.3.1*<br>- 4.3.2<br>Activatior<br>- 4.7.1<br>- 4.7.2                                                                                                    | switched on<br>Automatic (on)<br>Manual (off)<br>tion<br>Add input value (weight<br>value) for taring<br>Tare value can be<br>overwritten<br>control line for "Set" as:<br>"Set" output<br>Ready to operate (for<br>process control systems)<br>of outputs<br>Off<br>Always active                                                                                                    |
| -3.25.                                                     | Midrics is<br>- 3.8.1<br>- 3.8.2*<br>Tare func<br>- 3.25.1*<br>- 3.25.2<br>Activate c<br>- 4.3.1*<br>- 4.3.2<br>Activation<br>- 4.7.1<br>- 4.7.2<br>- 4.7.3*                                                                                                  | switched on<br>Automatic (on)<br>Manual (off)<br>tion<br>Add input value (weight<br>value) for taring<br>Tare value can be<br>overwritten<br>control line for "Set" as:<br>"Set" output<br>Ready to operate (for<br>process control systems)<br>of outputs<br>Off<br>Always active<br>Active at stability                                                                                                |
| -4.3.                                                      | Midrics is<br>- 3.8.1<br>- 3.8.2*<br>Tare func<br>- 3.25.1*<br>- 3.25.2<br>Activate c<br>- 4.3.1*<br>- 4.3.2<br>Activation<br>- 4.7.1<br>- 4.7.2<br>- 4.7.3*                                                                                                  | switched on<br>Automatic (on)<br>Manual (off)<br>tion<br>Add input value (weight<br>value) for taring<br>Tare value can be<br>overwritten<br>control line for "Set" as:<br>"Set" output<br>Ready to operate (for<br>process control systems)<br>of outputs<br>Off<br>Always active<br>Active at stability                                                                                                |
| -4.3.                                                      | Midrics is<br>- 3.8.1<br>- 3.8.2*<br>Tare func<br>- 3.25.1*<br>- 3.25.2<br>Activate c<br>- 4.3.1*<br>- 4.3.2<br>Activation<br>- 4.7.1<br>- 4.7.2<br>- 4.7.3*                                                                                                  | switched on<br>Automatic (on)<br>Manual (off)<br>tion<br>Add input value (weight<br>value) for taring<br>Tare value can be<br>overwritten<br>control line for "Set" as:<br>"Set" output<br>Ready to operate (for<br>process control systems)<br>of outputs<br>Off<br>Always active<br>Active at stability                                                                                                |
| - 3.25.<br>- 4.3.<br>- 4.7.<br>- 4.8.                      | Midrics is<br>- 3.8.1<br>- 3.8.2*<br>Tare func<br>- 3.25.1*<br>- 3.25.2<br>Activate c<br>- 4.3.1*<br>- 4.3.2<br>Activation<br>- 4.7.1<br>- 4.7.2<br>- 4.7.3*<br>Number c                                                                                      | switched on<br>Automatic (on)<br>Manual (off)<br>tion<br>Add input value (weight<br>value) for taring<br>Tare value can be<br>overwritten<br>control line for "Set" as:<br>"Set" output<br>Ready to operate (for<br>process control systems)<br>of outputs<br>Off<br>Always active<br>Active at stability                                                                                                |
| - 3.25.                                                    | Midrics is<br>- 3.8.1<br>- 3.8.2*<br>Tare func<br>- 3.25.1*<br>- 3.25.2<br>Activate c<br>- 4.3.1*<br>- 4.3.2<br>Activation<br>- 4.7.1<br>- 4.7.2<br>- 4.7.3*<br>Number c<br>- 4.8.1*                                                                          | switched on<br>Automatic (on)<br>Manual (off)<br>tion<br>Add input value (weight<br>value) for taring<br>Tare value can be<br>overwritten<br>control line for "Set" as:<br>"Set" output<br>Ready to operate (for<br>process control systems)<br>of outputs<br>Off<br>Always active<br>Active at stability<br>of classes<br>3 classes                                                                     |
| -4.3.                                                      | Midrics is<br>- 3.8.1<br>- 3.8.2*<br>Tare func<br>- 3.25.1*<br>- 3.25.2<br>Activate c<br>- 4.3.1*<br>- 4.3.2<br>Activation<br>- 4.7.1<br>- 4.7.2<br>- 4.7.3*<br>Number c<br>- 4.8.1*<br>- 4.8.2                                                               | switched on<br>Automatic (on)<br>Manual (off)<br>tion<br>Add input value (weight<br>value) for taring<br>Tare value can be<br>overwritten<br>control line for "Set" as:<br>"Set" output<br>Ready to operate (for<br>process control systems)<br>of outputs<br>Off<br>Always active<br>Active at stability<br>of classes<br>3 classes<br>5 classes                                                        |
| -4.3.                                                      | Midrics is<br>- 3.8.1<br>- 3.8.2*<br>Tare func<br>- 3.25.1*<br>- 3.25.2<br>Activate c<br>- 4.3.1*<br>- 4.3.2<br>Activation<br>- 4.7.1<br>- 4.7.2<br>- 4.7.3*<br>Number c<br>- 4.8.1*<br>- 4.8.2                                                               | switched on<br>Automatic (on)<br>Manual (off)<br>tion<br>Add input value (weight<br>value) for taring<br>Tare value can be<br>overwritten<br>control line for "Set" as:<br>"Set" output<br>Ready to operate (for<br>process control systems)<br>of outputs<br>Off<br>Always active<br>Active at stability<br>of classes<br>3 classes<br>5 classes                                                        |
| -4.3.                                                      | Midrics is<br>- 3.8.1<br>- 3.8.2*<br>Tare func<br>- 3.25.1*<br>- 3.25.2<br>Activate c<br>- 4.3.1*<br>- 4.3.2<br>Activation<br>- 4.7.1<br>- 4.7.2<br>- 4.7.3*<br>Number c<br>- 4.8.1*<br>- 4.8.2<br>Parametee                                                  | switched on<br>Automatic (on)<br>Manual (off)<br>tion<br>Add input value (weight<br>value) for taring<br>Tare value can be<br>overwritten<br>control line for "Set" as:<br>"Set" output<br>Ready to operate (for<br>process control systems)<br>of outputs<br>Off<br>Always active<br>Active at stability<br>of classes<br>3 classes<br>5 classes                                                        |
| - 3.25.<br>- 4.3.<br>- 4.7.<br>- 4.8.<br>- 4.9.            | Midrics is<br>- 3.8.1<br>- 3.8.2*<br>Tare func<br>- 3.25.1*<br>- 3.25.2<br>Activate c<br>- 4.3.1*<br>- 4.3.2<br>Activation<br>- 4.7.1<br>- 4.7.2<br>- 4.7.3*<br>Number c<br>- 4.8.1*<br>- 4.8.2<br>Parameter<br>- 4.9.1*                                      | switched on<br>Automatic (on)<br>Manual (off)<br>tion<br>Add input value (weight<br>value) for taring<br>Tare value can be<br>overwritten<br>control line for "Set" as:<br>"Set" output<br>Ready to operate (for<br>process control systems)<br>of outputs<br>Off<br>Always active<br>Active at stability<br>of classes<br>3 classes<br>5 classes                                                        |
| -4.3.                                                      | Midrics is<br>- 3.8.1<br>- 3.8.2*<br>Tare func<br>- 3.25.1*<br>- 3.25.2<br>Activate c<br>- 4.3.1*<br>- 4.3.2<br>Activation<br>- 4.7.1<br>- 4.7.3*<br>Number c<br>- 4.8.1*<br>- 4.8.2<br>Parametee<br>- 4.9.1*<br>- 4.9.2                                      | switched on<br>Automatic (on)<br>Manual (off)<br>tion<br>Add input value (weight<br>value) for taring<br>Tare value can be<br>overwritten<br>control line for "Set" as:<br>"Set" output<br>Ready to operate (for<br>process control systems)<br>of outputs<br>Off<br>Always active<br>Active at stability<br>of classes<br>3 classes<br>5 classes<br>r input<br>Weight values<br>Percentage              |
| - 4.3.<br>- 4.7.<br>- 4.8.<br>- 4.9.                       | Midrics is<br>- 3.8.1<br>- 3.8.2*<br>Tare func<br>- 3.25.1*<br>- 3.25.2<br>Activate c<br>- 4.3.1*<br>- 4.3.2<br>Activation<br>- 4.7.1<br>- 4.7.2<br>- 4.7.3*<br>Number c<br>- 4.8.1*<br>- 4.8.2<br>Parameter<br>- 4.9.1*<br>- 4.9.2                           | switched on<br>Automatic (on)<br>Manual (off)<br>tion<br>Add input value (weight<br>value) for taring<br>Tare value can be<br>overwritten<br>control line for "Set" as:<br>"Set" output<br>Ready to operate (for<br>process control systems)<br>of outputs<br>Off<br>Always active<br>Active at stability<br>of classes<br>3 classes<br>5 classes<br>r input<br>Weight values<br>Percentage              |
| -4.3.                                                      | Midrics is<br>- 3.8.1<br>- 3.8.2*<br>Tare func<br>- 3.25.1*<br>- 3.25.2<br>Activate c<br>- 4.3.1*<br>- 4.3.2<br>Activation<br>- 4.7.1<br>- 4.7.2<br>- 4.7.3*<br>Number c<br>- 4.8.1*<br>- 4.8.2<br>Parametee<br>- 4.9.1*<br>- 4.9.2<br>Automotivation         | switched on<br>Automatic (on)<br>Manual (off)<br>tion<br>Add input value (weight<br>value) for taring<br>Tare value can be<br>overwritten<br>control line for "Set" as:<br>"Set" output<br>Ready to operate (for<br>process control systems)<br>of outputs<br>Off<br>Always active<br>Active at stability<br>of classes<br>3 classes<br>5 classes<br>r input<br>Weight values<br>Percentage              |
| - 3.25.<br>- 4.3.<br>- 4.7.<br>- 4.8.<br>- 4.9.<br>- 4.10. | Midrics is<br>- 3.8.1<br>- 3.8.2*<br>Tare func<br>- 3.25.1*<br>- 3.25.2<br>Activate c<br>- 4.3.1*<br>- 4.3.2<br>Activation<br>- 4.7.1<br>- 4.7.2<br>- 4.7.3*<br>Number c<br>- 4.8.1*<br>- 4.8.2<br>Parameter<br>- 4.9.1*<br>- 4.9.2<br>Automatin              | switched on<br>Automatic (on)<br>Manual (off)<br>tion<br>Add input value (weight<br>value) for taring<br>Tare value can be<br>overwritten<br>control line for "Set" as:<br>"Set" output<br>Ready to operate (for<br>process control systems)<br>of outputs<br>Off<br>Always active<br>Active at stability<br>of classes<br>3 classes<br>5 classes<br>5 classes<br>r input<br>Weight values<br>Percentage |
| - 3.25.                                                    | Midrics is<br>- 3.8.1<br>- 3.8.2*<br>Tare func<br>- 3.25.1*<br>- 3.25.2<br>Activate c<br>- 4.3.1*<br>- 4.3.2<br>Activation<br>- 4.7.1<br>- 4.7.2<br>- 4.7.3*<br>Number c<br>- 4.8.1*<br>- 4.8.2<br>Parametee<br>- 4.9.1*<br>- 4.9.2<br>Automatii<br>- 4.10.1* | switched on<br>Automatic (on)<br>Manual (off)<br>tion<br>Add input value (weight<br>value) for taring<br>Tare value can be<br>overwritten<br>control line for "Set" as:<br>"Set" output<br>Ready to operate (for<br>process control systems)<br>of outputs<br>Off<br>Always active<br>Active at stability<br>of classes<br>3 classes<br>5 classes<br>r input<br>Weight values<br>Percentage              |

\* = Factory setting

 Press →T ← to save your settings and →T ← (repeatedly) to exit the operating menu.

#### Minimum Load

The minimum load for the first class is configured in the operating menu, under:

APPL &: 3.6.

Once the limit is exceeded by the load, initialization can begin. Once the application is initialized, a weight value below the minimum load is designated Class 0; no class is displayed.

The minimum load required for automatic taring of the container weight on the platform (first weight), or for automatic printout of results, is configured in the operating menu under: APPL &: 3.5.

You can choose from 10 settings, ranging from

1 digit to 1000 digits

Example: If the scale interval (d) is 1000 g and the minimum load is set to 1000 digits (=1000 scale intervals), a load of at least 1000 g is required for autotaring.

#### Display

The result of a given measurement is shown as either a weight value or the class number.

- Weight display The current weight is shown in the measured value line and the current class in the text line.
- Display of classes \_ The current class is shown in the measured value line, and the current weight in the text line.

#### **Digital Input/Output Interface** (CTTL Signal)

The Classification application supports the digital input/output interface. The 4 control outputs are activated as follows (see also the diagram on the right):

- With 3 classes:
  - Class 1
  - \_ Class 2
  - Class 3 \_

Set

- With 5 classes:
  - Classes 1/2
  - Classes 2/3/4 \_
  - Classes 4/5
  - Set

Under: APPL 🗗: 4.7. you can define whether these control ports are off,

- always on,
- activated at stability,

The "SET" output normally changes its voltage level when the current weight exceeds the minimum load. Alternatively, you can assign the "Operative" function (indicating "Readyfor-use") to this port. Configuration: APPL &: 4.3. or with YD001M-10

Configuration in the operating menu:

| ETR OUT     |                      |
|-------------|----------------------|
| 8.24        |                      |
| 8.24.1      | Weighing instrument  |
|             | ready to operate     |
| 8.24.2      | Weighing instrument  |
|             | stable               |
|             | Weighing instrument  |
|             | overflow ("H")       |
|             | Weighing instrument  |
|             | underflow ("L")      |
| 8.24.5      | Value in tare memory |
|             | Below minimum        |
|             | sample quantity      |
|             | Above minimum        |
|             | sample quantity      |
|             | Lighter              |
|             | Equal                |
| 8.24.10     | Heavier              |
| └── 8.24.11 | Set                  |
|             |                      |

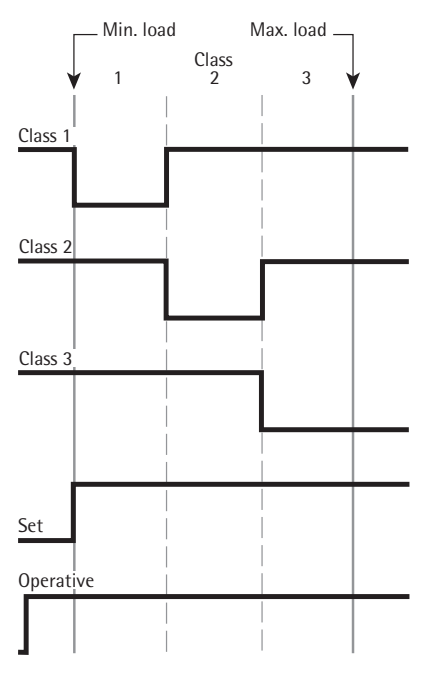

Digital Input/Output Interface Control lines when working with 3 classes

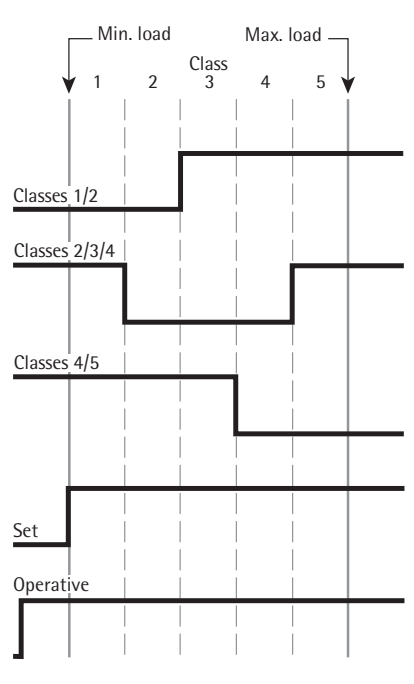

Digital Input/Output Interface Control lines when working with 5 classes

Defining three classes. Settings (changes in the factory settings required for this example): Setup: Application: Classification Setup: PRTPROT (printout): 7.7.x (COM1); printout for app; then select desired line items (see "Configuration" for options)

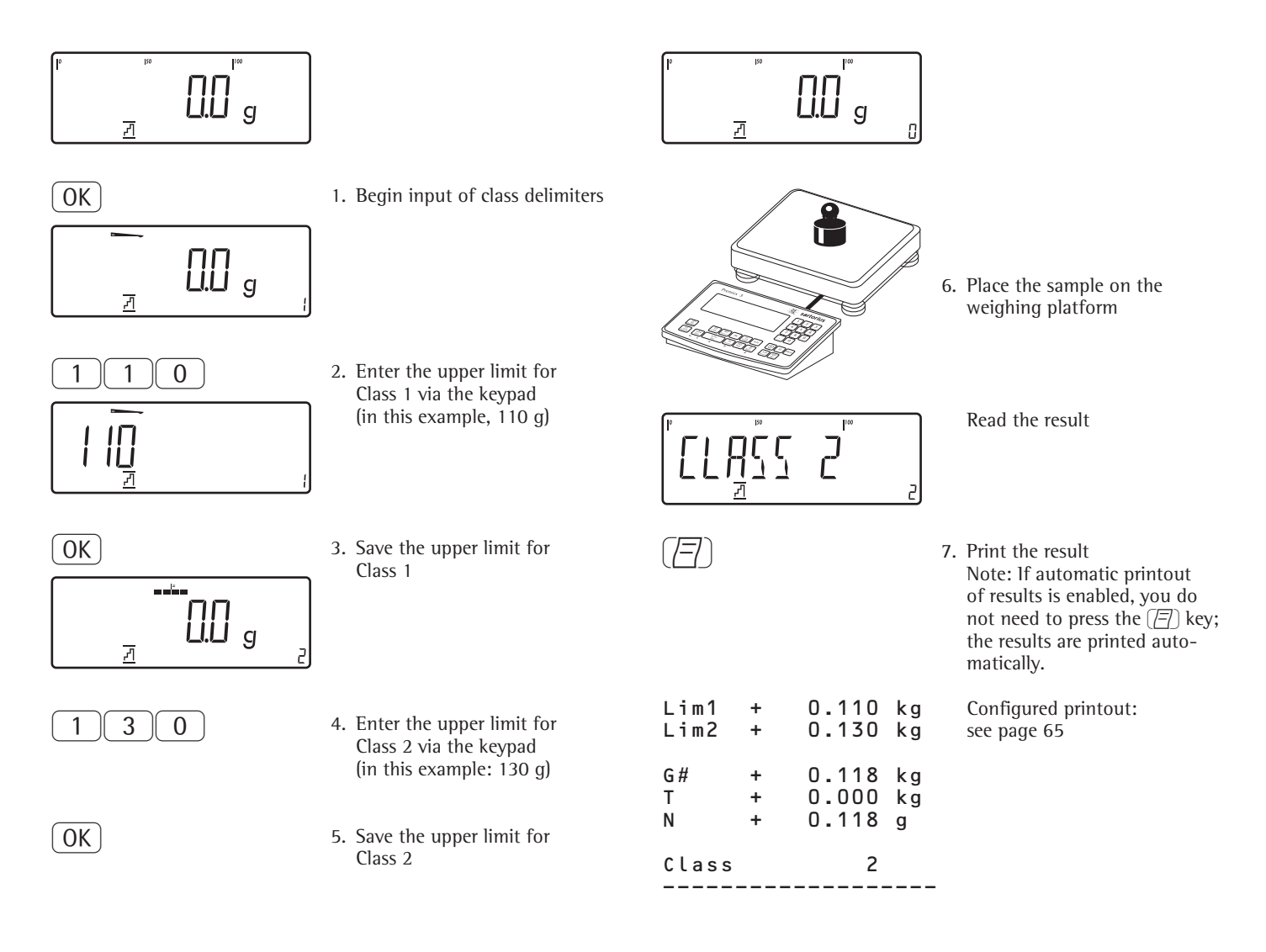

## Application: Totalizing $\Sigma$

With the Totalizing application, you can add weight values together in the totalizing memory. In addition to weight values, the number of individual values added to memory is also saved (transaction counter).

#### Features

Totalize up to 999 individual weights

Save values automatically:

- Save both net values and calculated values (if available). Configuration: RPPL **Σ**: 3.46.
- Save weight values and calculated values from Counting, Weighing in Percent or Checkweighing. Configuration: RPPL **\Set**: 3.22.
- Current transaction number displayed in the text line (indicating the items already added)
- Weighing in up to a defined target, with the totalization memory content
   + current weight displayed in the text line.
- Save weight values manually or automatically
- Activate info-mode by pressing Info
- Automatic printout when value saved
- Automatic taring of container weight.
   Configuration:
   RPPL **\Sigma**: 3.7.
- Content of totalizing memory stored in battery-backed (non-volatile) memory when the Midrics 2 is switched off.
- Closing application program; deleting parameters:
   The value for reference sample weight remains active in the reference memory until you delete it by pressing the
   CF key, overwrite it or until you select a different application.
- Restore factory settings:
   RPPL Σ: 9.4.

The Midrics has a totalizing memory for adding individual net and gross values. You can save weight values in totalizing memory manually or automatically. Configuration:  $PPPL \Sigma: \exists . l5.$ 

- Add a weight value manually by pressing OK
   The net value from the active platform is added to the value already saved in totalization memory and the transaction counter value is increased by one.
   When a value is added manually, the program does not check whether the platform has been unloaded since the last time the OK key was pressed.
- Value saved automatically when the weighing platform is stable and the defined minimum load is exceeded. If the defined minimum load is not exceeded, you can save the item manually by pressing the OK key. The scale must be unloaded before the sample is placed on the platform. The weighing platform is considered to be unloaded when the load is less than 50% of the minimum load.

The number of items added to memory is displayed in the text line.

Press the <u>(CF)</u> key to clear the totalizing memory. A printout is generated automatically.

Tare function: 1) If you store a tare (weight value) by pressing the  $\rightarrow T \leftarrow$  key, you can later enter a tare value manually. The tare value you enter is added to the stored tare value. Setting: menu code 3.25.1 (factory default) 2) A tare value entered manually overwrites a stored tare value (weight value). If you enter a tare value manually, a tare value (weights value) stored later overwrites the manually entered value. Setting: menu code 3.25.2 Operating menu setting: RPPL Σ: 3.25.

#### Preparation

- Switch on the scale: Press 🗤
- While all segments are lit, press the →T← key
- Select the Application menu: Press Fn repeatedly until RPPL is displayed
- Open the Application menu: Press the →T← key
- Select the Totalizing application: Press the Fn key repeatedly until the desired menu item is displayed and press It to open the submenu

Application Parameters: Totalizing

| Applicatio | on Paramet                                                | ers: Totalizing                                                                                                    |
|------------|-----------------------------------------------------------|----------------------------------------------------------------------------------------------------|
| -3.5.      | Minimum                                                   | load for automatic                                                                                                    |
|            | taring and                                                | automatic printing                                                                                                    |
|            | 3.5.1*                                                    | 1 digit                                                                                                    |
|            | 3.5.2                                                     | 2 digits                                                                                                    |
|            | 3.5.3                                                     | 5 digits                                                                                                    |
|            | 3.5.4                                                     | 10 digits                                                                                                    |
|            | 3.5.5                                                     | 20 digits                                                                                                    |
|            | 3.5.6                                                     | 50 digits                                                                                                    |
|            | 3.5.7                                                     | 100 digits                                                                                                    |
|            | 3.5.8                                                     | 200 digits                                                                                                    |
|            | 3.5.9                                                     | 500 digits                                                                                                    |
|            | 3.5.10                                                    | 1000 digits                                                                                                    |
| 36         | Minimum                                                   | load for automatically                                                                                                    |
| <u> </u>   | saving/tra                                                | insferring values                                                                                                    |
|            | 3.6.1*                                                    | 1 digit                                                                                                    |
|            | 3.6.2                                                     | 2 digits                                                                                                    |
|            | 3.6.3                                                     | 5 digits                                                                                                    |
|            | 3.6.4                                                     | 10 digits                                                                                                    |
|            | 3.6.5                                                     | 20 digits                                                                                                    |
|            | 3.6.6                                                     | 50 digits                                                                                                    |
|            | 3.6.7                                                     | 100 digits                                                                                                    |
|            | 3.6.8                                                     | 200 digits                                                                                                    |
|            | 3.6.9                                                     | 500 digits                                                                                                    |
|            | 3.6.10                                                    | 1000 digits                                                                                                    |
| 3.7.       | Automati                                                  | c taring:                                                                                                    |
|            | first weig                                                | ht tared                                                                                                    |
|            | 3.7.1*                                                    | Off                                                                                                    |
|            | 3.7.2                                                     | On                                                                                                    |
| -3.8.      | Start appl<br>recent app<br>Midrics is<br>3.8.1<br>3.8.2* | ication and load most<br>plication data when the<br>switched on<br>Automatic (on)<br>Manual (off)                                                                    |
| -3.16.     | Values sav                                                | ved automatically                                                                                                    |
|            | 3.16.2                                                    | On                                                                                                    |
|            | 5.10.2                                                    |                                                                                                    |
| -3.17.     | Automation<br>nent print                                  | c individual or compo-<br>tout when value stored                                                                                                    |
|            | 3.17.2*                                                   | Generate printout with                                                                                                    |
|            | 3.17.3                                                    | complete standard<br>configuration each time<br>OK is pressed<br>Generate printout with<br>complete standard<br>configuration only the<br>first time $OK$ is pressed |
| 2 2 2 2    | Source of                                                 | data for values stored                                                                                                    |
|            | automatic                                                 | vally                                                                                                    |
|            | 3 22 1*                                                   | Application 1                                                                                                    |
|            | 3.22.2                                                    | Application 2                                                                                                    |
|            | N(1)())                                                   | , ,                                                                                                    |
| - 3.23.    | Value(s) t                                                | o be saved                                                                                                    |
|            | 3.23.1"                                                   | Net                                                                                                    |
|            | 2.22.2                                                    | Net and calculated                                                                                                    |
|            | ر.رے.ر                                                    |                                                                                                    |
| └─ 3.25.   | Tare func                                                 | tion                                                                                                    |
|            | 3.25.1*                                                   | Add input value                                                                                                    |
|            | 2 25 2                                                    | (weight value) for taring                                                                                                    |
| L          | 3.25.2                                                    | i are value can be<br>overwritten                                                                                                    |

- \* = Factory setting
- Press →T ← to save your settings and →T ← (repeatedly) to exit the operating menu.

#### **Minimum Load**

The minimum load required for automatic taring of the container weight on the platform ("autotare first weight") is configured in the operating menu under:  $PPPL \Sigma: 3.5.$ 

The minimum amount that a component must weigh before it can be saved in totalizing memory is configured in the operating menu under:  $\text{RPPL } \Sigma: \exists .5.$ 

You can choose from 10 settings, ranging from

1 digit to

1000 digits

Example: If the scale interval (d) is 1000 g and the minimum load is set to 1000 digits (=1000 scale intervals), a load of at least 1000 g is required for autotaring.

#### Data Record or Printout

In the operating menu, under:  $\exists PPL \Sigma: \exists . | \exists.$ you can configure whether a printout is generated manually, by pressing ( $[\exists]$ ), or automatically when a weight value is saved in the totalizing memory. If you select  $\exists . | \exists. |$  for this setting, printouts can be generated only manually, by pressing ( $[\exists]$ ) (individual printout). If you select  $\exists . | \exists. 2$  (printout of a component on request), the component printout is generated.

The total data record is printed when you clear the totalizing memory (by pressing the CF key).

Totalizing weight values. Settings (changes in the factory settings required for this example): Setup: Application: Totalizing Setup: PRTPROT: 7.7.x (COM1 interface) then select the desired line items Setup: PRTPROT: 7.9.x ("Print when CF pressed") then select the desired line items

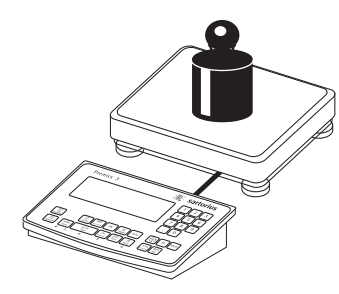

1. Place the first weight on the weighing platform

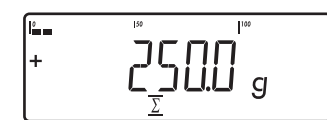

Weight value is displayed

OK

| G # | + | 0.250 | kg |
|-----|---|-------|----|
| Т   | + | 0.000 | kg |
| Ν   | + | 0.250 | kg |
| n   |   | 1     |    |

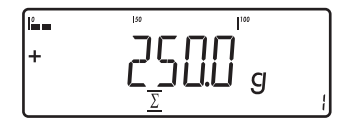

- 2. Save the first weight value in totalizing memory
  - The component data is printed automatically (configured printout)
  - The transaction counter value is increased by 1.

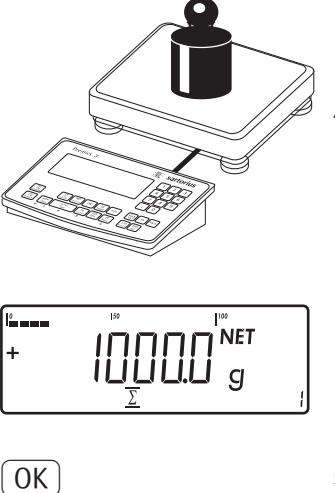

k g

k g

1.346

0.346

1.000 kg

2

2

4. Place the weight on the weighing platform

Weight value is displayed

5. Save the second weight value in totalizing memory

The component data is printed automatically (configured printout)

The transaction counter value is increased by one, and now shows "2"

- 6. Toggle the display between individual and total value
- 7. End totalizing

The total data record is printed as configured.

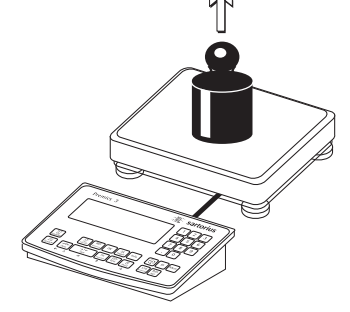

3. Remove the first weight from the weighing platform

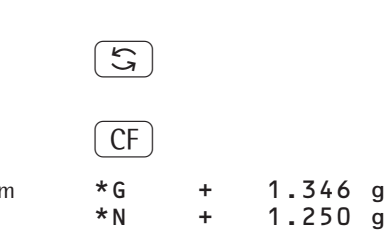

G #

Т

Ν

n

+

n

## Application: Net-total Formulation 🕹

With the Net-total Formulation application, you can weigh in different components up to a defined total. Each component is saved in a net-total memory.

#### Features

- Weigh in up to 999 components in series
- Net-total formulation cannot be combined with other applications
- Current component number displayed in the text line (indicating the component to be added)
- Toggle the display between "component mode" and "additive mode" by pressing 5.
  - Component mode: Display the weight of the component currently on the platform (for 1 second after it is saved; then the platform is tared)
  - Additive mode: Display the weight of all components on the platform (after it is saved, the net weight of the last component added is displayed briefly)
- Activate info-mode by pressing Info
- Automatic printout each of component as it is saved. Configuration: *HPPL* **±**: <u>3</u>. 17.

If menu item  $\exists$ .  $|\neg, 2\rangle$  is set, the entire component printout is generated every time a component is saved. If menu item  $\exists$ .  $|\neg, 3\rangle$  is set, the full printout is generated only once, for the first component: Blank line, date, time, ID1 through ID4, header lines 1 and 2. For subsequent components, each "component" item ("Comp xx") is followed by a blank line.

- Automatic taring of container weight. Configuration: RPPL 4: 3.7.
- Restore factory default settings. Configuration: RPPL **L**: 9.1.

#### Preparation

- Switch on the scale: Press 🗤
- While all segments are lit, press the →T← key
- Select the Application menu: Press Fn repeatedly until *BPPL* is displayed
- Open the Application menu: Press the →T← key
- Select the Net-total Formulation application:

Press the  $\boxed{Fn}$  key repeatedly until the desired menu item is displayed and press  $\boxed{PTe}$  to open the submenu

Application Parameters: Net-Total Formulation

| -3.5.  | Minimun    | n load for automatic     |
|--------|------------|--------------------------|
|        | taring an  | d automatic printing     |
|        | - 3.5.1*   | 1 digit                  |
|        | - 3.5.2    | 2 digits                 |
|        | - 3.5.3    | 5 digits                 |
|        | - 3.5.4    | 10 digits                |
|        | - 3.5.5    | 20 digits                |
|        | - 3.5.6    | 50 digits                |
|        | - 3.5.7    | 100 digits               |
|        | - 3.5.8    | 200 digits               |
|        | - 3.5.9    | 500 digits               |
|        | - 3.5.10   | 1000 digits              |
| -3.6.  | Minimun    | n load for automatically |
|        | saving/tr  | ansferring values        |
|        | - 3.6.1*   | 1 digit                  |
|        | - 3.6.2    | 2 digits                 |
|        | - 3.6.3    | 5 digits                 |
|        | - 3.6.4    | 10 digits                |
|        | - 3.6.5    | 20 digits                |
|        | - 3.6.6    | 50 digits                |
|        | - 3.6.7    | 100 digits               |
|        | - 3.6.8    | 200 digits               |
|        | - 3.6.9    | 500 digits               |
|        | - 3.6.10   | 1000 digits              |
| -3.7.  | Automat    | ic taring:               |
|        | first weig | Jht tared                |
|        | - 3.7.1*   | Off                      |
|        | - 3.7.2    | On                       |
| -3.17. | Automat    | ic individual or compo-  |
|        | nent prir  | tout when value stored   |
|        | - 3.17.1   | Off                      |
|        | - 3.17.2*  | Generate printout with   |
|        |            | complete standard        |
|        |            | configuration each time  |
|        |            | OK is pressed            |
|        | - 3.17.3   | Generate printout with   |

\* = Factory setting

 Press →T ← to save your settings and →0 ← (repeatedly) to exit the operating menu.

complete standard

configuration only the

first time OK is pressed

#### Minimum Load

The minimum amount that a component must weigh before it can be saved in net-total memory is configured in the operating menu under:  $PPPL \perp: \exists.6.$ 

Once the limit is exceeded by the load, the value can be saved. If the load is too light, the following will occur when you try to save a value:

- The error code INF 29 is displayed
- The weighing platform is not initialized

The minimum load required for automatic taring of the container weight on the platform ("autotare first weight") is configured in the operating menu under: RPPL **L**: 3.5.

You can choose from 10 settings, ranging from

```
1 digit
to
1000 digits
```

Example: If the scale interval (d) is 1000 g and the minimum load is set to 1000 digits (=1000 scale intervals), a load of at least 1000 g is required for autotaring.

Weighing in 3 components of a formulation recipe. Settings (changes in the factory settings required for this example): Setup: Application: Net-total Formulation Setup: PRTPROT: 7.7.x (COM1 interface) "Printout when value is saved"; then select the desired line items Setup: PRTPROT: 7.9.x "Print when CF pressed" then select the desired line items

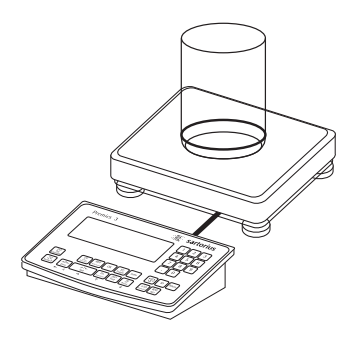

1. Place empty container on the platform

) T ←

# Note: If the automatic tare function is enabled, you do not need to press the $\exists t \in t$ key to tare the scale; the tare weight is saved automatically when you place the container on the platform

2. Tare the scale

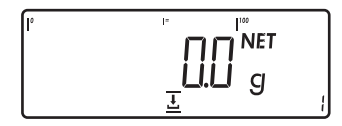

Prompt to fill and save the first component is displayed

3. Add the first component to the container (in this example, 1100 g)

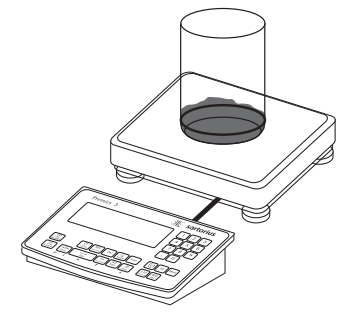

NET

g

IЦЦ

The weight of the first component is displayed

OK

+

- 4. Store the weight of the first component
- Cmp001+ 1.100 kg The component weight is printed automatically

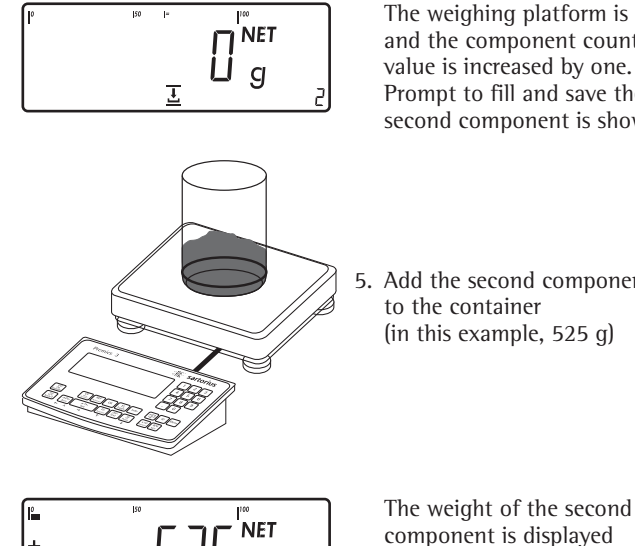

The weighing platform is tared and the component counter value is increased by one. Prompt to fill and save the second component is shown.

5. Add the second component to the container (in this example, 525 g)

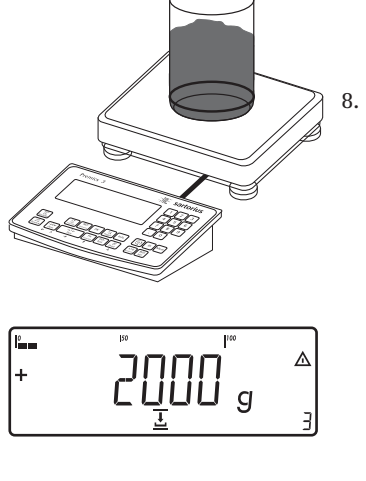

Add the third component to the container, bringing the total up to the desired target (in this example, 2000 g).

The total weight is displayed

Store the weight of the third

The component weight is printed automatically

The component counter

value is increased by one.

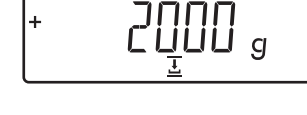

component

][ g

0K

+

Cmp002+0.525 kg

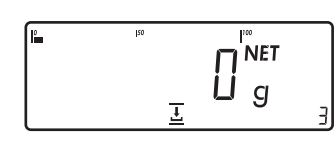

G

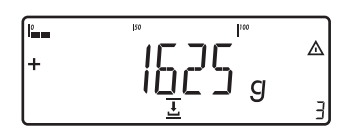

6. Store the weight of the third component

The component weight is printed automatically

The weighing platform is tared and the component counter value is increased by one. Prompt to fill and save the third component is displayed.

7. Toggle to the "additive mode" to view the total weight of all components.

The value displayed equals the weight of all components added up to now plus the current weight.

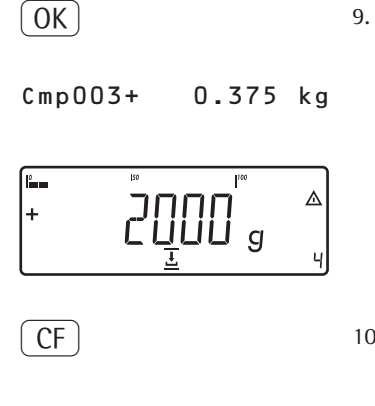

3 2.000 kg Tot.cp+ 0.296 kg Cont.T+

Prompt to fill and save a fourth component is shown. 10. End weighing-in operation

> Results are printed automatically (configured total printout)

Number of components Contents of component memory Content of tare memory (container weight

## **Configuring Printouts**

#### Purpose

You can specify which data items are included on printouts. When using the Totalizing or Net-total Formulation application, you can also define which parameters are included in the "Total" data record when the CF key is pressed.

In the Setup menu under "Printout" you can configure an individual, component or total data record that contains all data items activated for the application program currently in use. The printout should be formatted only after the desired application has been configured, as some of the positions are application-dependent.

#### Features

Quantity and content of data record lists:

6 lists, each with a length of up to 30 data items

- Individual printout, printer 1
- Component printout, printer 1
- Total printout, printer 1
- Individual printout, printer 2
- Component printout, printer 2
- Total printout, printer 2
- You can configure individual, component and total printouts separately
- Generate an individual printout: Press (=)

Automatic printout from application when active in operating menu:

- Animal weighing/averaging
- Checkweighing
- Classification
- Generate component printout: Totalizing/Net-total formulation: Press the OK key (Applications: Totalizing: Printing: Component printout)
- Generate total printout: For Totalizing or Net-total Formulation; press the CF key
- When you change application programs in the operating menu, the selected data record lists are deleted. The new selection list is generated according to the active application programs.
- You can delete individual items from the list

- "Form feed" item in the printout footer:
   For advancing to the start of the next label in print mode "YDP01IS: Label" or "YDP04IS: Label: Manual form feed"
- ISO/GMP-compliant printout: The operating menu configuration under "ISO/GMP-compliant printout" is also active for configured printouts.

#### Preparation

- Switch on the scale: Press (1/4)
- While all segments are lit, press the (→T←) key
- Select the Setup menu: Press Fn repeatedly until Setup is displayed
- Open the Setup menu: Press the →T← key
- Press Fn repeatedly until PRTPRDT is displayed
- Press the →T← key

PRTPROT (Printout)

| -7                 |                              |
|--------------------|------------------------------|
| 7.4                | Header input and identifiers |
|                    | 1D1 through 1D4              |
| 7.5                | COM1 interface               |
| 7.6                | Optional UniCOM interface    |
| 7.7                | COM1 interface               |
|                    | Configure standard printout  |
|                    | (press (=), (0K)             |
| 7.8                | Configure standard printout  |
|                    | for optional UniCOM          |
|                    | interface ((), OK) keys)     |
| 7.9                | COM1 interface               |
|                    | Print results when CF        |
|                    | pressed in applications      |
| 7.10               | Printout of results on       |
|                    | optional UniCOM interface    |
|                    | when CF pressed in           |
|                    | applications                 |
| 7.13               | ISO/GMP-compliant printout   |
| 7.14               | Date/time printout line:     |
|                    | Time not printed             |
| 7.15               | One-time automatic           |
|                    | printout at stability        |
| 7.16               | FlexPrint                    |
| └──── <b>7.</b> 17 | Decimal separator            |
|                    |                              |
| -9                 | _                            |
| <u>└── 9.1</u>     | Factory settings             |

 Press →T← to save your settings and →T← (repeatedly) to exit the operating menu.

### **Configuring Printouts**

### **Configuring the Data Interface as a Printer Port** (*PRINTER*)

You can connect one or two strip printers or one or two label printers to the Midrics. Configure the COM1 and UniCOM interfaces as printer ports under the "PRINTER" menu item.

There are several actions that generate the command for sending data to the printer port:

- Pressing the (
   Pressing the (
   Rey. If the operating menu is active, all menu settings under the active menu level are printed.
- On receipt of the SBI command
   "Esc k P \_". For details, see
   "Data Input Format" in this chapter.
- In some applications, pressing a given key (e.g., to save a value or start a routine), also generates a print command. In this case, a configurable printout is generated with applicationspecific data.

The O and  $\diamondsuit$  symbols are displayed while data is being sent to the printer port.

### **Configuring Printouts**

Printouts are configured in the operating menu under the "Printouts" menu item (*PRTPROT*). Printouts should be formatted only after the desired application has been configured, as some of the positions are application-dependent. You can configure a different printout

for each interface. Each printout contains your choice of the information blocks described in the following; to enable or disable a block in the printout, select it or deselect it in the operating menu.

#### Midrics 2 only:

For the Totalizing and Net-total Formulation applications, you can also configure summarized printouts (results) independent of individual component value printouts.

#### **Block 1: Headers**

You can define 2 header lines, each with up to 20 characters (e.g., for printing your company's name).

Enter the header lines under menu items 7.4.1 and 7.4.2. Identifiers ID1 through ID4 can have up to 40 characters each. Enter identifier texts under menu items 7.4.3 through 7.4.6. Blank header lines are not printed. Example: format of Block 1:

|     | ACE HARDWARE |     |
|-----|--------------|-----|
|     | GOETTINGEN   |     |
| ID1 |              | 123 |
| ID4 |              | 789 |

In this example, the company name is centered on the printout. This was achieved by entering 3 spaces at the beginning of the first, and 4 spaces at the beginning of the second line.

#### Block 2: Date/Time

(not on Midrics 1) Example: format of Block 2:

| 21.01.2000 10.02 | 2 | 1 |  | 0 | 1 |  | 2 | 0 | 0 | 6 |  |  | 1 | l | 6 | ŝ | 0 | 2 |
|------------------|---|---|--|---|---|--|---|---|---|---|--|--|---|---|---|---|---|---|
|------------------|---|---|--|---|---|--|---|---|---|---|--|--|---|---|---|---|---|---|

To achieve a standardized time stamp (e.g., for documentation in a fully automated system), you can disable the printout of the time in this information block by selecting "Device parameters: Config. printout: Date/time: Date only" (7.14.2; factory setting: 7.14.1, "Date block includes time on printout"). When the "Time not printed" setting is active, the time stamp can be inserted by a higher-level controller or central computer to maintain consistent time stamping. This setting is especially important for communication between scale and computer.

#### Separating Block:

Dotted line, blank line (for the Weighing application). This block is automatically inserted before further information blocks are printed.

------

#### **Block 3: Initialization Data**

Which data is included in this block depends on the active application. It can include, for example, reference sample quantity, reference piece weight, target weight, etc. The block is terminated with a blank line. This block can only by activated for the standard printout; it cannot be selected for the printout of results. Example: format of Block 3 (Counting application)

| nRef |   | 10    | pcs |
|------|---|-------|-----|
| wRef | + | 0.035 | kg  |

#### **GMP-compliant Printouts**

When the corresponding menu item is active, the measured result is bracketed on the printout by a GMP header and a GMP footer (GMP = "Good Manufacturing Practice").

The GMP header precedes the first measured result. The GMP footer is printed either after each measured result ("ISO/GLP/GMP: For 1 application result," menu item 7. 13.2), or after the last result in a series of measurements ("ISO/GMP/GLP: For several application results," menu item 7. 13.3). To end a series of measured results, press and hold the  $[\square]$  key (> 2 seconds). In this case, the  $\square$  symbol is displayed after the GMP header is printed and remains in the display until the GMP footer is printed.

A GMP-compliant printout is generated automatically at the conclusion of calibration/adjustment routines, as well as when you set or clear a preload.

If you use a label printer for GMPcompliant printouts and menu item 7. 13.3 is active, the header and footer are printed on two different labels. To generate GMP-compliant printouts on labels, select menu item 7. 13.2.

Examples of GMP headers and one example of a footer are shown in the following.

| We | eig | hi | nę | JI | pla | at | fo | rr | n | W | /P | 1: |  |
|----|-----|----|----|----|-----|----|----|----|---|---|----|----|--|
|    |     | _  | _  | _  | _   | _  | _  | _  | _ | _ | _  | _  |  |

| reigning placionn ri                                 | ••                                                 |                                                                                                    |
|------------------------------------------------------|----------------------------------------------------|----------------------------------------------------------------------------------------------------|
|                                                      |                                                    | Dotted line                                                                                                    |
| 14.01.2007<br>Typ<br>Ser.no.<br>Vers. 1.10<br>BVers. | 09:43<br>MW1P1<br>12345678<br>007.12.1<br>01-25-01 | Date and time <sup>1)</sup><br>Midrics model<br>Midrics serial no.<br>Software release for application<br>Software release for basic version<br>Dotted line |
| 14.01.2007<br>Name:                                  | 09:45                                              | GMP footer:<br>Dotted line<br>Date and time <sup>1)</sup><br>Field for operator signature<br>Blank line                                                     |
|                                                      |                                                    | Dotted line                                                                                                    |

<sup>1)</sup> Interface YD001M-332CLK (Option A31) required

### **Sample Printouts**

For details on the individual information blocks, see "Configuring Printouts" above. For details on configuring the header lines, refer to the chapter describing the particular application.

#### Weighing Application

There is no data for the "initialization data" block. If this block is enabled for the printout, a blank line is output.

| 14.0 | HEADER | LINE 2 | 2    |
|------|--------|--------|------|
|      | HEADER | LINE 2 | 2    |
|      | 1.2006 | OS     | 2:43 |
| G#   | +      | 1.402  | kg   |
| T    | +      | 0.200  | kg   |

N + 1.202 kg

With weighing platform serial number:

| Ser.no. |   | 80705337 |    |  |  |  |
|---------|---|----------|----|--|--|--|
| G #     | + | 1.402    | kg |  |  |  |
| T       | + | 0.200    | kg |  |  |  |
| N       | + | 1.202    | kg |  |  |  |

#### **Counting Application**

The "Initialization data" block contains the reference sample quantity and reference piece weight. The "Results" block contains gross, net and tare weights, as well as the calculated piece count.

| nRef |   | 10    | pcs |
|------|---|-------|-----|
| wRef | + | 0.035 | kg  |
|      |   |       | •   |
| G #  | + | 1.402 | kg  |
| Т    | + | 0.212 | kg  |
| Ν    | + | 1.190 | kg  |
|      |   |       |     |
| Qnt  |   | 34    | pcs |
|      |   |       |     |

#### **Neutral Measurement Application**

The "Initialization data" block contains the reference sample quantity and reference weight. The "Results" block contains gross, net and tare weights, as well as the calculated piece count.

| <br>Ref<br>wRef | +           | 2<br>1.200                | o<br>kg        |
|-----------------|-------------|---------------------------|----------------|
| G#<br>T<br>N    | +<br>+<br>+ | 14.700<br>0.300<br>14.400 | kg<br>kg<br>kg |
| Qnt<br>         |             | 12                        | o              |

#### Weighing in Percent Application

The "Initialization data" block contains the reference percentage and reference weight. The results block shows gross, net and tare weights, as well as the percentage, which is shown as either the loss or the residual amount.

| Percentage = residue: |   |       |    |
|-----------------------|---|-------|----|
| pRef                  | + | 100   | %  |
| Wxx%                  |   | 2.100 | kg |
| G#                    | + | 1.859 | kg |
| T                     | + | 0.200 | kg |
| N                     | + | 1.659 | kg |
| Prc                   |   | 79    | %  |

| Percentage = loss: |             |                         |                 |
|--------------------|-------------|-------------------------|-----------------|
| pRef<br>Wxx%       | +           | 100<br>2.100            | ~~~~<br>%<br>kg |
| G #<br>T<br>N      | +<br>+<br>+ | 0.641<br>0.200<br>0.441 | kg<br>kg<br>kg  |
| D                  |             | 21                      | %               |

#### **Checkweighing Application**

The "Initialization data" block contains the nominal, minimum and maximum weights. The "Results" block always contains the gross, net and tare weights. The other results can be displayed in one of two ways: Weight display

- The deviation from the nominal weight is given both as a percentage and as an absolute (weight) value, whether the result lies within the "OK" range or not.
- Result = Threshold status:
   If the result lies within the tolerance limits, the printout shows the deviation from the nominal weight both as a percentage and as an absolute (weight) value, just as in the "Weight" printout mode described above.
   If the result is outside the tolerance limits, the last line of the printout indicates the status as follows:

# Result in within limits; "Weight" or "Threshold" printout:

| Setp             | +           | 1.300         | kg      |
|------------------|-------------|---------------|---------|
| Min              | +           | 1.235         | kg      |
| Max              | +           | 1.365         | kg      |
| G#               | +           | 1.312         | kg      |
| T                | +           | 0.000         | kg      |
| N                | +           | 1.312         | kg      |
| Lim<br>Diff.<br> | +<br>W+<br> | 0.92<br>0.012 | %<br>kg |

#### Result outside limits;

| "Inreshold" printout: |   |             |
|-----------------------|---|-------------|
|                       |   | 4 300 1     |
| Setp                  | + | 1.300 Kg    |
| Min                   | + | 1.235 kg    |
| Max                   | + | 1.365 kg    |
| C #                   |   | 1 / 0 0 1 - |
| G #                   | + | 1.400 Kg    |
| Т                     | + | 0.000 kg    |
| Ν                     | + | 1.400 kg    |
|                       |   |             |
| Stat                  |   | нн          |
|                       |   |             |

#### **Classification Application**

The "Initialization data" block contains the upper limits of Classes 1 through 4. The "Results" block contains gross, net and tare weights, as well as the class that the sample belongs to (1 through 5, where Class 5 means that the upper limit of Class 4 was exceeded).

| Lim1  | + | 10.000 | k g |
|-------|---|--------|-----|
| Lim2  | + | 11.000 | kg  |
| Lim3  | + | 12.000 | kg  |
| Lim4  | + | 13.000 | k g |
| G #   | + | 9.700  | kg  |
| 1     | + | 0.000  | кg  |
| Ν     | + | 9.700  | k g |
| Class |   | 1      |     |
|       |   |        |     |

#### **Animal Weighing Application**

The "Initialization data" block contains the number of measured values that averaging is based on. The "Results" block contains the tare weight and the mean value.

| mDef  |   | 8     |    |
|-------|---|-------|----|
|       |   |       |    |
| Т     | + | 0.000 | kg |
| x-Net | + | 4.202 | kg |
|       |   |       |    |

#### **Net-total Formulation Application**

The "Initialization data" block is blank. If this block is enabled for the printout, a blank line is output. Which data is contained in the "Results" block value depends on the program operating status at the time of printing. The following options are available: Total/results printout

- After CF is pressed (tare memory is cleared)
- Individual/components printout After OK is pressed (component is stored in tare memory)
- Standard

After  $(\Box)$  is pressed (component is not stored in tare memory)

'Total' printout:

| n       | 2     |     |
|---------|-------|-----|
| S-Comp+ | 3.200 | k g |
| Cont.T+ | 0.200 | k g |
|         |       |     |

Component printout (menu item  $\exists$ .  $\{7,3\}$ ) When the components printout is configured, the header is printed only once, followed by all components. If you are using a label printer, make sure a single label is large enough for the list of all components. For printer models YDP01IS and YDP04IS, you can configure manual form feed in the operating menu. If the corresponding setting is active, you can activate "form feed" manually. With the YDP02IS printer, form feed is automatic after each print command (fixed setting).

Example with 2 components

| HEADER     | LINE 1   |
|------------|----------|
| HEADER     | LINE 2   |
| 14.01.2006 | 09:43    |
|            |          |
| Cmp001+    | 1.200 kg |
| Cmp002+    | 2.000 kg |
|            | 8        |

Individual printout (menu item  $\exists$ . 17.2) The entire standard printout is generated for each component.

Example for the second component:

| HEADER     | LINE 1   |
|------------|----------|
| HEADER     | LINE 2   |
| 14.01.2006 | 09:46    |
| Cmp002+    | 2.000 kg |

Standard printout Example before the second component is stored:

| G # | + | 3.400 | kg  |
|-----|---|-------|-----|
| Т   | + | 0.200 | kg  |
| т2  | + | 1.200 | kg  |
| N   | + | 2.000 | k g |

#### **Totalizing Application**

The "Initialization data" block is empty. If this block is enabled for the printout, a blank line is output. Which data is contained in the "Results" block value depends on the program operating status at the time of printing. The following options are available: Printout of results After CF is pressed (totalizing memory is cleared) Individual/component printout of one transaction After OK is pressed (component

 is stored in tare memory)
 Standard printout After (<a>[-7]</a>) is pressed (component is not stored in tare memory)

'Total' printout:

| - |   |   |          |
|---|---|---|----------|
| * | G |   | 9.200 kg |
| * | N | + | 8.600 kg |
| n |   |   | 3        |
| _ |   |   |          |

Component printout (menu item  $\exists . \{7, 3\}$ ) The header is printed only once; all transactions are printed one after the other. For printing on a label printer, see also "Component printout, Net-total." Example with 2 transactions:

| H<br>H<br>14.01   | EADER<br>EADER<br>.2006 |                      | 1<br>2<br>09 <b>:</b> 4   | 3 |
|-------------------|-------------------------|----------------------|---------------------------|---|
| G#<br>T<br>N<br>n | +<br>+<br>+             | 1.40<br>0.20<br>1.20 | 0 kg<br>0 kg<br>0 kg<br>1 |   |
| G#<br>T<br>N<br>n | +<br>+<br>+             | 3.40<br>0.20<br>3.20 | 0 kg<br>0 kg<br>0 kg<br>2 |   |

## **Configuring Printouts**

Individual printout (menu item  $\exists$ .  $l\neg$ .d) The entire standard printout is generated for each component. Example: Print second transaction:

| 14.0          | HEADER<br>HEADER<br>)1.2006 | LINE 1<br>LINE 2<br>09:43        |
|---------------|-----------------------------|----------------------------------|
| G #<br>T<br>N | +<br>+<br>+                 | 2.400 kg<br>0.200 kg<br>2.200 kg |
| n             |                             | 2                                |

Standard printout The transaction counter value is not printed. Example: Print second transaction:

| G # | + | 2.400 | kg  |
|-----|---|-------|-----|
| Т   | + | 0.200 | kg  |
| Ν   | + | 2.200 | k g |

Print menu parameters: All active menu item settings below the active menu level are printed.

MENU SETUP. WP1 1.1 1.1 1.1.2 1.2.1 1.2.1 1.3.2 ... 1.18 1.18.1 CAL. 10,000 kg

etc.

# Data Interface (Optional)

### For COM1

| Standard equipment: RS-232         | Computer with serial RS-232 input port                        |
|------------------------------------|---------------------------------------------------------------|
| SBI/XBPI protocol, Option A11:     | printer:                                                      |
| · · ·                              | YDP04IS                                                       |
|                                    | YDP021S                                                       |
|                                    | YDP12IS                                                       |
|                                    | YDP03-0CE                                                     |
|                                    | YAM011S external Alibi memory                                 |
|                                    | YBT01 external Bluetooth adapter                              |
|                                    | YRD02Z second display                                         |
|                                    | USB adapter cable for connecting a computer over USB: YCC011S |
| Option: "RS-232 clock:" Option A31 | As for the RS-232 standard, but includes date/time            |

### For UniCOM

| Male connector:                             | For RS-232 / RS-422 / RS-485 analog output port / digital 1/0                  |  |
|---------------------------------------------|--------------------------------------------------------------------------------|--|
|                                             | Ethernet: RJ45 socket                                                          |  |
| UniCOM (can be selected optionally)         |                                                                                |  |
| RS-232: Option A1, YD001M-232C0             | Computer with serial RS-232 input port, SBI/XBPI protocol and SMA              |  |
|                                             | YAM011S external Alibi memory                                                  |  |
|                                             | YBT01 external Bluetooth adapter                                               |  |
|                                             | YRD02Z second display                                                          |  |
|                                             | USB adapter cable for connecting a computer over USB: YCC01-USBM2              |  |
|                                             | YRD14Z red-green-red display (uses digital control lines)                      |  |
|                                             | Digital control lines (TTL/5V) <;=;set;> to YSB01 relay Ethernet box           |  |
| RS-422: Option A2, YD001M-485/422           | Point-to-point connection with SBI/XBPI protocol as SMA                        |  |
| RS-485: Option A3, YD001M-485/422           | Network, up to 32 weighing instruments, XBPI bus                               |  |
| Additional IS platform with standard RS-485 | data output                                                                    |  |
| Analog output port:                         | Controllers with analog input                                                  |  |
| Option A9, YD001M-20MA                      |                                                                                |  |
| Digital I/O, 5 IN/5 OUT:                    | For connection to a controller                                                 |  |
| Option A5, YD001M-10                        | Digital IN: Voltage: 0-30V DC; current: 1 to 2 mA                              |  |
|                                             | Digital OUT: Voltage: >30V DC; current: 100 mA                                 |  |
|                                             | For specific signals, please refer to the detailed descriptions of the options |  |

# **Error Codes**

Error codes are shown on the main display. "Err" codes are shown continuously; "Inf" messages are displayed for 2 seconds, after which the program returns automatically to the weighing mode.

| Error code | Cause                                                                                             | Solution                                                                                                    |
|------------|---------------------------------------------------------------------------------------------------|----------------------------------------------------------------------------------------------------|
| ERR ID I   | Key is stuck                                                                                      | Release key                                                                                                    |
|            | Key pressed at power on                                                                           | Contact your local Service Center                                                                                         |
| ERR 320    | Program memory defective                                                                          | Contact your local Service Center                                                                                         |
| ERR 340    | Operating parameter memory<br>(EEPROM) defective                                                  | Turn the scale off and then on again,<br>If the error code remains displayed, please<br>contact your local Service Center |
| ERR 34 I   | Loss of data                                                                                      | Contact your local Service Center                                                                                         |
| ERR 343    | Loss of data from the memory area for transaction numbers in external Alibi memory                | Contact your local Service Center                                                                                         |
| INF D I    | Data output not compatible with output format                                                     | Change the menu settings                                                                                                  |
| INF 02     | Calibration/adjustment condition not met; e.g., the scale was not tared                           | Calibrate only when zero is displayed<br>Press $\rightarrow T \leftarrow$ to tare                                         |
| INF 03     | Calibration/adjustment could not be completed within a certain time                               | Allow the scale to warm up and then repeat the adjustment process                                                         |
| INF D7     | Function not allowed in scales verified for use in legal metrology                                | Contact your local Service Center for information on changing settings                                                    |
| INF OB     | The load on the scale is too heavy to zero the readout                                            | Check "Initial zero-setting range"<br>(menu item 1.12)                                                                    |
| INF 09     | Taring is not possible when the gross weight is $\ge$ zero                                        | Zero the scale                                                                                                    |
| INF ID     | Tare key is blocked when there is data in the tare memory                                         | The data stored for the application must be deleted before taring                                                         |
| INF 22     | Error when storing reference value;<br>load is too light                                          | Put a heavier weight on the scale                                                                                         |
| INF 23     | Error in initializing an application                                                              | Contact your local Service Center                                                                                         |
| INF 29     | Minimum load not reached                                                                          | Define a lower value for the minimum load<br>(in the Application menu, item 3.6)                                          |
| INF 7 I    | Cannot store the current weight value<br>(e.g., if control limits are too low or too high)        | None                                                                                                    |
| INF 72     | Cannot store the current weight value<br>(e.g., the transaction counter has reached<br>its limit) | None                                                                                                    |
| INF 73     | Data not found or unreadable                                                                      | Contact your local Service Center                                                                                         |
| INF 74     | Function is blocked<br>(e.g., menu is locked)                                                     | None                                                                                                    |
| INF 98     | No weighing platform connected                                                                    | Contact your local Service Center                                                                                         |
| INF 99     | No weighing platform connected                                                                    | Contact your local Service Center                                                                                         |
| NO WP      | No weighing platform connected                                                                    | Contact your local Service Center                                                                                         |
### **Care and Maintenance**

## Recycling

#### Service

Regular servicing by your customer service partner will ensure the continued weighing accuracy of your scale.

The optimum length of the service interval depends on the operating conditions at the place of installation and on your tolerance requirements.

#### Repairs

- ▲ Disconnect defective equipment from power immediately (unplug the equipment from the wall outlet (mains supply)). Repair work must be performed by authorized Sartorius service technicians using genuine Sartorius spare parts. Any attempt by untrained persons to perform repairs may result in considerable hazards for the user. Important note: If the equipment is still under warranty, send the entire scale to the factory for repairs.
- ▲ If a cable or cable gland is damaged or defective, replace the cable as a complete unit with all its connectors.
- ▲ Do not open the scale while it is carrying current. Allow approximately 10 seconds to elapse after disconnecting the equipment from power before opening the equipment housing. Proper fitting of all surfaces is essential for the IP rating of the housing; for this reason the device must be opened and closed by a certified technician.

#### Cleaning

Midrics scales are designed in compliance with European Hygienic Equipment Design Group (EHEDG) directives for contamination prevention, which means they are

particularly easy to clean and disinfect.

- ▲ Disconnect the scale from power (unplug the from the wall outlet (mains supply) and disconnect any data cables.
- ▲ Make sure that no liquid penetrates the scale housing.
- $\triangle$  Do not use any aggressive cleaning agents (solvents or similar agents.).
- ▲ Do not wash down the equipment with water or dry it with compressed air; this is not permitted.
- Clean the scale using a piece of cloth which has been wet with a mild detergent (soap).
- If used in the food industry, use a cleaning agent suitable for the particular working environment.
- After cleaning, wipe down the display and control unit with a soft, dry cloth.

#### Cleaning Stainless Steel Surfaces

Clean all stainless steel parts regularly. Use a damp cloth or sponge to clean stainless steel parts on the scale. You can use any household cleaning agent that is suitable for use on stainless steel. Clean stainless steel surfaces by wiping them down. Then rinse the equipment thoroughly, making sure to remove all residues, and allow the equipment to dry. If desired, you can apply oil to the cleaned surfaces as additional protection. Solvents are permitted only for cleaning stainless steel parts.

#### **Replacing the Dust Cover** Replace damaged dust covers.

 Place the new dust cover on the display and control unit and press down on the front and back along the edges until the cover is firmly seated.

#### Safety Inspection

Safe operation of the scale is no longer ensured when:

- there is visible damage to the device or power cord,
- the built-in power supply no longer functions properly
- the device has been stored for a relatively long period under unfavorable conditions (e.g., extreme moisture)

If there is any indication that safe operation of the scale is no longer warranted:

- Disconnect the equipment from power (unplug the equipment from the wall outlet (mains supply)) and lock it in a safe place to ensure that it cannot be used.
- Notify your nearest Sartorius Service Center or the International Technical Support Unit based in Goettingen, Germany.

Maintenance and repair work may be performed only by authorized Sartorius service technicians who:

- have access to the required service and maintenance manuals, and
- have attended the relevant service training courses.
- ▲ The warranty seals affixed to this equipment indicate that the equipment may be opened only by authorized service technicians, to ensure safe and troublefree operation of the equipment and to maintain the conditions for warranty coverage.

## Information and Instructions on Disposal and Repairs

Packaging that is no longer required must be disposed of at the local waste disposal facility. The packaging is made of environmentally friendly materials that can be used as secondary raw materials.

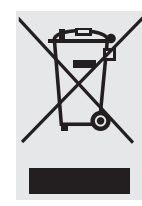

The equipment, including accessories and batteries, does not belong in your regular household waste. The European legislation requires that electrical and electronic equipment be collected and disposed

of separately from other communal waste with the aim of recycling it.

In Germany and many other countries, Sartorius AG takes care of the return and legally compliant disposal of its electrical and electronic equipment on its own. These products may not be placed with the household waste or brought to collection centers run by local public disposal operations – not even by small commercial operators.

For disposal in Germany and in the other member nations of the European Economic Area (EEA), please contact our Service technicians on location or our Service Center in Goettingen, Germany:

Sartorius AG Service Center Weender Landstrasse 94–108 37075 Goettingen, Germany

In countries that are not members of the European Economic Area (EEA) or where no Sartorius subsidiaries or dealerships are located, please contact your local authorities or a commercial disposal operator.

Prior to disposal and/or scrapping of the equipment, any batteries should be removed and disposed of in local collection boxes.

Sartorius AG will not take back equipment contaminated with hazardous materials (ABC contamination) – either for repair or disposal. Please refer to the accompanying leaflet/manual or visit our Internet website (www.sartorius.com) for comprehensive information that includes our service addresses to contact if you plan to send your equipment in for repairs or proper disposal.

## Overview

## Specifications

| Maximum readability                                                                               | 15,000 scale intervals (in not legal metrology)                                                                                                    |
|---------------------------------------------------------------------------------------------------|----------------------------------------------------------------------------------------------------|
| Accuracy class                                                                                    | ID and ID (for "CE" models)                                                                                                    |
| Verification scale intervals (example)                                                            | ≤ 3000e (single-range scale) or 2× 3000e (multiple-range scale) acc. to EN 45501                                                                                                    |
| Digital protective interface                                                                      | in accordance with EN 45501                                                                                                    |
| Data interface                                                                                    | optional                                                                                                    |
| Display                                                                                           | 14 segments; backlit                                                                                                    |
| Ambient conditions:<br>Operating temperature range<br>Humidity                                    | -10°C to +40°C (+14°F to 104°C)<br>Maximum relative humidity 80% for temperature up to 31°C (~88°F);<br>linear decrease down to 50% relative humidity at 40°C (+104°F)                                                              |
| Protection class of the housing<br>in accordance with EN 60529                                    | IP 65                                                                                                    |
| Pollution degree 2                                                                                | Normally only nonconductive pollution occurs. Temporary conductivity caused by condensation is to be expected.                                                                                                    |
| Ratings:<br>Power supply<br>Transient overvoltage<br>Operation using protective extra low voltage | 100-240 VAC (-15/+10%), 50-60 Hz, 17 W/23 VA max.<br>Overvoltage category II acc. to IEC 60364-4-443<br>See instruction manual for Option 1.8 (24-volt module)                                                                      |
| DC supply<br>AC supply                                                                            | 22.8 26.7 V (optional: 21.6 26.7 V); 12 VA max.<br>22.8 26.7 V, 50-60 Hz, 12 VA max.                                                                                                    |
| Operation with rechargeable battery                                                               | See Sartorius Installation Instructions for Option L9<br>Operation via built-in or external rechargeable battery (only available as an option that must<br>be ordered with the scale)                                               |
| Emissions                                                                                         | Acc. to EN613-1 (IEC 61326-1)<br>Group 1, Class B, suitable for use in domestic establishments and establishments directly<br>connected to a low-voltage power-supply network that supplies buildings used for domestic<br>purposes |
| Immunity to interference:                                                                         | Acc. to EN61326-1):<br>Immunity test requirements for equipment intended for use in industrial locations (Table 2)                                                                                                    |
| Electrical safety                                                                                 | Acc. to EN 61010-1 (IEC 1010-1)                                                                                                    |
|                                                                                                   |                                                                                                    |

## Platform Specifications

| Model code:       | MWL         | MWLCE       | MWNCE (2×3000    | e)          |                  |             |
|-------------------|-------------|-------------|------------------|-------------|------------------|-------------|
| Туре:             |             | SARTICS     | SARTICS          |             |                  |             |
| Approval no.:     |             | D04-09-015  | D04-09-015       |             |                  |             |
|                   | Readability | Readability | Weighing range 1 |             | Weighing range 2 |             |
| Weighing capacity | 15000d      | 1×3000e     | Maximum capacity | Readability | Maximum capacity | Readability |
| 3 kg              | 0.2 g       | 1 g         | 1.5 kg           | 0.5 g       | 3 kg             | 1 g         |
| 6 kg              | 0.5 g       | 2 g         | 3 kg             | 1 g         | 6 kg             | 2 g         |
| 15 kg             | 1 g         | 5 g         | 6 kg             | 2 g         | 15 kg            | 5 g         |
| 30 kg             | 2 g         | 10 g        | 15 kg            | 5 g         | 30 kg            | 10 g        |
| 60 kg             | 5 g         | 20 g        | 30 kg            | 10 g        | 60 kg            | 20 g        |
| 150 kg            | 10 g        | 50 g        | 60 kg            | 20 g        | 150 kg           | 50 g        |
| 300 kg            | 20 g        | 100 g       | 150 kg           | 50 g        | 300 kg           | 100 g       |
| 600 kg            | 50 g        | 200 g       | 300 kg           | 100 g       | 600 kg           | 200 g       |
| 1500 kg           | 100 g       | 500 g       | 600 kg           | 200 g       | 1500 kg          | 500 g       |
| 3000 kg           | 200 g       | 1000 g      | 1500 kg          | 500 g       | 3000 kg          | 1000 g      |

## Dimensions (Scale Drawings)

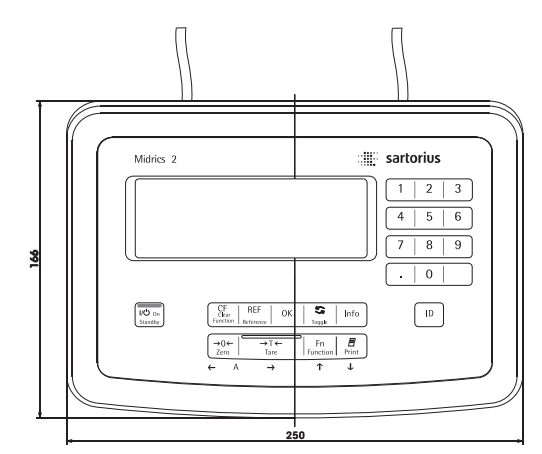

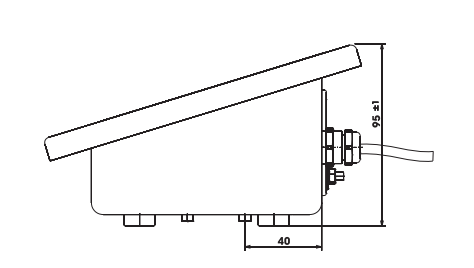

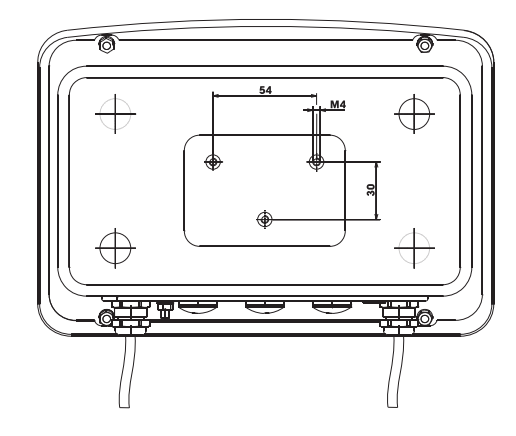

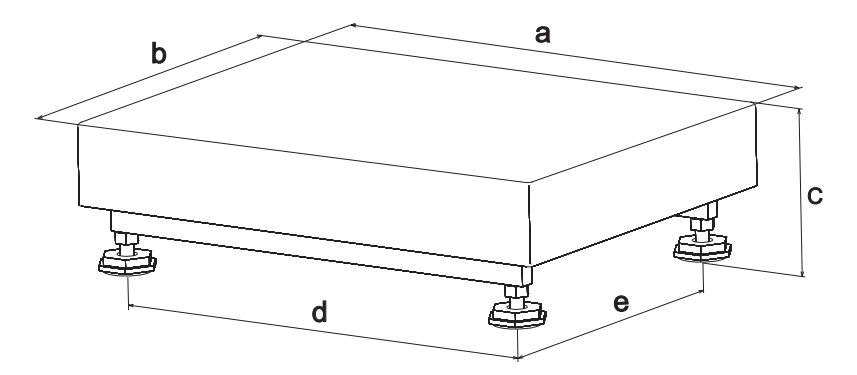

#### Standard and Stainless Steel Versions

| Model | Length | Width | Height<br>Standard<br>version | Height<br>Stainless<br>steel<br>version | Spacing<br>leveling<br>Standar | between<br>feet<br>d version | Spacing<br>leveling<br>Stainless<br>version | between<br>feet<br>s steel | Cable length                             |
|-------|--------|-------|-------------------------------|-----------------------------------------|--------------------------------|------------------------------|---------------------------------------------|----------------------------|------------------------------------------|
|       | а      | b     | с                             | с                                       | d                              | e                            | d                                           | e                          |                                          |
|       | (mm)   | (mm)  | (mm)                          | (mm)                                    | (mm)                           | (mm)                         | (mm)                                        | (mm)                       | (m) ca.                                  |
| DC    | 320    | 240   | 85100                         | 85100                                   | 275                            | 195                          | 275                                         | 195                        | 1.5                                      |
| ED    | 400    | 300   | 96111                         | 96111                                   | 356                            | 256                          | 356                                         | 256                        | 1.5                                      |
| FE    | 500    | 400   | 110125                        | 110125                                  | 455                            | 355                          | 455                                         | 355                        | 1.5 (painted)  <br>3.0 (stainless steel) |
| GF    | 650    | 500   | 142162                        | 140160                                  | 603                            | 453                          | 603                                         | 453                        | 3.0                                      |
| 1G    | 800    | 600   | 142162                        | 140160                                  | 752                            | 552                          | 752                                         | 552                        | 3.0                                      |
| 11    | 800    | 800   | 100105                        | 100105                                  | 700                            | 700                          | 700                                         | 700                        | 6.0                                      |
| บ     | 1000   | 800   | 100105                        | 100105                                  | 900                            | 700                          | 900                                         | 700                        | 6.0                                      |
| ԼԼ    | 1000   | 1000  | 100105                        | 100105                                  | 900                            | 900                          | 900                                         | 900                        | 6.0                                      |
| NL    | 1250   | 1000  | 100105                        | 100105                                  | 1150                           | 900                          | 1150                                        | 900                        | 6.0                                      |
| NN    | 1250   | 1250  | 100105                        | 100105                                  | 1150                           | 1150                         | 1150                                        | 1150                       | 6.0                                      |
| RN    | 1500   | 1250  | 100105                        | 100105                                  | 1400                           | 1150                         | 1400                                        | 1150                       | 6.0                                      |
| RR    | 1500   | 1500  | 100105                        | 100105                                  | 1400                           | 1400                         | 1400                                        | 1400                       | 6.0                                      |
| WR    | 2000   | 1500  | 100105                        | 100105                                  | 1900                           | 1400                         | 1900                                        | 1400                       | 6.0                                      |

All dimensions given in millimeters

# Accessories/Options

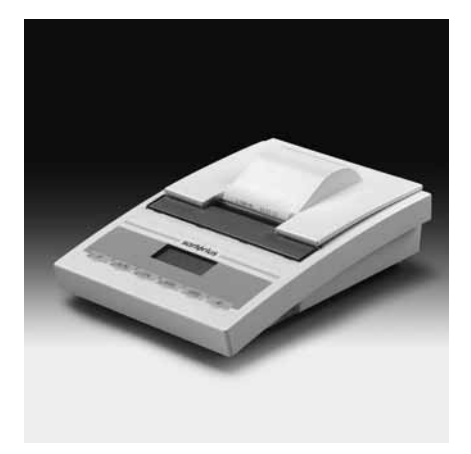

YDP03-0CE

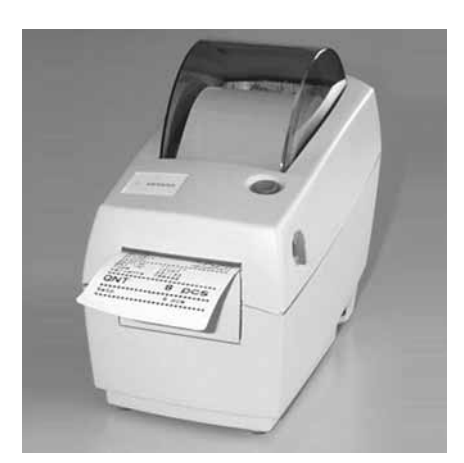

YDP04IS

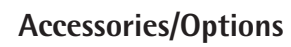

#### Printer and printer accessories:

| Verifiable printer with functions for date time and             |           |
|-----------------------------------------------------------------|-----------|
| statistical evaluations; connecting cable required YCC02-D09F6  | YDP03-0CE |
| Printer paper for data printer (5 rolls; length per roll: 50 m) | 6906937   |
| Replacement ink ribbon cartridge for YDP03-0CE/YDP04            | 6906918   |

| Verifiable strip and label printer with thermal print head,                                                                                                    | YDP041S-0CEUV                      |
|----------------------------------------------------------------------------------------------------|------------------------------------|
| connecting cable required                                                                                                    | YCC02-D09M6                        |
| Verifiable strip and label printer with thermal print head<br>up to 108 mm paper width, with external 100–240V AC adapter<br>and power cord (EU+US); for use only with flexible print formatting<br>connecting cable required | YDP12IS-0CEUV<br>J;<br>YCC02-D09M6 |
| Labels for YDP04IS-OCEUV + YDP12IS-OCEUV<br>Labels: 58×30 mm (1000 pcs)<br>Labels: 58×76 mm (500 pcs)<br>Labels: 58×100 mm (380 pcs)                                                                                          | 69Y03092<br>69Y03093<br>69Y03094   |
| Labels for YDP12IS-OCEUV<br>Labels: 101×127 mm (305 pcs)                                                                                                    | 69Y03195                           |
| 3 paper rolls; 60 mm × 75 m, thermo paper                                                                                                    | 69Y03090                           |
| Printer paper for YDP12IS-OCEUV<br>1 paper roll; 101 mm × 75 m, thermo paper                                                                                                    | 69Y03196                           |
| Verifiable strip and label printer with thermal print head,<br>up to 108 mm paper width, with external 100–240V power supply<br>and power cord (EU+US); for use only with flexible                                            | YDP12IS-0CEUVTH                    |

YCC02-D09M6

69Y03234

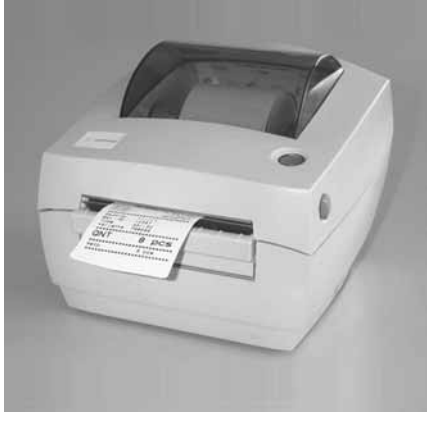

and power cord (EU+US); for use only with fl print formatting; connecting cable required 3 color ink cartridges for YDP12IS-0CEUVTH

YDP12IS

| Product                                                                                                    | Order No.     |
|----------------------------------------------------------------------------------------------------|---------------|
| COM1                                                                                                    |               |
| RS-232                                                                                                    | YD001M-232    |
| RS-232+CLOCK                                                                                                    | YD001M-232CLK |
| Optional UniCOM interface                                                                                                    |               |
| Interface module (RS-232)                                                                                                    | YD001M-232C0  |
| Interface module (RS-485), electrically isolated                                                                                                    | YD001M485     |
| Digital 1/0, 5/5, opto-isol.                                                                                                    | YD001M-10     |
| Analog current output, 0–20mA, 4–20mA, 0 to 10 volts, 16 bit                                                                                                    | YDA01M-20MA   |
| Ethernet                                                                                                    | YDO01M-EN     |
| External interface adapters                                                                                                    | NOOS USPINS   |
| Cable for connecting RS-232 data interface to USB port on a computer <sup>2</sup>                                                                                                    | YCC01-USBM2   |
| Electrical Accessories                                                                                                    |               |
| External red/green/red display with 12-pin round male connector (IP67) for scale/display and control unit YCC02-R12F6 adapter cable or Option M6 required                                                                                 | YRD14Z        |
| Remote display; connecting cable YCC02-D25F6 or Optioin M31 (required)                                                                                                    | YRD02Z        |
| Relay box for connecting scales to external controllers, with 4 (5) relay outputs (250V/3A) and 1 opto-electronic coupler input (0–30V), YCC02-RELAIS02 connecting cable required                                                         | YSB01         |
| Additional Options                                                                                                    |               |
| Dust covers (set of 2)                                                                                                    | YDC01SW       |
| Cable gland (PG) for cables with diameter of 4.5 to 9 mm, IP67, M16 $\times$ 1.5                                                                                                    | YAS04CIS      |
| Kit for control panel installation 3)                                                                                                    | YAS03MI       |
| Software                                                                                                    |               |
| Sartorius WinScale driver software for Windows 95/98/2000/NT with real-time readout display<br>and verifiable electronic data storage. YCC-R12F6 RS-232 connecting cable (option M6) required                                             | YSW03         |
| SartoConnect data transfer software for connecting your Sartorius scale to a computer;<br>(includes cable for connecting the scale to a computer (12-pin <-> 9-pin); length: 1.5 m)<br>YCC02-R12F6 connecting cable (Option M36) required | YSCOIL        |
| Power Supply Options                                                                                                    |               |
| 10–30 volt module                                                                                                    | YAS02MI       |
| Rechargeable battery (external; operating time: 10h; charging time: 8h), with charging unit                                                                                                    | YRB08Z        |
| Cable with cable gland for Sartorius weighing instruments; one end open, other end 2-contact phone jack, 0.8 m                                                                                                    | YCC02-RB03    |

# Accessories/Options

| Produ | uct |
|-------|-----|
|-------|-----|

| Product                                                                                                    | Order No.     |   |
|----------------------------------------------------------------------------------------------------|---------------|---|
| Cables                                                                                                    |               |   |
| Connecting cable with cable gland for YDP12/04IS printers,<br>open cable ends to 9-pin D-Sub male connector; 6 m                                                                                            | YCC02-D09M6   |   |
| Connecting cable with cable gland for a YDP03-0CE printer or a computer,<br>open cable ends to 9-contact D-Sub female connector; 6 m                                                                        | YCC02-D09F6   |   |
| Connecting cable with cable gland for accessories,<br>open cable ends to 25-contact D-Sub female connector; 6 m                                                                                             | YCC02D25F6    |   |
| Connecting cable with cable gland, for accessories and IS platforms;<br>open cable ends to 12-contact round female connector; 6 m                                                                           | YCC02D25F6    |   |
| Connecting cable with cable gland (PG),<br>both ends open; 6 m                                                                                                    | YCC02RELAIS02 |   |
| Connecting cable for YDAD1C-20MA current interface, open cable ends; 1 unit ordered = 1 m                                                                                                    | 6906926       |   |
| Mechanical Accessories                                                                                                    |               |   |
| Retainer plate for mounting display and control unit on front of scale;<br>AISI type 304 stainless steel (1.4301/VA2); only for<br>platform dimensions 320×240 mm (DC), 400×300 mm (ED) and 500×400 mm (FE) | YDH12CWS      |   |
| Plug and socket set for separable connection of platform to display and control unit                                                                                                    | YAS991        |   |
| Stainless steel wall-mounting bracket                                                                                                    | YDH01CIS      |   |
| Stainless steel wall-mounting bracket for tiltable display and control unit                                                                                                    | YDH02CIS      |   |
| Floor-mounted column, painted; height: 1.1 m                                                                                                    | YDH03CIP      |   |
| Floor-mounted column, stainless steel; height: 1.1 m                                                                                                    | YDH03CIS      |   |
| Base for installing the floor-mounted column; stainless steel (4 struts)                                                                                                    | YBP03CIS      | _ |
| Retainer for a printer, for attachment to a floor-mounted column or bench stand                                                                                                    | YPP01CWS      |   |

Drive-on ramp, painted, for equipment with the following dimensions:

| Weighing<br>platform<br>size in mm | Ramp length $\times$ width | Order no. |  |
|------------------------------------|----------------------------|-----------|--|
| 800×800                            | 1200×800                   | YAR01MAPP |  |
| 800×1000                           | 1200×800                   | YAR01MAPP |  |
| 1000×800                           | 1200×1000                  | YAR02MAPP |  |
| 1000×1000                          | 1200×1000                  | YAR02MAPP |  |
| 1250×1000                          | 1200×1000                  | YAR02MAPP |  |
| 1250×1000                          | 1200×1250                  | YAR02MAPP |  |
| 1250×1250                          | 1200×1250                  | YAR03MAPP |  |
| 1500×1250                          | 1200×1250                  | YAR03MAPP |  |
| 1500×1250                          | 1200×1500                  | YAR04MAPP |  |
| 1500×1500                          | 1200×1500                  | YAR04MAPP |  |
| 2000×1500                          | 1200×2000                  | YAR05MAP  |  |

Drive-on ramp, stainless steel, for equipment with the following dimensions:

| Weighing<br>platform<br>size in mm | Ramp length $\times$ width | Order no. |  |
|------------------------------------|----------------------------|-----------|--|
| 800×800                            | 1200×800                   | YAR01MAPS |  |
| 1000×800                           | 1200×800                   | YAR01MAPS |  |
| 1000×800                           | 1200×1000                  | YAR02MAPS |  |
| 1000×1000                          | 1200×1000                  | YAR02MAPS |  |
| 1250×1000                          | 1200×1000                  | YAR02MAPS |  |
| 1250×1000                          | 1200×1250                  | YAR03MAPS |  |
| 1250×1250                          | 1200×1250                  | YAR03MAPS |  |
| 1500×1250                          | 1200×1250                  | YAR03MAPS |  |
| 1500×1250                          | 1200×1500                  | YAR04MAPS |  |
| 1500×1500                          | 1200×1500                  | YAR04MAPS |  |
| 2000×1500                          | 1200×1500                  | YAR04MAPS |  |
| 2000×1500                          | 1200×2000                  | YAR05MAPS |  |

Pit frame edges, painted, for equipment with the following dimensions:

| Weighing platform,<br>in mm | Order no. |
|-----------------------------|-----------|
| 800×800                     | YEG01MAPP |
| 1000×800                    | YEG02MAPP |
| 1000×1000                   | YEG03MAPP |
| 1250×1000                   | YEG04MAPP |
| 1250×1250                   | YEG05MAPP |
| 1500×1250                   | YEG06MAPP |
| 1500×1500                   | YEG07MAPP |
| 2000×1500                   | YEG08MAPP |

Pit frame edges, stainless steel, for equipment with the following dimensions:

| Weighing platform, | Order no. |
|--------------------|-----------|
| in mm              |           |
| 800×800            | YEG01MAPS |
| 1000×800           | YEG02MAPS |
| 1000×1000          | YEG03MAPS |
| 1250×1000          | YEG04MAPS |
| 1250×1250          | YEG05MAPS |
| 1500×1250          | YEG06MAPS |
| 1500×1500          | YEG07MAPS |
| 2000×1500          | YEG08MAPS |

Set of stainless steel floor fasteners

|                            | Order no. |  |
|----------------------------|-----------|--|
| (2 stainless steel plates, |           |  |
| 4 stainless steel anchors) | YFP01CWS  |  |

Column, painted, for attaching the display and control unit to the weighing platform. Dimensions:

| Size in mm           | Order no. |
|----------------------|-----------|
| 320×240, height: 330 | YDH01CWP  |
| 400×300, height 500  | YDH02CWP  |
| 500×400, height: 500 | YDH02CWP  |
| 500×400, height: 750 | YDH03CWP  |

Column, stainless steel, for attaching the display and control unit to the weighing platform. Dimensions:

| Size in mm           | Order no. |
|----------------------|-----------|
| 320×240, height 330  | YDH01CWS  |
| 400×300, height: 500 | YDH02CWS  |
| 500×400, height: 500 | YDH02CWS  |
| 500×400, height: 750 | YDH03CWS  |

## **Declarations of Conformity**

In 1985, the Council of the European Community approved a resolution concerning a new approach to the technical harmonization and standardization of national regulations. Monitoring compliance with the directives and standards concerning the C marking is governed in the individual EU Member States through the implementation of the EC Directives adopted by the respective national laws. As of December 1993, the scope of validity for all EC Directives has been extended to the Member States of the European Union and the Signatories of the Agreement on the European Economic Area.

Sartorius complies with the EC Directives and European Standards in order to supply its customers with weighing instruments and related equipment that feature the latest technology and provide many years of trouble-free service.

The **C** $\epsilon$  marking is affixed only to weighing instruments and associated equipment that comply with the following Directives:

#### **Council Directive 89/336/EEC: "Electromagnetic compatibility (EMC)"** Applicable European Standards:

- 1. Electromagnetic compatibility:
- Reference to 89/336/EEC: 1.1 Official Journal of the European Communities, No. 2001/C105/03 EN 61326-1 Electrical equipment for measurement, control and laboratory use EMC requirements Part 1: General requirements Defined immunity to interference: Industrial areas, continuous un-monitored operation Limitation of emissions: Residential areas, Class b

#### Note:

The operator shall be responsible for any modifications to Sartorius equipment (not permitted in legal metrology!) and for any connections of cables or equipment not supplied by Sartorius and must check and, if necessary, correct these modifications and connections. On request, Sartorius will provide information on the minimum operating specifications (in accordance with the Standards listed above for defined immunity to interference).

#### Council Directive 73/23/EEC "Electrical equipment designed for use within certain voltage limits" Applicable European Standards:

| EN 60950    | Safety of information |
|-------------|-----------------------|
|             | technology equipment  |
|             | including electrical  |
|             | business equipment    |
| EN 61010    | Safety requirements   |
|             | for electrical equip- |
|             | ment for measurement, |
|             | control and           |
|             | laboratory use        |
| Part 1: Ger | ieral requirements    |

If you use electrical equipment in installations and under ambient conditions requiring higher safety standards, you must comply with the provisions as specified in the applicable regulations for installation in your country.

#### Weighing Instruments for Use in Legal Metrology: Council Directive 90/384/EEC "Non-automatic weighing instruments"

This Directive regulates the determination of mass in legal metrology. The respective Declaration of Type Conformity for Sartorius weighing instruments verified for use as legal measuring instruments that have an EC Type-Approval Certificate is included in this instruction manual. This Directive also regulates EC verification by the manufacturer, provided that an EC Type-Approval Certificate has been issued and the manufacturer has been accredited by an officer of a Notified Body registered at the Commission of the European Community for performing such verification. The legal basis for EC verification is EC Directive No. 90/384/EEC for non-automatic weighing instruments, which has been in effect since January 1, 1993, within the Single European Market, and the accreditation of the Quality Management System of Sartorius AG by Lower Saxony's Regional Administrative Department of Legal Metrology (Niedersächsische Landesverwaltungsamt -Eichwesen) from February 15, 1993. For additional information on the CE mark on Sartorius equipment, see Sartorius Publication No. W- -0052-e93081.

#### "EC Verification" – A Service Offered by Sartorius

Our service technicians authorized to perform the verification\* of your weighing instruments that are acceptable for legal metrological verification can inspect and verify the metrological specifications at the place of installation within the Member States of the European Union and the Signatories of the Agreement on the European Economic Area.

## Subsequent Verifications within the European Countries

The validity of the verification will become void in accordance with the national regulations of the country in which the weighing instrument is used. For information on verification and legal regulations currently applicable in your country, and to obtain the names of the persons to contact, please contact your local Sartorius office, dealer or service center. For more information on the verification of weighing instruments for use in legal metrology, contact the Sartorius Service Center.

# CE

## Declaration of Conformity to Council Directives 89/336/EEC, 2006/95/EEC and 94/9/EEC

# The modular electronic precision weighing instrument of the series MW...-../MIS.-.., MAP..

meets the applicable requirements of the test standards listed below, in conjunction with auxiliary peripheral devices and installation equipment listed in Annex A2 (see Annex A1 for a technical description and a list of the individual versions).

#### 1. Electromagnetic Compatibility

1.1 DIN EN 61326-1 Electrical equipment for measurement, control and laboratory use - EMC requirements --

Part 1: General requirements (IEC 61326-1:2005); German version EN 61326-1:2006

1.2 Test report no.: SAG.07.EMC.002, SAG.07.EMC.003, 0341, 0344, 0347, 0348

#### 2. Safety of Electrical Equipment

2.1 DIN EN 61010-1 Safety requirements for electrical equipment for measurement, control and laboratory use —

Part 1: General requirements (IEC 61010-1:2001); German version EN 61010-1:2001

2.2 Test report no.: SAG.06.LVD.002

#### Equipment or protective systems or components intended for use in potentially explosive atmospheres and for use in presence of combustible dust

3.1 DIN EN 60079-0 Electrical apparatus for explosive gas atmospheres — Part 0: General requirements (IEC 60079-0:2004); German version EN 60079-0:2004

DIN EN 60079-15 Electrical apparatus for explosive gas atmospheres — Part 15: Construction, test and marking of type of protection "n" electrical apparatus (IEC 60079-15:2005); German version EN 60079-15:2005

3.2 DIN EN50014 Electrical apparatus for potentially explosive atmospheres — General requirements; German version EN 50014:1997. + Corrigendum:1998 + A1:1999 + A2:1999

DIN EN 50281-1-1 Electrical apparatus for use in the presence of combustible dust — Part 1-1: Electrical apparatus protected by enclosures, construction and testing; German version EN 50281-1-1:1998 and amendment A1:2002

3.3 Test report no.: SAG.06.ATEX.005

Sartorius AG 37070 Goettingen, Germany 2007

C. Oldendorf Vice President, RBD, Technological Operations & Innovations and Authorized Officer Mechatronics Division

Dr. D. Klausgrete Head of International Certification Management Mechatronics Division

# **CE** Declaration of Type Conformity to Directive No. 90/384/EEC

This declaration is valid for non-automatic electromechanical weighing instruments for use in legal metrology. These weighing instruments accepted for legal metrological verification have an EC Type-Approval Certificate. The model(s) concerned is (are) listed below along with the respective type, accuracy class, and EC Type-Approval Certificate number:

| Model | Type<br>weighing<br>instrument | Type<br>indicator | Accuracy<br>class | EC type-<br>approval<br>certificate no. | Indicator<br>test certificate<br>no. |
|-------|--------------------------------|-------------------|-------------------|-----------------------------------------|--------------------------------------|
| MWCE  | SARTICS                        | ТМ                |                   | D04-09-015                              | D09-07.21                            |

SARTORIUS AG declares that its weighing instrument types comply with the requirements of the Council Directive on non-automatic weighing instruments, no. 90/384/EEC of 20 June 1990; the associated European Standard "Metrological aspects of non-automatic weighing instruments," No. EN 45501; the amended, currently valid versions of the national laws and decrees concerning legal metrology and verification in the Member States of the European Union, the EU, and the Signatories of the Agreement on the European Economic Area, which have adopted this Council Directive into their national laws; and with the requirements stipulated on the Type-Approval Certificate for verification. This Declaration of Type Conformity is valid only if the ID label on the weighing instrument has the CE mark of conformity and the green metrology sticker with the stamped

Sartorius AG 37070 Goettingen, Germany Signed in Goettingen on 20 April 2007

Maaz

President of the Mechatronics Division

letter "M" (the two-digit number in large print stands for the year in which the mark was affixed):

Μ **CE 07** 

If these marks are not on the ID label, this Declaration of Type Conformity is not valid. Validity can be obtained, for example, by submitting the weighing instrument for final action to be taken by an authorized representative of SARTORIUS AG. The period of validity of this Declaration of Type Conformity shall expire upon any tampering with, repair or modification of this weighing instrument or, in some Member States, on the date of expiration. This declaration applies only to the weighing instrument without peripheral devices.

The operator of this weighing instrument shall be responsible for obtaining an authorized renewal of the verification, such as subsequent or periodic verification, of the weighing instrument for use as a legal measuring instrument.

hlew

Head of the Production Department Mechatronics / Weighing Technology Division

LOP-3.225\_an2e\_2005.06.09.doc P106ej00.doc

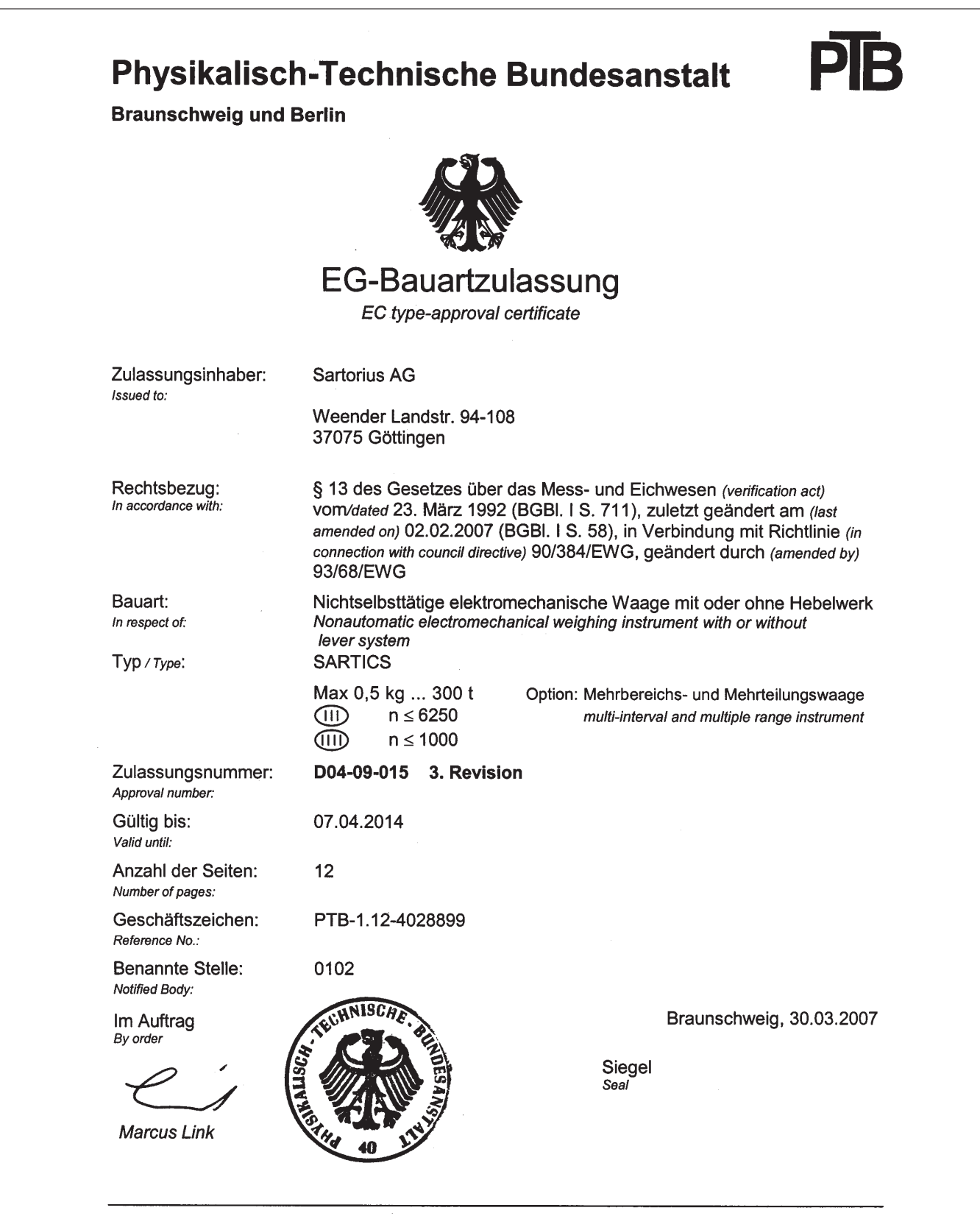

Die Hauptmerkmale, Zulassungsbedingungen und Auflagen sind in der Anlage enthalten, die Bestandteil der Revision der EG-Bauartzulassung ist. Hinweise und eine Rechtsbehelfsbelehrung befinden sich auf der ersten Seite der Anlage The principal characteristics, approval conditions and special conditions, if any, are set out in the Annex which forms an integral part of this Revision of the EC type-approval certificate. For notes and information on legal remedies, see first page of the Annex.

# Physikalisch-Technische Bundesanstalt

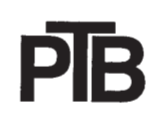

Braunschweig und Berlin

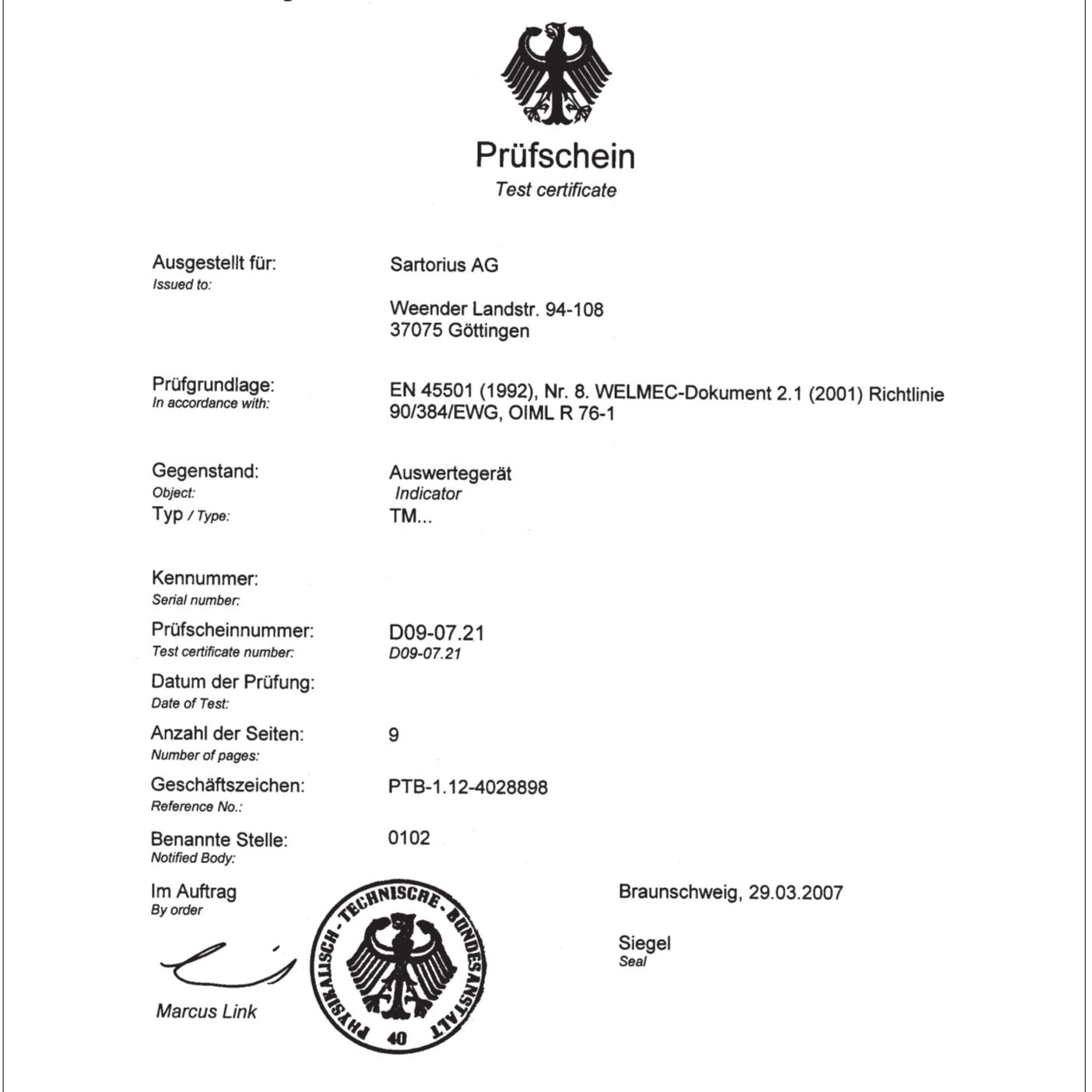

R3-0025

Hinweise siehe erste Seite der Anlage, die Bestandteil des Prüfscheines ist. For notes, see first page of the Annex which forms an integral part of the test certificate.

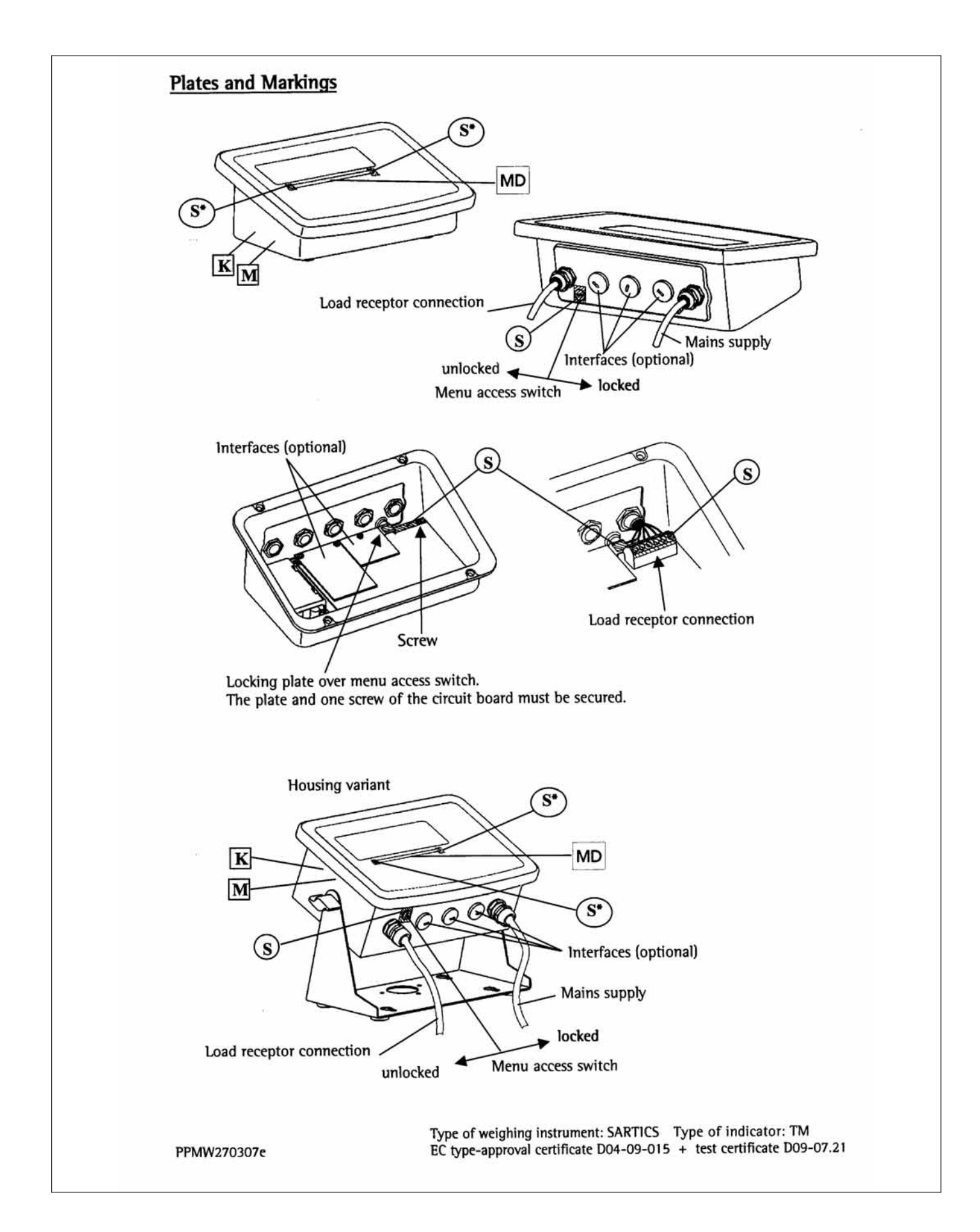

| <b>K</b> Descriptive p          | late (ID label) with CE mark                     | T Plate with model designation                                                                                                    |  |
|---------------------------------|--------------------------------------------------|----------------------------------------------------------------------------------------------------|--|
| M Green metrol                  | ogy sticker                                      | MD Metrological data: Max, Min and e                                                                                                    |  |
| S Protective n                  | nark (self-adhesive mark or seal)                |                                                                                                    |  |
| S* Protective m<br>after remova | ark, only for transferable labels (do<br>1)      | ctachable labels that remain intact                                                                                                    |  |
| Alternative separable (         | lisconnectable) plug connection b                | etween indicator and load receptor.                                                                                                    |  |
|                                 |                                                  | Plug                                                                                                    |  |
| Load receptor                   | Do not connect or disconnect while energized     |                                                                                                    |  |
|                                 | Belongs to indicator no.:                        |                                                                                                    |  |
| 3                               |                                                  | Flate                                                                                                    |  |
|                                 | (Î)                                              |                                                                                                    |  |
| Row a                           | If there is a junction the electronic evaluation | on box between the load receptor and<br>uation unit, the junction has to be                                                                                                    |  |
|                                 | secured against ta                               | mpering.                                                                                                    |  |
|                                 |                                                  |                                                                                                    |  |
|                                 |                                                  |                                                                                                    |  |
| Example of descri               | ptive plate on a weighing i                      | nstrument already verified K                                                                                                    |  |
| SARTORIUS AG GE                 | RMANY SART                                       |                                                                                                    |  |
|                                 |                                                  | 9-015                                                                                                    |  |
| CE CE                           |                                                  | D 11114444                                                                                                    |  |
|                                 |                                                  |                                                                                                    |  |
| Example of plate                | with model designation of                        | the terminal T                                                                                                    |  |
|                                 | OEDMANY                                          | — <u> </u>                                                                                                    |  |
| SARTURIUS AG                    |                                                  |                                                                                                    |  |
| A1.L7.X1.M1.R1                  | .SO                                              |                                                                                                    |  |
| 11114444                        | D09-07.21                                        |                                                                                                    |  |
|                                 |                                                  |                                                                                                    |  |
| Example of plate                | with model designation of                        | the platform T                                                                                                    |  |
| SARTORIUS AG                    | GERMANY                                          |                                                                                                    |  |
| MW2S1-60FE-N                    | CE (MAPS1-60FE-NCE)                              | E                                                                                                    |  |
| A1.L7.X1.M1.R1                  |                                                  |                                                                                                    |  |
| 11114444                        |                                                  |                                                                                                    |  |
| Example of label                | with metrological data                           | MD                                                                                                    |  |
|                                 |                                                  |                                                                                                    |  |
| R1 Max 30kg Min 2               | 00g e= 10g R2 Max 60kg M                         | n annd as soid                                                                                                    |  |
| ana -                           |                                                  | 14 Support address of the state of the state |  |
| DDMW/2702076                    | Type of weighing                                 | instrument: SARTICS Type of indicator: TM<br>certificate D04-09-015 + test certificate D09-07.21                                                                                                    |  |
| rrmw2/030/e                     | EC Ope-appioval                                  | CONTRACTOR OF A CONTRACTOR OF A CONTRACTOR OF  |  |

## Index

|                                      | Page       |                                    | Page           |
|--------------------------------------|------------|------------------------------------|----------------|
| Access code                          | 14         | Language, setting                  | 13, 15, 31     |
| Accessories                          | 76-79      | Legal metrology, use in            | 4              |
| Animal weighing                      | 17, 47     | Leveling the platform              | 6              |
| Applications, technical advice on    | 2          | <b>U</b> .                         |                |
| Automatic shutoff                    | 30         | Maintenance                        | 73             |
| Averaging                            | 17,47      |                                    |                |
| 5 5                                  | ,          | Navigation in the operating menu   | 12             |
| CE marking                           | 80         | Net-total formulation              | 19, 62         |
| Calibration/adjustment               | 22, 36     | Neutral measurement                | 17, 44         |
| Checkweighing                        | 18, 53     |                                    | ,              |
| Classification                       | 18, 56     | Operating design                   | 8              |
| Cleaning                             | 73         | Operating menu navigation          | 12             |
| COM1 interface, settings             | 23-25.71   | Operating menu overview            | 15             |
| Configuration                        | 13         | Operating menu parameters overview | 21             |
| Configuring printers                 | 24, 25, 27 | Operating tolerances               | 6              |
| Connecting the equipment to AC power | 5          | Operation                          | 32             |
| Counting                             | 16 41      | operation                          | 52             |
| counting                             | 10, 41     | Password                           | 14 15 31       |
| Data interfaces                      | 71         | Password general                   | Annendiv       |
| Data interfaces                      | 21 21      | Peripherals connecting             | 71             |
| Data record settings                 | 21-22      | Plates and markings                | 71             |
| Data records, semples                | 22, 23     | Printing                           | 65             |
| Data records, samples                | 15 21      | Printent complex                   | 00             |
| Date and time, setting               | 15, 31     | Printout, samples                  | 68-70          |
| Declarations of conformity           | 80         | Printout, settings                 | 29, 30         |
| Device parameters                    | 21         | י ו                                | 70             |
| Device-specific information          | 31         | Recycling                          | 73             |
| Dimensions                           | 75         | Reference sample updating          | 42             |
| Display elements                     | 10         | Repairs                            | 73             |
| EC mark of conformity                | 81         | Safety inspection                  | 73             |
| EC type-approval certificate         | 83         | Safety instructions                | 4              |
| Equipment supplied                   | 4          | Sample printouts                   | 68             |
| Equipment, general view              | 7          | Scale drawings                     | 75             |
| Error codes                          | 72         | Setting the time                   | 15, 31         |
|                                      |            | Specifications                     | 74, 75         |
| General password                     | Appendix   | Stainless steel surfaces, cleaning | 73             |
| Getting started                      | 4          | Switch, remote (external)          | 28             |
| GMP-compliant printouts              | 67         |                                    |                |
|                                      | 07         | Test certificate                   | 84             |
| 1D codes                             | 38         | Totalizing                         | 20 59          |
| Installing the scale                 | 456        | Totalizing                         | 20, 55         |
| Intended use                         | 7, 5, 0    | Universal interface                | 15 26          |
| IP protection ratings                | Z<br>1 71  | oniversal interface                | 13, 20, 27, 71 |
| n protection latings                 | 4,74       | Unpacking the equipment            | Δ7, 71         |
| Keys functions of                    | 7_0        | onpacking the equipment            | 4              |
| iceys, functions of                  | 1-9        | Warmup time                        | Б              |
|                                      |            | Warning and safety information     |                |
|                                      |            | Waining and safety information     | Ч<br>10 ГО     |
|                                      |            | Weighing In percent                | 19, 50         |
|                                      |            | weigning platform, settings        | 21, 22         |
|                                      |            | weigning                           | 32             |

## **Appendix: General Password**

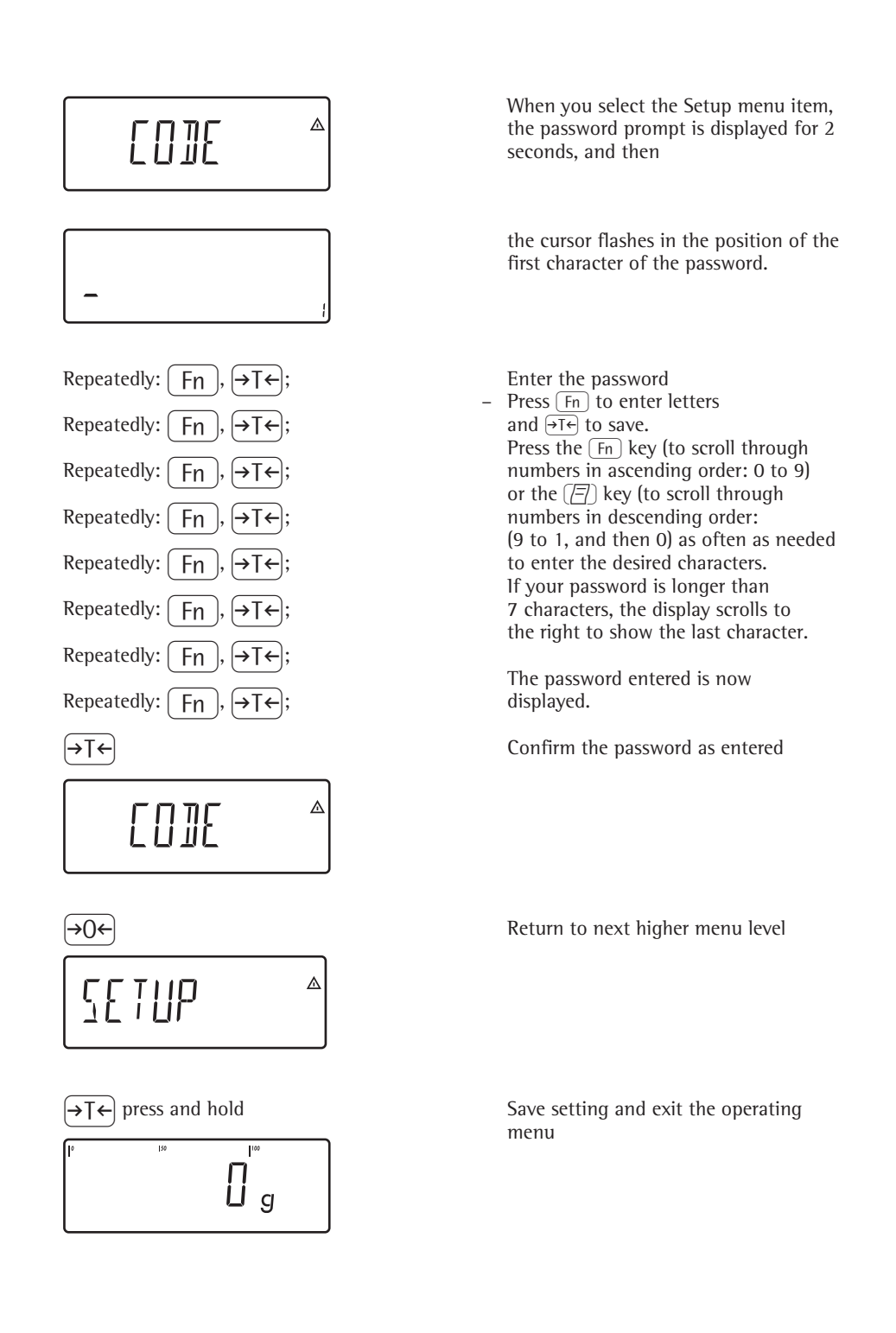

General Password: 40414243

Sartorius AG Weender Landstrasse 94–108 37075 Goettingen, Germany

Phone +49.551.308.0 Fax +49.551.308.3289 www.sartorius.com

Copyright by Sartorius AG, Goettingen, Germany. All rights reserved. No part of this publication may be reprinted or translated in any form or by any means without the prior written permission of Sartorius AG. The status of the information, specifications and illustrations in this manual is indicated by the date given below. Sartorius AG reserves the right to make changes to the technology, features, specifications and design of the equipment without notice.

Status: January 2008, Sartorius AG, Goettingen, Germany

Printed in Germany on paper that has been bleached without any use of chlorine W1A000 · KT Publication No.: WMW6001-e08014